# SAMSUNG

# MANUALUL UTILIZATORULUI

SM-X110 SM-X115 SM-X210 SM-X216B

Romanian. 12/2023. Rev.1.0

www.samsung.com

# Cuprins

## Introducere

- 6 Aspectul și funcțiile dispozitivului
- 10 Încărcarea bateriei
- 13 Cartelă nano-SIM (Modele cu rețea mobilă activată)
- 14 Cartelă microSD
- 17 Pornirea și oprirea dispozitivului
- 18 Setare inițială

## Aplicații și caracteristici

- 19 Introducere
- 20 Samsung account
- 21 Explicarea ecranului
- 29 Panoul de notificare
- 31 Introducerea textului
- 33 Instalarea sau dezinstalarea aplicațiilor
- 34 Telefon
- 37 Contacte
- 39 Mesaje
- 41 Ferestre multiple (Utilizarea mai multor aplicații simultan)
- 44 Internet Samsung
- 45 Samsung Kids
- 46 Samsung Health
- 47 Samsung Notes

- 48 Samsung Members
- 48 Samsung Global Goals
- 48 Samsung TV Plus
- 48 Galaxy Shop
- 49 Calendar
- 50 Reminder (Primirea notificărilor pentru acțiuni care trebuie realizate)
- 51 Fișierele mele (Consultarea și gestionarea fișierelor)
- 51 Ceas
- 51 Calculator
- 52 Gaming Hub
- 52 Smart View (Oglindirea pe un ecran TV)
- 53 Samsung Flow
- 54 Panou zilnic
- 57 Link către Windows (Utilizarea dispozitivului prin intermediul unei conexiuni la computer)
- 58 Samsung DeX (SM-X210, SM-X216B)
- 59 Aplicații Google
- 60 Cameră foto
- 70 Galerie
- 74 Înregistr. voce
- 74 Partajarea conținutului
- 76 Captură de ecran și înregistrarea ecranului
- 78 Transferarea datelor din dispozitivul anterior (Smart Switch)

# Setări

- 81 Introducere
- 82 Samsung account
- 82 Conexiuni
  - 83 Wi-Fi
  - 85 Bluetooth
  - 86 Economizor de date (modele cu rețea mobilă activată)
  - 87 Rețele permise pentru aplicații (modele cu rețea mobilă activată)
  - 87 Hotspot mobil (modele cu rețea mobilă activată)
  - 88 Mai multe setări de conexiune
- 89 Dispozitive conectate
- 90 Moduri și rutine
  - 90 Moduri de utilizare
  - 91 Utilizarea rutinelor
- 91 Sunet / Sunete și vibrații
  - 92 Calitate audio și efecte
  - 93 Sunet aplicație separată
- 93 Notificări
- 94 Afişaj
  - 95 Cursivitate mișcare (SM-X210, SM-X216B)
- 96 Baterie
- 96 Fundal și stil
- 96 Ecran Acasă
- 97 Blocare ecran
  - 97 Extindere deblocare

- 98 Securitate și confidențialitate
  - 99 Recunoaștere facială
  - 101 Folder securizat
  - 104 Wi-Fi securizat
- 105 Locație
- 105 Securitate și urgență
- 106 Conturi și backup107 Utilizatori109 Samsung Cloud
- 110 Google
- 110 Caracteristici avansate
  - 111 Mișcări și gesturi
  - 112 Dual Messenger
- 113 Confortul digital și controlul parental
- 113 Întreținere dispozitiv
  - 113 Optimizarea dispozitivului dvs.
  - 114 Baterie
  - 114 Spațiu de stocare
  - 114 Memorie RAM
  - 114 Protecție aplicație
  - 115 Performanță
  - 115 Întreținere suplimentară
- 115 Aplicații
- 116 Gestionare generală
- 117 Accesibilitate
- 118 Actualizare software
- 118 Asistență de la distanță
- 119 Despre tabletă

# Notificări privind utilizarea

- 121 Măsuri de precauție pentru utilizarea dispozitivului
- 123 Informații privind conținutul cutiei și accesoriile
- 124 Situații care pot conduce la supraîncălzirea dispozitivului și soluții pentru rezolvarea acestora

# Anexă

- 129 Depanare
- 134 Scoaterea bateriei

# Introducere

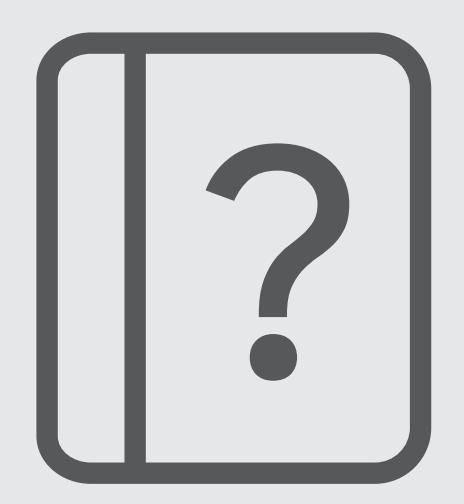

# Aspectul și funcțiile dispozitivului

► SM-X110, SM-X115:

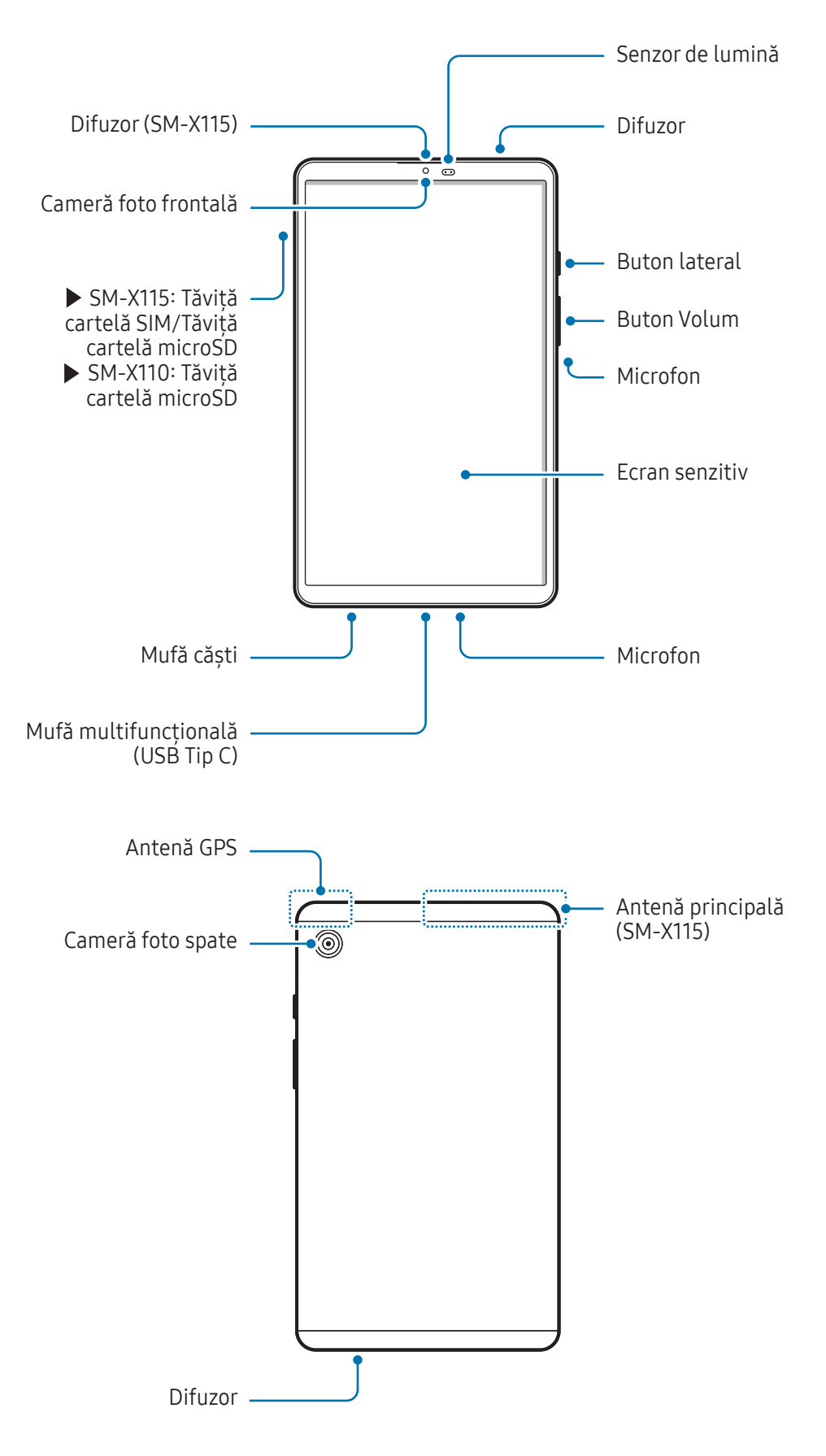

#### ► SM-X210, SM-X216B:

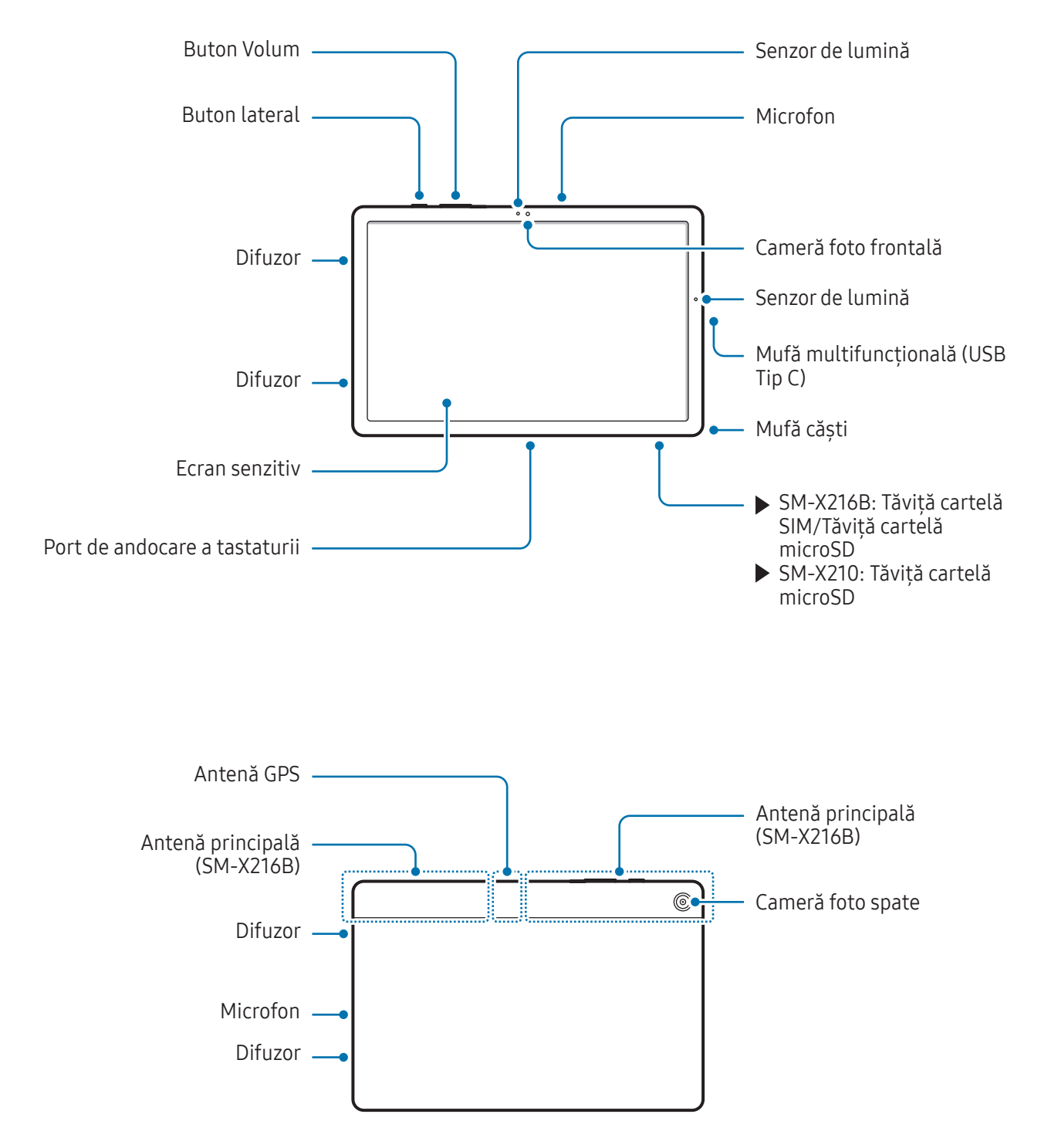

- Utilizați dispozitivul într-un loc fără interferențe magnetice pentru o funcționare corespunzătoare a dispozitivului. (SM-X210, SM-X216B)
  - Dispozitivul dvs. și o parte din accesorii (vândute separat) conțin magneți. Țineți-l la distanță de carduri de credit, dispozitive medicale implantate și de alte dispozitive care pot fi afectate de magneți. În cazul dispozitivelor medicale, mențineți dispozitivul la o distanță mai mare de 15 cm. Opriți utilizarea dispozitivului dacă suspectați orice interferență cu dispozitivul dvs. medical și consultați medicul dvs. sau producătorul dispozitivului dvs. medical. (SM-X210, SM-X216B)
  - Păstrați o distanță de siguranță între obiectele afectate de magneți și dispozitivul dvs. și unele accesorii (vândute separat) care conțin magneți. Obiectele precum carduri de credit, cartele de acces, permise de îmbarcare sau cartele de parcare pot fi deteriorate sau dezactivate de magneții din dispozitiv. (SM-X210, SM-X216B)
- În timp ce folosiți difuzoarele, ca atunci când redați fișiere media sau când folosiți difuzorul telefonului, nu poziționați dispozitivul aproape de urechi.
  - Evitați expunerea obiectivului camerei foto la lumină puternică, precum cea a soarelui. Dacă expuneți obiectivul camerei foto la o sursă de lumină puternică, cum ar fi să-l orientați direct spre soare, senzorul de imagine al camerei foto va fi deteriorat. Dacă senzorul de imagine s-a deteriorat, el nu poate fi reparat și poate cauza apariția unor puncte sau pete pe imagine.
  - Dacă folosiți dispozitivul cu părțile de sticlă sau de plastic deteriorate, e posibil să vă răniți.
     Folosiți dispozitivul numai după ce a fost reparat la un Centru de service Samsung sau la un centru de service autorizat.
  - Dacă în microfon, difuzor sau în cască intră praf sau materiale străine sau dacă aceste componente sunt acoperite, sunetul dispozitivului se poate reduce sau anumite caracteristici pot să nu funcționeze. Dacă încercați să îndepărtați praful sau materialele străine cu un obiect străin, dispozitivul se poate deteriora și aspectul său poate fi afectat.
- În următoarele situații puteți experimenta probleme de conectivitate sau descărcarea bateriei:
  - Dacă puneți etichete metalice în zona antenei dispozitivului
  - Dacă montați pe dispozitiv un capac realizat din material metalic
  - Dacă acoperiți zona antenei dispozitivului cu mâinile sau cu alte obiecte în timp ce folosiți anumite caracteristici, cum ar fi în timpul apelurilor sau conexiunii la rețeaua mobilă de date
  - Nu acoperiți zona senzorului de lumină cu accesorii, cum ar fi autocolante sau un capac. Nerespectarea acestei instrucțiuni poate duce la funcționarea anormală a senzorului.
  - Preveniți apa să intre în contact cu ecranul tactil. Ecranul senzitiv poate funcționa necorespunzător în condiții de umiditate sau când este expus la apă.

#### Butoane dure

| Buton                                   | Funcție                                                                                                   |
|-----------------------------------------|----------------------------------------------------------------------------------------------------|
| Buton lateral                           | <ul> <li>Ţineți apăsat pentru a porni sau pentru a opri dispozitivul.</li> </ul>                          |
|                                         | <ul> <li>Apăsați pentru a porni sau pentru a bloca ecranul.</li> </ul>                                    |
|                                         | <ul> <li>Apăsați de două ori pentru a deschide aplicația sau caracteristica setată de<br/>dvs.</li> </ul> |
| Buton lateral + tasta<br>reducere volum | <ul> <li>Apăsați simultan pentru a face captură de ecran.</li> </ul>                                      |
|                                         | <ul> <li>Ţineți apăsat simultan pe butoane pentru a opri dispozitivul.</li> </ul>                         |

#### Setarea butonului lateral

Selectați o aplicație sau o caracteristică pe care doriți să o lansați prin apăsarea de două ori a butonului lateral.

Deschideți **Setări**, atingeți **Caracteristici avansate** → **Buton lateral**, apoi selectați o opțiune dorită.

#### Butoane programabile

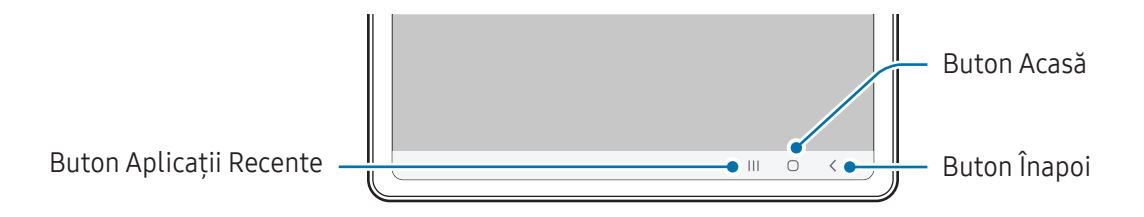

Atunci când porniți ecranul, butoanele programabile vor apărea în partea inferioară a ecranului. Consultați secțiunea Bară de navigare (butoane programabile) pentru mai multe informații.

# Încărcarea bateriei

Încărcați bateria înainte de a o utiliza pentru prima dată sau atunci când nu a fost utilizată perioade îndelungate.

# Încărcare prin cablu

Conectați cablul USB la încărcătorul USB, apoi introduceți cablul în mufa multifuncțională a dispozitivului pentru a încărca bateria. După încărcarea completă, deconectați încărcătorul de la dispozitiv.

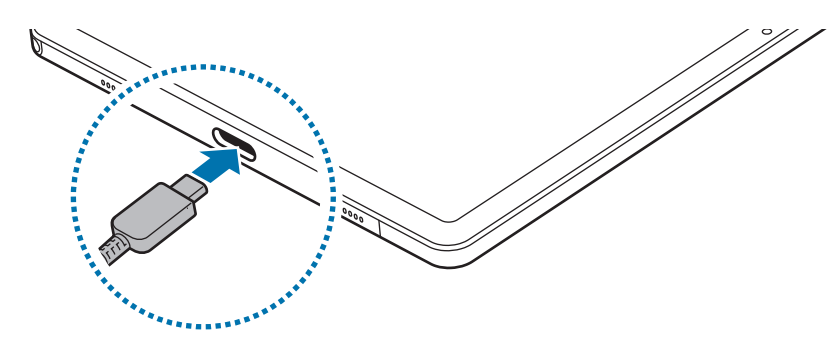

# Încărcare rapidă

Utilizați un încărcător cu încărcare rapidă.

Puteți verifica starea conexiunii încărcătorului dacă deschideți **Setări** și atingeți **Baterie**.

- Dacă încărcarea rapidă nu funcționează, deschideți Setări, atingeți Baterie → Setări încărcare, apoi verificați dacă funcția dorită este pornită. De asemenea, verificați dacă sunt conectate corespunzător cablul USB și încărcătorul USB.
  - Puteți încărca bateria mai rapid în timp ce dispozitivul sau ecranul acestuia este închis.

# Încărcarea altor dispozitive

Folosiți cablul USB pentru a încărca alt dispozitiv mobil folosind bateria tabletei dvs.

Conectați tableta și celălalt dispozitiv folosind cablul USB al tabletei dvs. Un conector USB poate fi necesar, în funcție de celălalt dispozitiv.

Atunci când începe încărcarea, pe ecranul celuilalt dispozitiv va apărea pictograma de încărcare a bateriei.

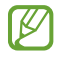

Fereastra pop-up de selectare a aplicației care apare pe tableta dvs. este pentru transferul datelor. Nu selectați o aplicație din fereastra pop-up.

## Reducerea consumului bateriei

Dispozitivul furnizează opțiuni diverse care vă ajută să economisiți energia bateriei.

- Optimizați dispozitivul cu ajutorul caracteristicii de întreținere a dispozitivului.
- Când nu utilizați dispozitivul, opriți-i ecranul apăsând butonul lateral.
- Porniți modul de economisire a energiei.
- Închideți aplicațiile care nu sunt necesare.
- Opriți caracteristica Bluetooth atunci când nu este utilizată.
- Opriți sincronizarea automată a aplicațiilor care o necesită.
- Micșorați timpul de iluminare a fundalului.
- Micșorați luminozitatea ecranului.

# Sfaturi și precauții privind încărcarea bateriei

- Utilizați numai baterii, încărcătoare și cabluri aprobate de Samsung, destinate special pentru acest dispozitiv. Bateriile, cablurile și încărcătoarele incompatibile pot cauza vătămări corporale grave sau pot deteriora dispozitivul.
- Conectarea necorespunzătoare a încărcătorului poate cauza deteriorarea gravă a dispozitivului.
   Deteriorările cauzate de utilizarea incorectă nu sunt acoperite de garanție.
  - Folosiți doar cablul USB Tip-C furnizat cu dispozitivul. Dispozitivul poate să fie avariat dacă folosiți cablul Micro USB.
  - Dacă încărcați dispozitivul în timp ce mufa multifuncțională este udă, dispozitivul poate fi deteriorat. Uscați cu atenție mufa multifuncțională înainte de a încărca dispozitivul.
- Pentru a economisi energie, scoateți din priză încărcătorul atunci când nu este folosit. Încărcătorul nu are un întrerupător general, astfel încât trebuie să-l deconectați de la priza electrică atunci când nu este utilizat, pentru a evita consumul de energie electrică. Încărcătorul trebuie să rămână aproape de priza electrică și să fie accesibil cu ușurință în timpul încărcării.
  - Când utilizați un încărcător, se recomandă să utilizați un încărcător aprobat, care garantează performanța de încărcare.
  - Dacă bateria este descărcată complet, dispozitivul nu poate fi pornit imediat atunci când încărcătorul este conectat. Acordați bateriei descărcate câteva minute să se încarce înainte de a porni dispozitivul.
  - Dacă utilizați mai multe aplicații simultan, aplicații de rețea sau aplicații care necesită o conexiune la alt dispozitiv, bateria se va descărca rapid. Pentru a evita pierderea de energie în timpul unui transfer de date, utilizați întotdeauna aceste aplicații după încărcarea completă a bateriei.
  - Utilizarea unei surse de alimentare, alta decât încărcătorul, cum ar fi un computer, poate conduce la o viteză de încărcare mai redusă din cauza curentului electric mai mic.
  - Dispozitivul poate fi folosit în timpul încărcării, dar acest lucru poate mări intervalul de timp necesar pentru încărcarea completă a bateriei.
  - În timp ce dispozitivul se încarcă, este posibil ca ecranul senzitiv să nu funcționeze din cauza unei alimentări instabile. În acest caz, scoateți încărcătorul din dispozitiv.
  - În timpul încărcării, dispozitivul și încărcătorul se pot încălzi. Acest lucru este normal și nu trebuie să afecteze durata de viață sau performanțele dispozitivului. Dacă bateria devine mai fierbinte decât de obicei, este posibil ca încărcătorul să se oprească din încărcat.
  - Dacă dispozitivul nu se încarcă în mod corespunzător, duceți dispozitivul și încărcătorul la un Centru de service Samsung sau la un centru de service autorizat.

# Cartelă nano-SIM (Modele cu rețea mobilă activată)

Introduceți cartelele SIM sau USIM furnizate de operatorul dvs.

Este posibil ca unele servicii care necesită o conexiune la rețea să nu fie disponibile, în funcție de operator.

## Introducerea cartelelor SIM sau USIM

► SM-X115:

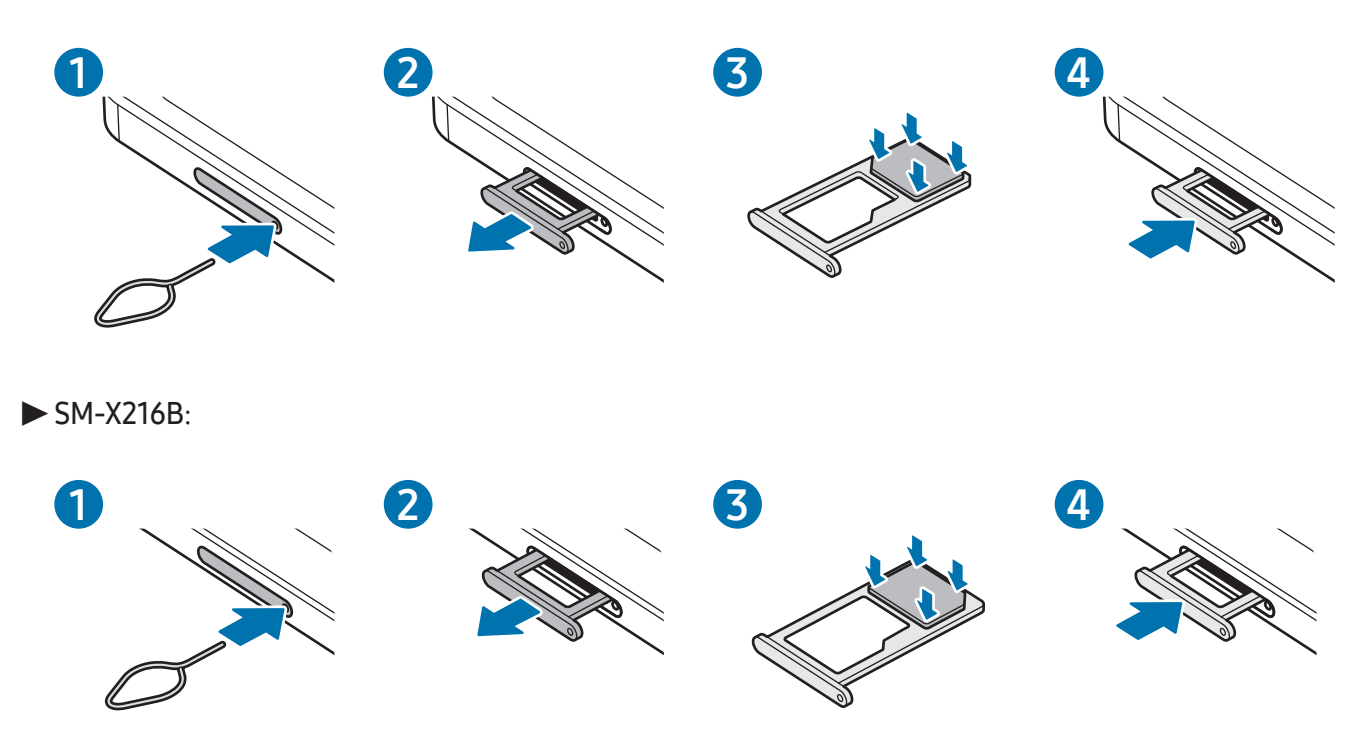

- 1 Introduceți agrafa de îndepărtare în orificiul din tăviță pentru a scoate tăvița.
- 2 Scoateți ușor tăvița din slot.
- **3** Poziționați cartela SIM sau USIM pe tăvița cu contactele colorate în auriu orientate în jos și apăsați ușor cartela SIM sau USIM în tăviță pentru fixare.

- 4 Introduceți tăvița înapoi în slot.
- Folosiți doar cartele nano-SIM.
  - Aveți grijă să nu pierdeți și să nu permiteți altor persoane să utilizeze cartela SIM sau USIM.
     Samsung nu este responsabil pentru deteriorarea sau incoveniența cauzată de pierderea sau furtul cartelelor.
  - Asigurați-vă că agrafa de îndepărtare este perpendiculară pe orificiu. În caz contrar, este posibil să deteriorați dispozitivul.
  - Dacă nu fixați bine cartela în tăviță, cartela SIM se poate desprinde sau poate cădea.
  - Dacă introduceți tăvița în dispozitiv cât timp aceasta este umedă, dispozitivul poate fi deteriorat. Asigurați-vă întotdeauna că tăvița este uscată.
  - Introduceți complet tăvița în slotul acesteia pentru a preveni intrarea lichidelor în dispozitiv.

# Cartelă microSD

### Introducerea unei cartele SD

Capacitatea cartelei SD a dispozitivului dvs. poate fi diferită de a altor modele și unele cartele SD pot să nu fie compatibile cu dispozitivul dvs., în funcție de producătorul și tipul cartelei SD. Pentru a consulta capacitatea maximă a cartelei SD a dispozitivului dvs., consultați site-ul web Samsung.

#### ► SM-X110, SM-X115:

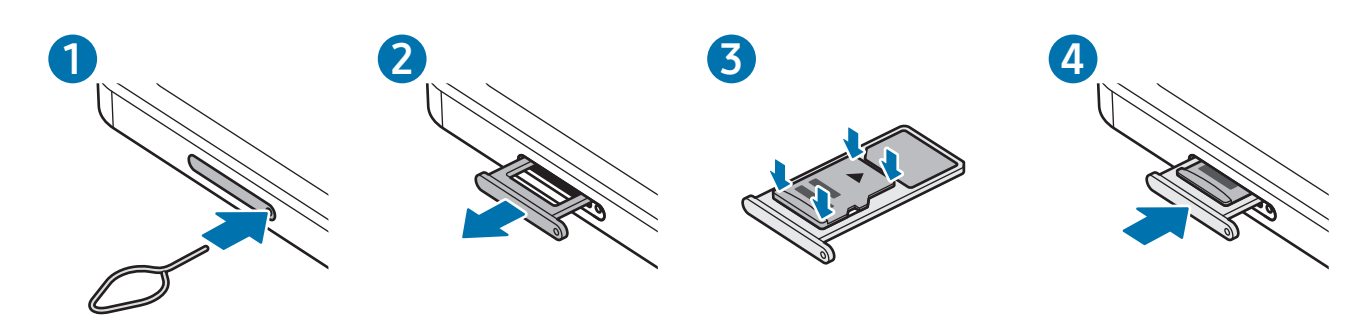

Introducere

(I)

► SM-X210, SM-X216B:

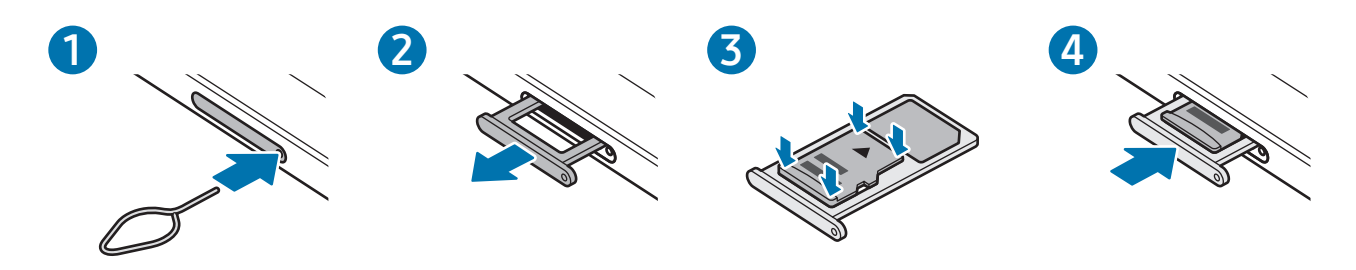

- 1 Introduceți agrafa de îndepărtare în orificiul din tăviță pentru a scoate tăvița.
- 2 Scoateți ușor tăvița din slot.
- **3** Poziționați o cartelă SD pe tăviță, cu contactele colorate în auriu orientate în jos și apăsați ușor cartela SD în tăviță pentru fixare.
- 4 Introduceți tăvița înapoi în slot.
  - Utilizați numai o cartelă microSD.
    - Anumite cartele SD pot să nu fie complet compatibile cu dispozitivul. Utilizarea unei cartele incompatibile poate afecta dispozitivul, cartela SD, sau datele stocate pe cartelă.
    - Introduceți cu atenție cartela SD, cu partea dreaptă în sus.
    - Asigurați-vă că agrafa de îndepărtare este perpendiculară pe orificiu. În caz contrar, este posibil să deteriorați dispozitivul.
    - Când scoateți tăvița din dispozitiv, conexiunea mobilă de date va fi dezactivată. (Modele cu rețea mobilă activată)
    - Dacă nu fixați bine cartela în tăviță, cartela SD se poate desprinde sau poate cădea.
    - Dacă introduceți tăvița în dispozitiv cât timp aceasta este umedă, dispozitivul poate fi deteriorat. Asigurați-vă întotdeauna că tăvița este uscată.
    - Introduceți complet tăvița în slotul acesteia pentru a preveni intrarea lichidelor în dispozitiv.

- Dispozitivul acceptă sistemele de fișiere FAT și exFAT pentru cartelele SD. Dacă introduceți o cartelă formatată într-un sistem de fișiere diferit, dispozitivul solicită reformatarea cartelei de memorie sau acesta nu va recunoaște cartela. Pentru a putea folosi cartela SD, trebuie să o formatați. Dacă dispozitivul dvs. nu poate formata sau recunoaște cardul SD, contactați fabricantul cardului SD, un Centru de Service Samsung sau un centru de service autorizat.
  - Scrierea și ștergerea frecventă a datelor reduce durata de viață a cartelelor SD.
  - Când introduceți o cartelă SD în dispozitiv, directorul de fișiere al cartelei SD se afișează în folderul Fișierele mele → Cartelă SD.

#### Scoaterea cartelei SD

Înainte de a scoate cartela SD, mai întâi dezinstalați-o, pentru scoaterea în condiții de siguranță.

- 1 Deschideți **Setări** și atingeți **întreținere dispozitiv** → **Spațiu de stocare**.
- 2 Glisați la stânga pentru a accesa pagina Cartelă SD.
- 3 Atingeți  $\rightarrow$  Dezinstalare.
- Nu deconectați dispozitivele de stocare externe, cum ar fi cartelele SD sau dispozitivele de stocare USB, în timp ce dispozitivul transferă sau accesează informații sau imediat după transferarea datelor. Nerespectarea acestei indicații poate conduce la deteriorarea sau pierderea datelor sau poate deteriora dispozitivul extern de stocare ori tableta. Compania Samsung nu este responsabilă pentru daunele, inclusiv pierderea datelor, cauzate de utilizarea necorespunzătoare a dispozitivelor externe de stocare.

## Formatarea cartelei SD

O cartelă SD formatată pe un computer poate fi incompatibilă cu dispozitivul. Formatați cartela SD cu ajutorul dispozitivului.

- 1 Deschideți **Setări** și atingeți **întreținere dispozitiv** → **Spațiu de stocare**.
- 2 Glisați la stânga pentru a accesa pagina Cartelă SD.
- **3** Atingeți  $\rightarrow$  **Formatare**.
- Înainte de a formata cartela SD, nu uitați să realizați copii de rezervă ale tuturor datelor importante stocate în cartela SD. Garanția producătorului nu acoperă pierderea datelor în urma unor acțiuni ale utilizatorului.

# Pornirea și oprirea dispozitivului

Respectați toate avertismentele afișate și indicațiile personalului oficial în zonele în care utilizarea dispozitivelor fără fir este restricționată, cum este cazul avioanelor și al spitalelor.

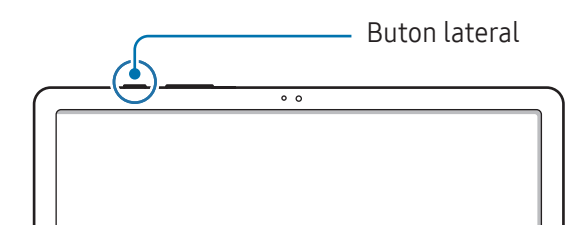

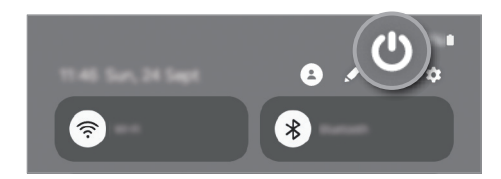

#### Pornirea dispozitivului

Țineți apăsat pe butonul lateral timp de câteva secunde pentru a porni dispozitivul.

#### Oprirea dispozitivului

- 1 Pentru a opri dispozitivul, țineți apăsat butonul lateral. Alternativ, deschideți panoul de notificări, glisați în jos și atingeți 😃.
- 2 Atingeți **închidere**.

Pentru a reporni dispozitivul, atingeți **Repornire**.

#### Repornirea forțată

Dacă dispozitivul se blochează și nu răspunde la comenzi, țineți apăsat simultan pe butonul lateral și pe tasta de reducere a volumului cel puțin 7 secunde pentru a-l reporni.

#### Apel de urgență (modele cu rețea mobilă activată)

Puteți efectua un apel de urgență sau puteți consulta informațiile medicale salvate.

Țineți apăsat butonul lateral, apoi atingeți **Apel de urgență**. Alternativ, deschideți panoul de notificări, glisați în jos și atingeți **()** → **Apel de urgență**.

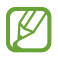

Pentru a vă gestiona informațiile medicale și contactele de urgență, deschideți **Setări** și atingeți **Securitate și urgență**.

# Setare inițială

Dacă porniți dispozitivul pentru prima dată sau după ce ați efectuat o resetare a datelor, urmați instrucțiunile de pe ecran pentru a configura dispozitivul.

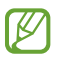

Dacă nu vă conectați la o rețea Wi-Fi, este posibil să nu puteți seta unele caracteristici ale dispozitivului în timpul setării inițiale.

# Aplicații și caracteristici

# Introducere

Utilizați diferite aplicații și caracteristici ale dispozitivului.

Acest capitol este un manual comun pentru aplicațiile și caracteristicile furnizate de dispozitivele Samsung.

În funcție de model, unele conținuturi pot varia sau descrierile aplicațiilor sau caracteristice care nu sunt disponibile pe dispozitivul dvs. pot să nu fie incluse.

# Samsung account

Prin utilizarea Samsung account, puteți utiliza o varietate de servicii Samsung furnizate prin dispozitive mobile, TV-uri și site-ul web Samsung.

Pentru a verifica lista de servicii care pot fi folosite cu Samsung account, vizitați account.samsung.com.

1 Deschideți Setări și atingeți Samsung account.

Alternativ, deschideți **Setări** și atingeți **Conturi și backup → Gestionare conturi → Adăugare cont → Cont Samsung account**.

2 Conectați-vă la Samsung account. Dacă nu aveți un Samsung account, atingeți **Ați uitat parola sau nu** aveți un cont? → Creare cont.

#### Găsirea ID-ului dvs. și resetarea parolei

Dacă ați uitat ID-ul sau parola pentru Samsung account ID, atingeți **Ați uitat parola sau nu aveți un cont? → Ați uitat ID-ul** sau **Ați uitat parola** pe ecranul de autentificare Samsung account. Puteți găsi ID-ul sau puteți reseta parola dvs. atunci când introduceți informațiile necesare.

#### Deconectarea din Samsung account

Atunci când vă deconectați din Samsung account, datele dvs., precum contactele sau evenimentele vor fi, de asemenea, eliminate din dispozitivul dvs.

- 1 Deschideți **Setări** și atingeți **Conturi și backup** → **Gestionare conturi**.
- 2 Atingeți **Cont Samsung account** → **Profilul meu** și atingeți **Deconectare** în partea inferioară a ecranului.
- 3 Atingeți Deconectare, introduceți parola Samsung account, apoi atingeți OK.

# Explicarea ecranului

## Controlul ecranului senzitiv

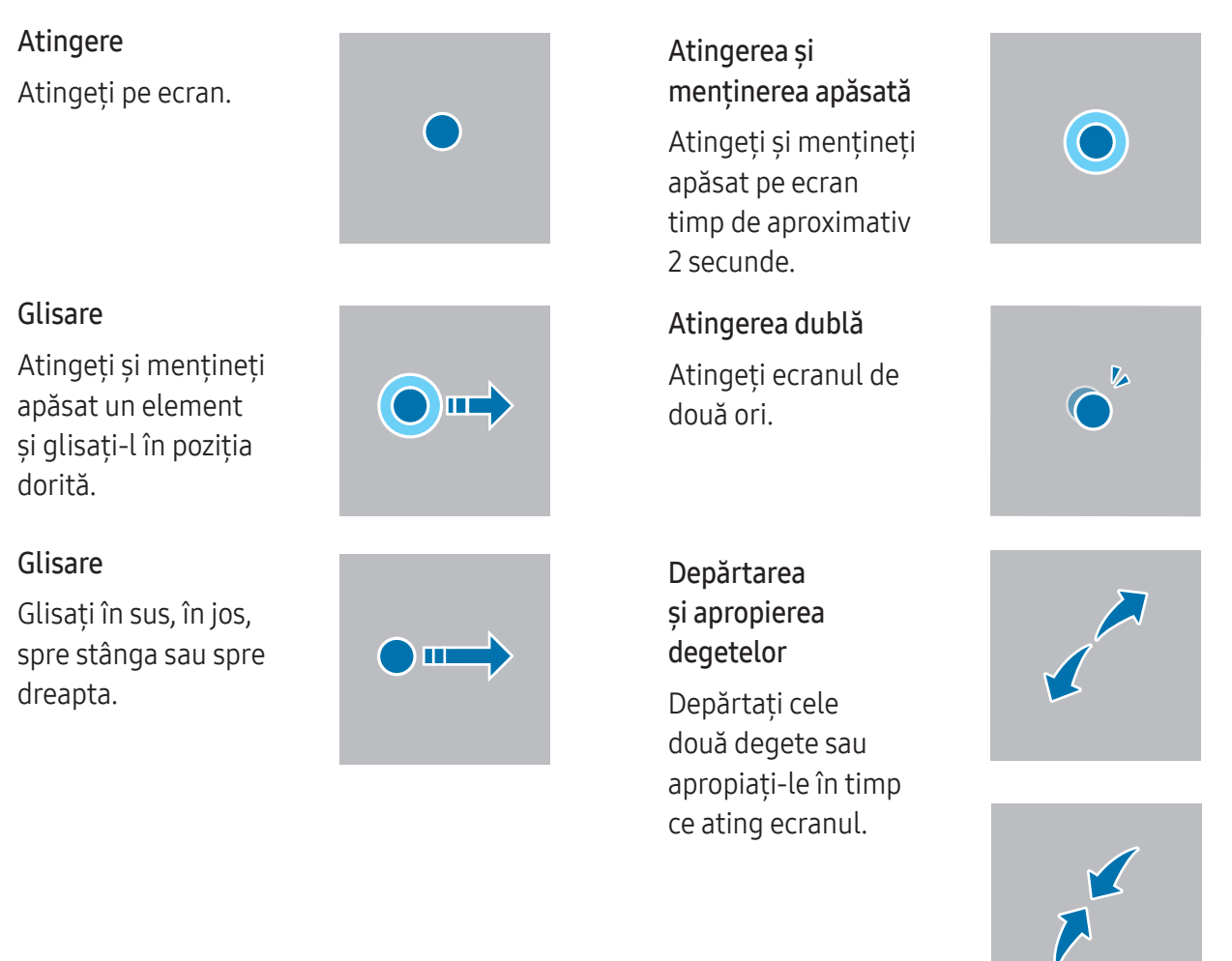

- Nu permiteți intrarea în contact a ecranului senzitiv cu alte dispozitive electrice. Descărcările electrostatice pot cauza funcționarea necorespunzătoare a ecranului senzitiv.
  - Pentru a evita deteriorarea ecranului senzitiv, nu îl atingeți cu obiecte ascuțite și nu aplicați o forță excesivă pe acesta cu vârful degetelor sau cu un alt obiect.
  - Se recomandă să nu afișați elemente grafice statice pe o parte a ecranului senzitiv sau pe tot ecranul pentru perioade îndelungate. În caz contrar, pe ecran pot apărea imagini remanente (ecran persistent) sau imagini fantomă.

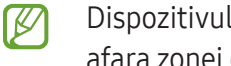

Dispozitivul poate să nu recunoască introducerile tactile aproape de marginile ecranului, care sunt în afara zonei de introducere tactilă.

## Bară de navigare (butoane programabile)

Atunci când porniți ecranul, butoanele programabile vor apărea pe bara de navigare, în partea inferioară a ecranului. Butoanele programabile sunt setate implicit ca: Buton Aplicații Recente, Acasă, Înapoi. Funcțiile butoanelor se pot schimba în funcție de aplicația folosită sau de mediul de utilizare.

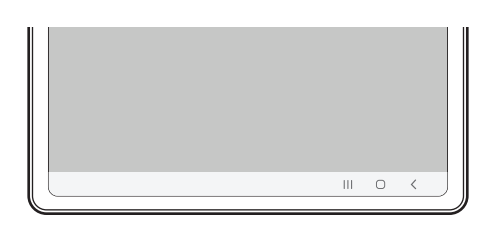

| Buton |                   | Funcție                                                                                                    |
|-------|-------------------|----------------------------------------------------------------------------------------------------|
|       | Aplicații recente | • Atingeți pentru a deschide lista aplicațiilor recente.                                                                                              |
| 0     | Acasă             | <ul> <li>Atingeți pentru a reveni la ecranul Acasă.</li> <li>Atingeți și mențineți apăsat pentru a deschide aplicația Asistent<br/>Google.</li> </ul> |
| <     | Înapoi            | Atingeți pentru a reveni la ecranul anterior.                                                                                                    |

#### Ascunderea barei de navigare

Consultați fișiere sau folosiți aplicații pe un ecran mai lat prin ascunderea barei de navigare.

Deschideți **Setări**, atingeți **Afișaj** → **Bară de navigare**, apoi atingeți **Gesturi de glisare** din categoria **Tip navigare**. Bara de navigare va fi ascunsă și se vor afișa indicații de gesturi. Atingeți **Mai multe opțiuni** și selectați opțiunea dorită.

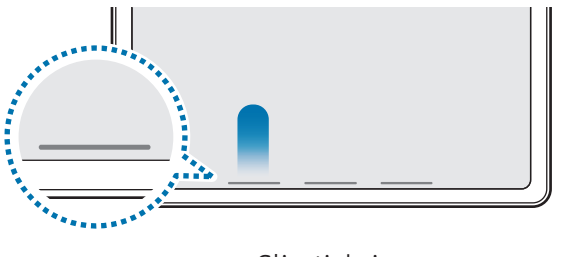

Glisați de jos

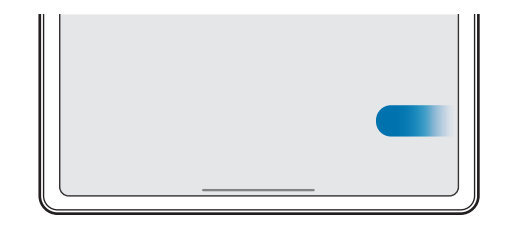

Glisați din lateral și de jos

Dacă doriți să ascundeți indicațiile pentru gesturi din partea inferioară a ecranului, glisați comutatorul **Indiciu privind gesturile** pentru pornire.

# Ecran Acasă și ecran de aplicații

Ecranul Acasă este punctul de pornire pentru accesarea tuturor caracteristicilor dispozitivului. Acesta afișează widgeturi, comenzi rapide ale aplicațiilor etc.

Ecranul de aplicații afișează pictograme pentru toate aplicațiile, inclusiv pentru cele nou instalate.

#### Comutarea între ecranul Acasă și cel de aplicații

Pe ecranul Acasă, glisați în sus pentru a deschide ecranul de aplicații.

Pentru a reveni la ecranul Acasă, glisați în sus sau în jos pe ecranul de aplicații. În mod alternativ, atingeți butonul Acasă sau butonul Înapoi.

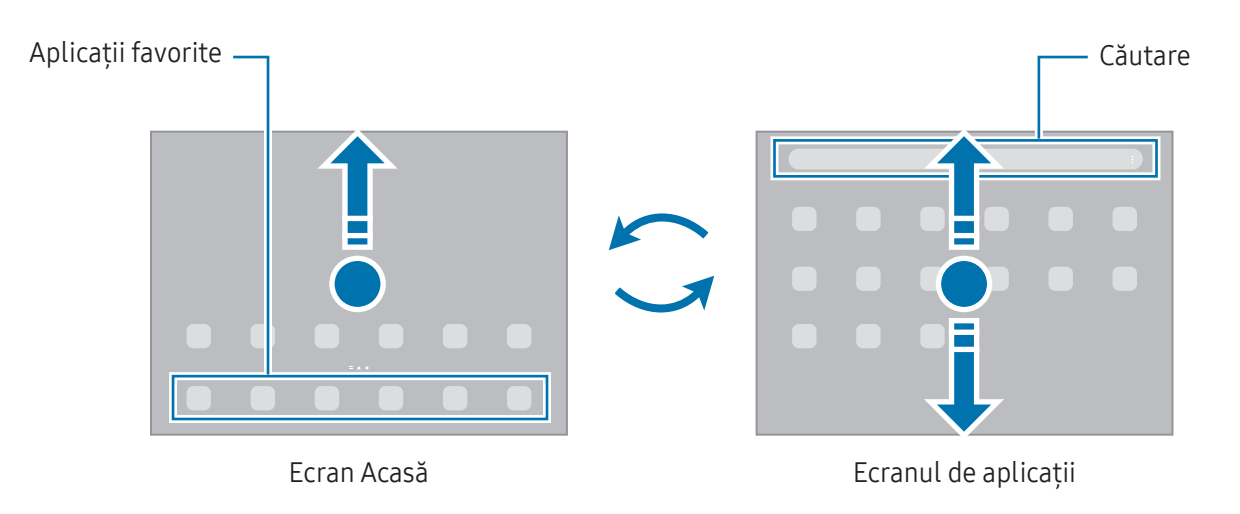

Dacă adăugați butonul Aplicații pe ecranul Acasă, puteți deschide ecranul aplicațiilor atingând butonul. Pe ecranul Acasă, atingeți și mențineți apăsat pe o zonă liberă, atingeți **Setări**, apoi glisați comutatorul **Afișați butonul ecranului Aplicații pe ecranul Acasă** pentru pornire. Butonul aplicații se va adăuga în partea inferioară a ecranului Acasă.

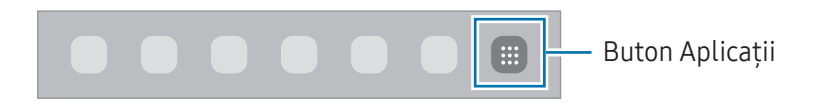

#### Editarea ecranului Acasă

Pe ecranul Acasă, atingeți și mențineți apăsat pe o zonă liberă sau apropiați degetele pentru a accesa opțiunile de editare. Puteți seta imaginea de fundal, puteți adăuga widgeturi și multe altele. De asemenea, puteți adăuga, șterge sau rearanja panourile ecranului Acasă.

- Adăugarea panourilor: Glisați la stânga, apoi atingeți +.
- Mutarea panourilor: Glisați previzualizarea unui panou într-un loc nou.
- Ștergerea panourilor: Atingeți <u> </u>pe panou.

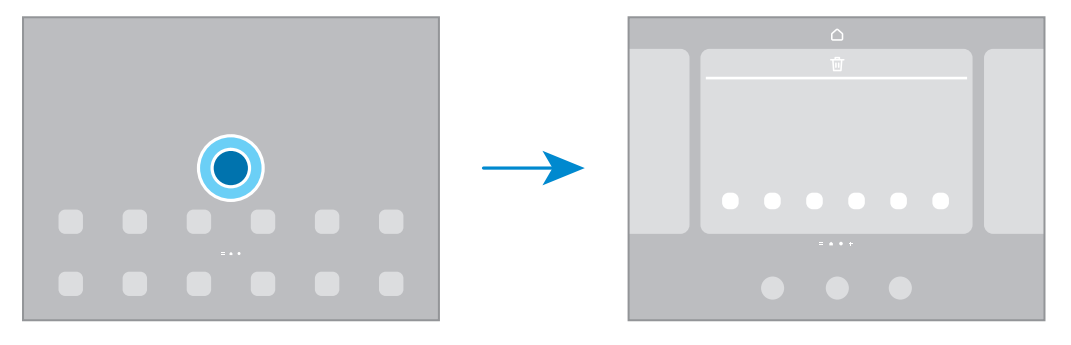

- Fundal și stil: Modificați setările fundalului pentru ecranul Acasă și pentru ecranul blocat.
- Widget-uri: Widget-urile sunt aplicații mici care lansează caracteristici specifice ale aplicațiilor pentru a furniza informații și acces facil pe ecranul Acasă. Selectați un widget și atingeți Adăugare. Widget-ul va fi adăugat pe ecranul Acasă.
- Setări: Configurați setările pentru ecranul Acasă, precum aspectul ecranului.

#### Afișarea tuturor aplicațiilor pe ecranul Acasă

Puteți seta dispozitivul să afișeze toate aplicațiile pe ecranul Acasă, fără a folosi un ecran separat de aplicații. Pe ecranul Acasă, atingeți și mențineți apăsat pe o zonă liberă, apoi atingeți **Setări → Aspect ecran Acasă → Doar pe ecranul Acasă → Aplicare**.

#### Lansarea Căutării

Căutarea conținutului de pe dispozitiv.

- 1 Pe ecranul de aplicații, atingeți **Căutare**.
- Introduceți un cuvânt cheie de căutare.
   Se va căuta prin conținutul și prin aplicațiile instalate pe dispozitivul dvs.
   Dacă atingeți Q pe tastatură, puteți căuta și mai mult conținut.

#### Mutarea elementelor

Glisați elementul într-un loc nou. Pentru a muta elementul pe un alt panou, glisați-l către marginea ecranului.

Pentru a adăuga o comandă rapidă a unei aplicații pe ecranul Acasă, atingeți și mențineți apăsat pe un element de pe ecranul de aplicații, apoi atingeți **Ad. pe ecr. Acasă**. Pe ecranul Acasă se va adăuga o comandă rapidă a aplicației.

De asemenea, puteți muta aplicațiile frecvent utilizate în zona comenzilor rapide din partea de jos a ecranului Acasă.

#### Crearea folderelor

Pe ecranul Acasă sau pe ecranul de aplicații, glisați o aplicație peste o altă aplicație.

Se va crea un folder nou care conține aplicațiile selectate. Atingeți **Nume folder** și introduceți un nume de folder.

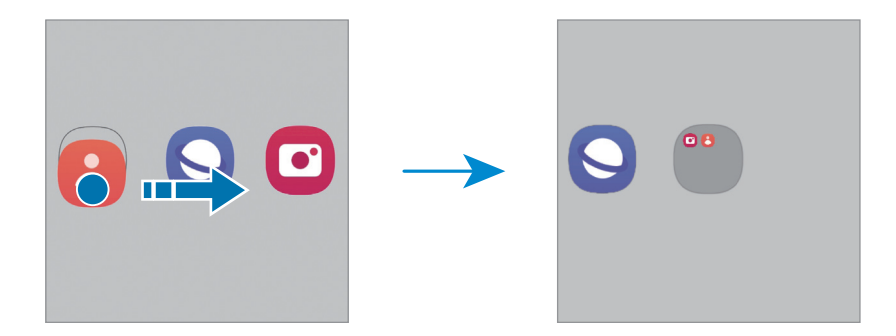

• Adăugarea mai multor aplicații

Atingeți 🕂 pe folder. Bifați aplicațiile de adăugat și atingeți **Efectuat**. De asemenea, puteți adăuga o aplicație glisând-o către folder.

- Mutarea aplicațiilor dintr-un folder Glisați aplicația într-un loc nou.
- Ștergerea unui folder

Atingeți și mențineți apăsat pe un folder, apoi atingeți **Ștergere folder**. Doar folderul va fi șters. Aplicațiile folderului vor fi relocate pe ecranul de aplicații.

# Bară de activități

Bara de activități apare în partea de jos a ecranului în timpul utilizării unei aplicații. Aplicațiile favorite din partea de jos a ecranului principal, aplicațiile utilizate recent și butonul pentru toate aplicațiile vor fi afișate pe bara de activități. Puteți trece de la o aplicație la alta selectând aplicația dorită din bara de activități.

De asemenea, puteți rula mai multe aplicații în același timp. În timp ce utilizați o aplicație, trageți aplicația dorită din bara de activități, apoi fixați-o unde doriți.

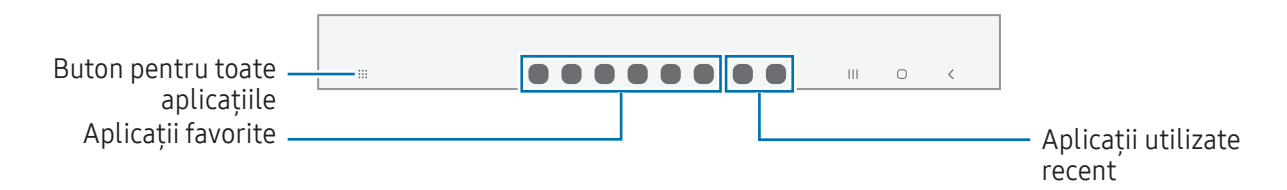

Dacă nu doriți să utilizați bara de activități, deschideți **Setări**, apăsați **Afișaj**, și apoi apăsați pe **Bară de activități** pentru a o dezactiva.

## Panou lateral

Puteți accesa aplicațiile și caracteristicile dvs. favorite din Panourile laterale.

Glisați reperul Panoului lateral către centrul ecranului.

Dacă reperul Panoului lateral nu este vizibil, deschideți **Setări**, atingeți **Afișaj**, apoi glisați comutatorul **Panouri laterale** pentru pornire.

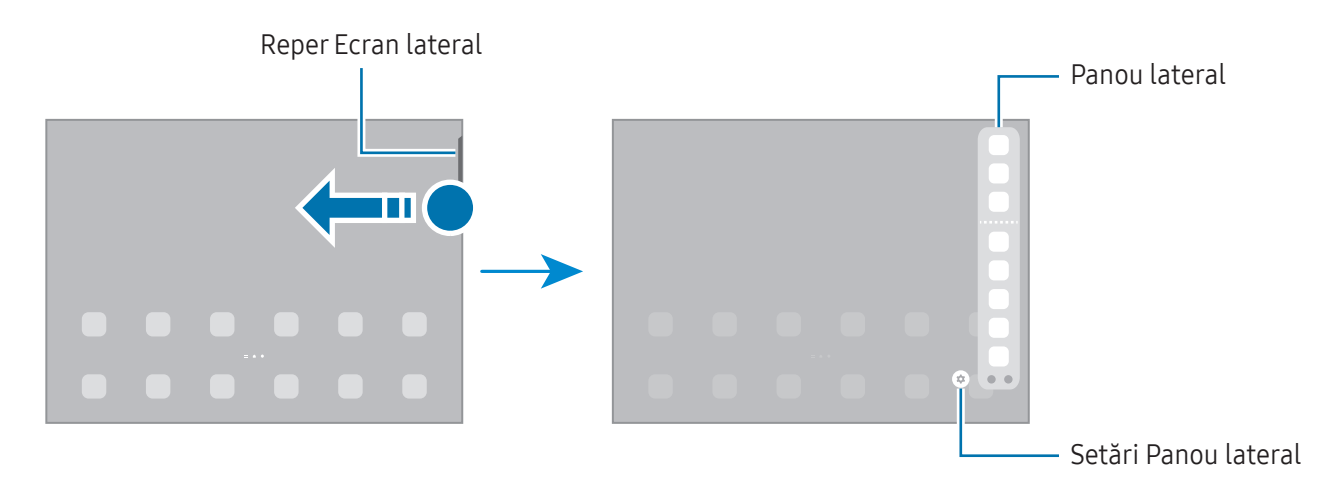

### Blocare ecran

Apăsând pe butonul lateral opriți ecranul și îl blocați. De asemenea, ecranul se oprește și se blochează automat dacă dispozitivul nu este utilizat o anumită perioadă.

Pentru a debloca ecranul, glisați în orice direcție atunci când ecranul pornește.

Dacă ecranul este oprit, apăsați butonul lateral pentru a porni ecranul. Alternativ, atingeți ecranul de două ori.

#### Modificarea metodei de blocare a ecranului

Pentru a schimba metoda de blocare a ecranului, deschideți **Setări**, atingeți **Blocare ecran → Tip blocare** ecran, apoi selectați o metodă.

Dacă setați un model, PIN, parolă sau date biometrice ca metodă de blocare a ecranului, vă puteți proteja informațiile personale prevenind accesul altor persoane la dispozitivul dvs. După ce setați o metodă de blocare a ecranului, dispozitivul va necesita un cod de deblocare de fiecare dată când îl deblocați.

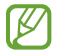

Puteți seta dispozitivul să revină la setările din fabrică dacă introduceți codul de deblocare incorect de câteva ori la rând și dacă atingeți limita de încercări. Deschideți **Setări**, atingeți **Blocare ecran** → **Setări Blocare securizată**, deblocați ecranul folosind metoda prestabilită de blocare, apoi glisați comutatorul **Res. aut. la val. fabr.** pentru pornire.

# Pictograme indicatoare

Pictogramă Semnificație  $\odot$ Lipsă semnal .11 Putere semnal Ril Roaming (în afara ariei normale de acoperire) G ∔† Rețea GPRS conectată E +† Rețea EDGE conectată 3G ⊥† Rețea UMTS conectată H +† Rețea HSDPA conectată H+ ↓† Rețea HSPA+ conectată 4G / LTE Retea LTE conectată 5G Retea 5G conectată (5<u>G</u>) Rețea conectată LTE în rețea LTE care include rețeaua 5G <u>?</u>, Wi-Fi conectat

Pictogramele indicatoare apar pe bara de stare în partea de sus a ecranului. Pictogramele enumerate în tabel sunt cele mai comune.

| Pictogramă | Semnificație                                                 |
|------------|--------------------------------------------------------------|
| *          | Caracteristică Bluetooth pornită                             |
| <b>Q</b>   | Sunt folosite serviciile de localizare                       |
| <b>S</b>   | Apel în curs                                                 |
| Ň          | Apel pierdut                                                 |
| 9          | Mesaj text sau multimedia nou                                |
| Q          | Alarmă pornită                                               |
| × / ×      | Mod Anulare sunet/Mod vibrație                               |
| *          | Mod Avion pornit                                             |
| A          | S-a produs o eroare sau este necesară atenția utilizatorului |
| 2 /        | Încărcare baterie/nivel de încărcare baterie                 |

• Bara de stare poate să nu apară în partea de sus a ecranului în cazul anumitor aplicații. Pentru a afișa bara de stare, glisați în jos din partea de sus a ecranului.

- Unele pictograme de indicare apar doar atunci când deschideți panoul de notificare.
- Pictogramele indicatoare pot apărea diferit în funcție de operator sau de model.

# Panoul de notificare

Când primiți notificări noi, pictogramele indicatoare apar pe bara de stare. Pentru a consulta mai multe informații despre pictograme, deschideți panoul de notificări și consultați detaliile.

Pentru a deschide panoul de notificări, glisați bara de stare în jos. Pentru a închide panoul de notificări, glisați în sus pe ecran.

Puteți utiliza următoarele funcții pe panoul de notificări.

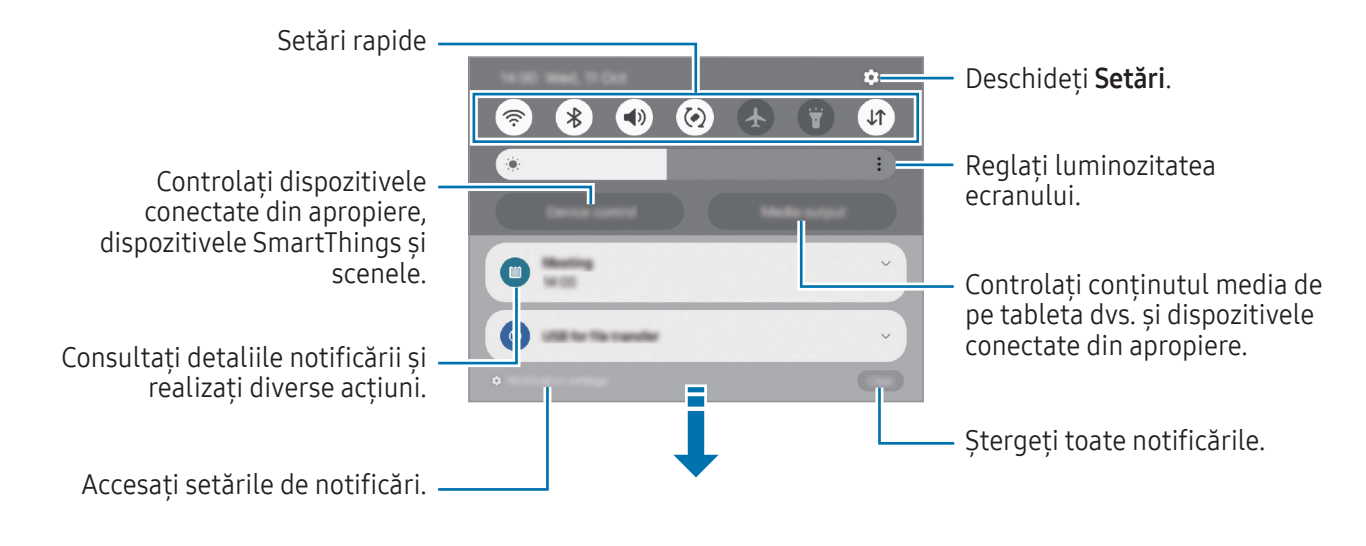

#### Utilizarea panoului de setări rapide

Glisați în jos pe panoul de notificare pentru a deschide panoul de setări rapide.

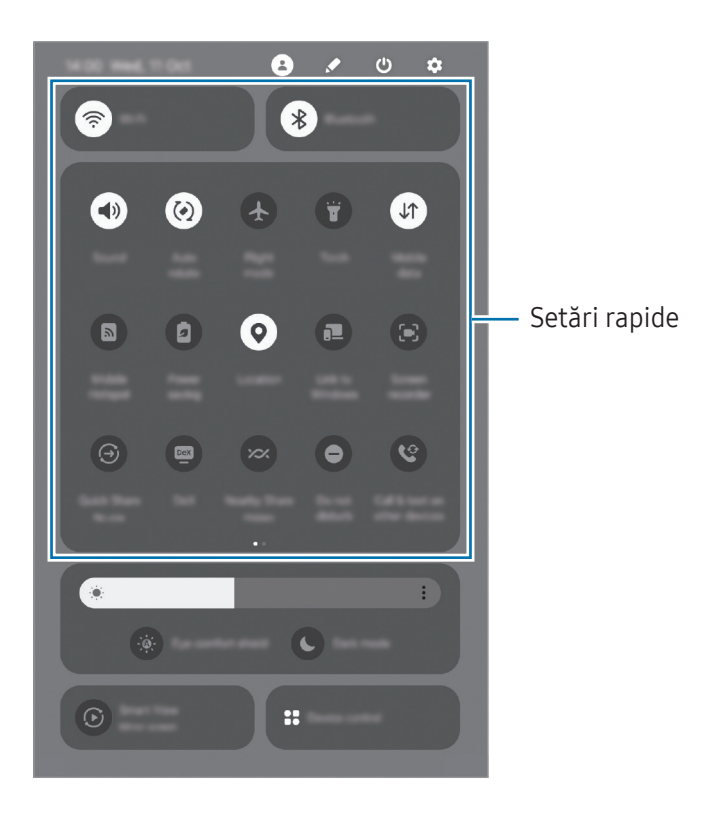

Atingeți fiecare buton pentru a activa sau dezactiva respectiva funcție. Pentru a accesa setări detaliate, atingeți textul butonului sau țineți apăsat un buton.

Pentru a edita butoanele, atingeți  $\checkmark$   $\rightarrow$  Editare.

#### Controlarea redării conținutului media

Controlați conținutul media de pe tableta dvs. și dispozitivele conectate din apropiere pe panoul de notificări.

- 1 Deschideți panoul de notificări și atingeți **leșire media**.
- 2 Atingeți pictogramele acesteia pentru a controla redarea.

#### Controlarea dispozitivelor din apropiere

Lansați și controlați dispozitivele conectate din apropiere și dispozitivele SmartThings și scenele frecvent utilizate pe panoul de notificări.

1 Deschideți panoul de notificări și atingeți **Controlul disp**.

Dispozitivele conectate din apropiere și dispozitivele SmartThings și scenele se vor afișa.

2 Selectați un dispozitiv din apropiere sau un dispozitiv SmartThings pentru a le controla, sau selectați o scenă pe care să o lansați.

# Introducerea textului

## Aspectul tastaturii

Se afișează automat o tastatură atunci când introduceți text.

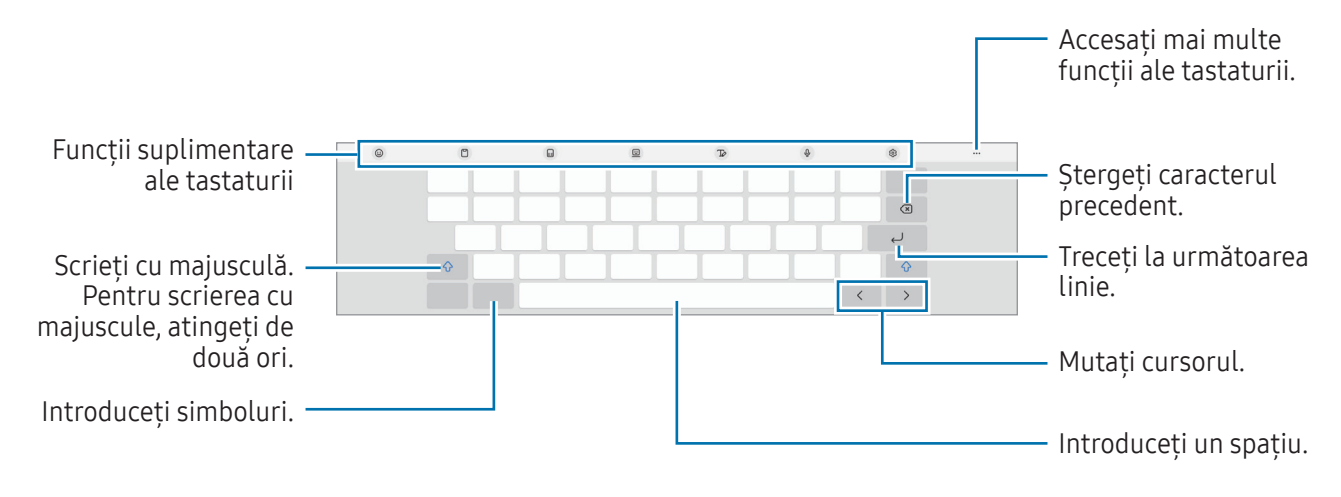

Introducerea textului în anumite limbi nu este acceptată. Pentru introducerea textului, trebuie să modificați limba de introducere a textului într-una dintre limbile acceptate.

#### Modificarea limbii de introducere a texului

Atingeți  $\mathfrak{G} \rightarrow \text{Limbi și tipuri} \rightarrow \text{Gestionare limbi tastatură și selectați limbile care vor fi utilizate. Atunci când selectați două sau mai multe limbi, puteți comuta între limbile presetate atingând ușor <math>\bigoplus$ .

#### Schimbarea tastaturii

Pe bara de navigare, atingeți 🔛 pentru a schimba tastatura.

Pentru a schimba tipul tastaturii, atingeți ੴ → Limbi și tipuri, selectați o limbă, apoi selectați tastatura dorită.

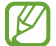

Dacă butonul tastaturii (::::::) nu se afișează pe bara de navigare, deschideți **Setări**, atingeți Gestionare generală → Listă tast. și tastat. implicită, apoi glisați comutatorul Buton tastatură pe bara de navigare pentru pornire.

# Copierea și lipirea

- 1 Atingeți și mențineți apăsat deasupra textului.
- 2 Glisați **Selectați-le pe toate** pentru a selecta textul dorit, sau atingeți **Selectați-le pe toate** pentru a selecta tot textul.
- 3 Atingeți Copiere sau Decupare.Textul selectat este copiat în clipboard.
- 4 Atingeți și mențineți apăsat pe punctul unde va fi inserat textul, apoi atingeți **Lipire**. Pentru a lipi textul pe care l-ați copiat anterior, atingeți **Clipboard** și selectați-l.

# Instalarea sau dezinstalarea aplicațiilor

## **Galaxy Store**

Achiziționați și descărcați aplicații. Puteți descărca aplicații care sunt specializate pentru dispozitivele Samsung Galaxy.

Deschideți aplicația **Galaxy Store**. Răsfoiți aplicațiile în funcție de categorie sau atingeți **Q** pentru a căuta un cuvânt cheie.

- Această aplicație poate să nu fie disponibilă, în funcție de operator sau de model.
- Pentru a schimba setările de actualizare automată, atingeți Meniu → (3) → Actualizare automată aplicații, apoi selectați o opțiune.

## Magazin Play

Achiziționați și descărcați aplicații.

Deschideți aplicația **Magazin Play**. Răsfoiți aplicațiile după categorie sau căutați aplicații după un cuvânt cheie.

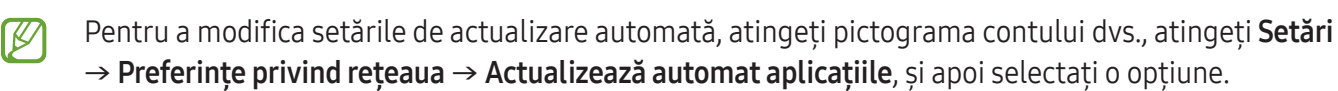

## Gestionarea aplicațiilor

#### Dezinstalarea sau dezactivarea aplicațiilor

Țineți apăsat pe o aplicație și selectați o opțiune.

- **Dezinst.**: Dezinstalați aplicațiile descărcate.
- Dezactiv.: Dezactivați aplicațiile implicite selectate care nu pot fi dezinstalate din dispozitiv.

🖉 Unele aplicații pot să nu accepte această caracteristică.

#### Activarea aplicațiilor

Deschideți aplicația **Setări**, atingeți **Aplicații** → J= → **Dezactivat** → **OK**, selectați o aplicație, apoi atingeți **Activare**.

#### Setarea permisiunilor aplicațiilor

Pentru ca unele aplicații să funcționeze corect, ele au nevoie de permisiuni de acces pentru a folosi informațiile de pe dispozitivul dvs.

Pentru a accesa setările permisiunilor aplicației, deschideți **Setări** și atingeți **Aplicații**. Selectați o aplicație și atingeți **Permisiuni**. Puteți consulta lista de permisiuni ale aplicației și puteți modifica permisiunile acesteia.

Pentru a consulta sau modifica setările permisiunilor aplicației în funcție de categoria permisiunilor, deschideți **Setări** și atingeți **Aplicații** → • → **Manager permisiuni**. Selectați un element și selectați o aplicație.

Dacă nu acordați permisiuni aplicațiilor, caracteristicile de bază ale acestora pot să nu funcționeze corect.

# Telefon

 $\mathbb{V}$ 

### Introducere

Efectuați sau preluați apeluri vocale și video.

Puteți folosi opțiunile de apelare și mesagerie pe tableta dvs. cu numărul dvs. de telefon cu ajutorul opțiunii Apelare și mesaje text pe alte dispozitive. Pe tableta și telefonul dumneavoastră, deschideți Setări, atingeți Dispozitive conectate → Apelare și mesaje text pe alte dispozitive, apoi atingeți comutatorul pentru activare. Trebuie să vă înregistrați și să vă conectați la același Samsung account pe tableta și pe telefonul dvs. Unele caracteristici de apelare și mesagerie pot să nu fie disponibile.

# Efectuarea apelurilor

- 1 Deschideți aplicația **Telefon** și atingeți **Tastatură**.
- 2 Introduceți un număr de telefon.
- 3 Atingeți 🕓 pentru a efectua un apel vocal sau atingeți 📑 sau 💷 pentru a efectua un apel video.

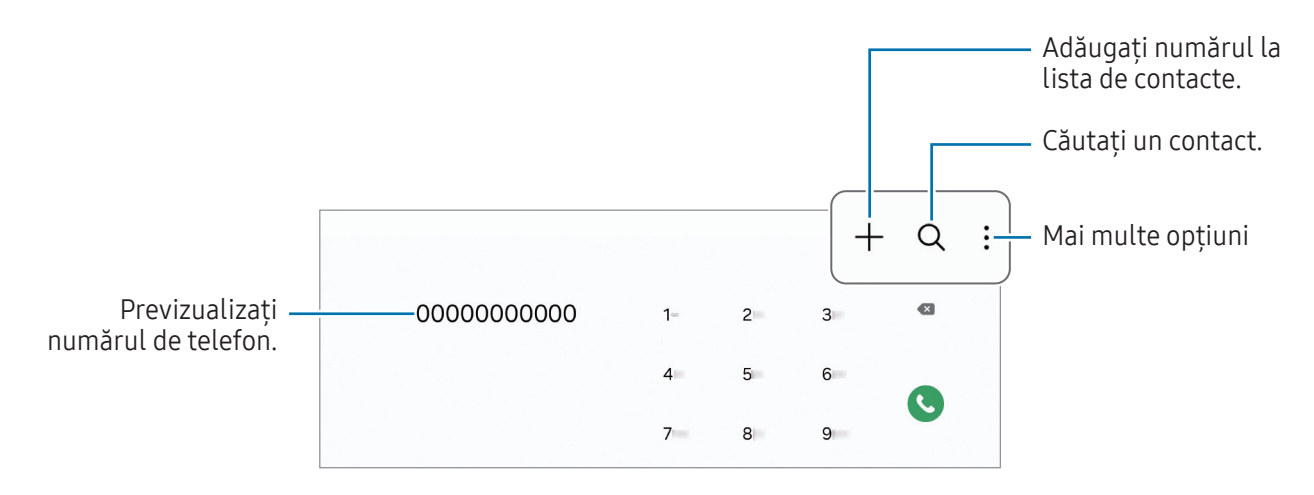

#### Efectuarea apelurilor din jurnalele de apeluri sau lista de contacte

Deschideți aplicația **Telefon**, atingeți **Recente** sau **Contacte**, apoi glisați spre dreapta pe un contact sau pe un număr de telefon pentru a efectua apelul.

Dacă această caracteristică este oprită, atingeți → Setări → Alte setări pentru apeluri, și apoi glisați comutatorul Glisați pt. apelare sau mesaj pentru pornire.

#### Utilizarea apelării rapide

Pentru a seta un număr cu apelare rapidă, deschideți aplicația **Telefon**, atingeți **Tastatură →** • → **Numere de apelare rapidă**, selectați un număr cu apelare rapidă și apoi adăugați un număr de telefon.

Pentru a efectua un apel, atingeți și mențineți apăsat pe numărul cu formare rapidă pe tastatură. Pentru numerele cu formare rapidă 10 și peste, atingeți prima(ele) cifră(e) a/ale numărului, apoi atingeți și mențineți apăsat pe ultima cifră.

De exemplu, dacă setați numărul 123 ca număr cu formare rapidă, atingeți 1, atingeți 2, apoi atingeți și mențineți apăsat 3.

#### Efectuarea unui apel internațional

- 1 Deschideți aplicația **Telefon** și atingeți **Tastatură**.
- 2 Atingeți și mențineți apăsat 0 până când se afișează semnul +.
- 3 Introduceți codul țării, prefixul regional și numărul de telefon, apoi atingeți 🕓.

## Primirea apelurilor

#### Preluarea unui apel

Când preluați un apel, glisați 🕓 în afara cercului mare.

#### Respingerea unui apel

Când preluați un apel, glisați 📀 în afara cercului mare.

Pentru a trimite un mesaj atunci când respingeți un apel primit, glisați în bara **Trimitere mesaj** în sus și selectați mesajul care va fi trimis.

Pentru a crea diferite mesaje de respingere, deschideți aplicația **Telefon**, atingeți → **Setări** → **Mesaje rapide de refuz**, introduceți un mesaj, apoi atingeți +.

## Blocarea numerelor de telefon

Blocați apeluri de pe anumite numere adăugate în lista de blocare.

Deschideți aplicația **Telefon**, atingeți • → **Setări** → **Blocare numere**, apoi selectați contactele sau numerele de telefon pe care doriți să le salvați în lista de numere de telefon blocate.

Când numerele blocate încearcă să vă contacteze, nu veți primi notificări. Apelurile vor fi înregistrate în jurnalul de apeluri.

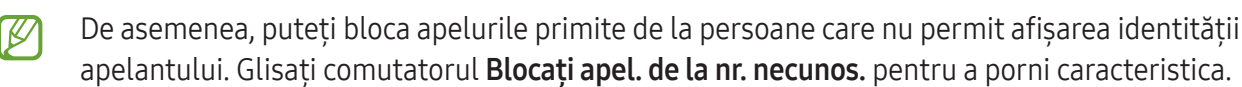
## Contacte

### Introducere

Creați contacte noi sau gestionați contactele de pe dispozitiv.

## Adăugarea contactelor

#### Crearea unui contact nou

- 1 Deschideți aplicația **Contacte** și atingeți **+**.
- 2 Selectați un spațiu de stocare.
- 3 Introduceți informațiile de contact și atingeți Salvare.

#### Importul contactelor

Adăugați contacte în dispozitivul dvs. importându-le din alte spații de stocare.

- 1 Deschideți aplicația **Contacte** și atingeți  $\longrightarrow$  **Gestionare contacte**  $\rightarrow$  **Import contacte**.
- 2 Urmați instrucțiunile de pe ecran pentru a importa contactele.

### Sincronizarea contactelor cu conturile dvs. web

Sincronizați contactele din dispozitivul dvs. cu contactele online salvate în conturile dvs. web, precum Samsung account.

- 1 Deschideți Setări, atingeți Conturi și backup → Gestionare conturi și selectați contul cu care să faceți sincronizarea.
- 2 Atingeți Sincronizare cont, apoi glisați comutatorul Contacte pentru pornire.

## Căutarea contactelor

Deschideți aplicația **Contacte**. Atingeți **Q** câmpul de căutare din partea de sus a listei de contacte și introduceți criteriile de căutare.

Atingeți contactul. Apoi, efectuați una din următoarele acțiuni:

- 🕓 : Efectuați un apel vocal.
- 📀 : Compuneți un mesaj.
- 🖸 / 🚺 : Efectuați un apel video.
- 🖸 : Compuneți un e-mail.

## Ștergerea contactelor

- 1 Deschideți aplicația **Contacte** și atingeți → **Editare**.
- 2 Selectați contactele și atingeți **Ștergere**.

Pentru a șterge pe rând contactele, atingeți un contact din lista de contacte și atingeți **Mai multe** → **Ștergere**.

### Partajarea contactelor

Puteți partaja contacte cu alte persoane folosind diverse opțiuni de partajare.

- 1 Deschideți aplicația **Contacte** și atingeți → **Editare**.
- 2 Selectați contactele și atingeți **Partajare**.
- 3 Selectați o metodă de partajare.

## Crearea grupurilor

Puteți adăuga grupuri, cum ar fi prieteni și familie, și puteți gestiona contactele în funcție de grup.

- 1 Deschideți aplicația **Contacte** și atingeți  $\underline{-} \rightarrow$  **Grupuri**  $\rightarrow$  **Creare grup**.
- 2 Urmați instrucțiunile de pe ecran pentru a crea un grup.

## Îmbinarea contactelor duplicat

Dacă lista de contacte include contacte duplicate, îmbinați-le într-unul singur, pentru a vă simplifica lista de contacte.

- 1 Deschideți aplicația **Contacte** și atingeți  $\longrightarrow$  **Gestionare contacte**  $\rightarrow$  **Îmbinare contacte**.
- 2 Bifați contactele și atingeți **Fuzionare**.

# Mesaje

### Introducere

Trimiteți și consultați mesajele prin conversație.

Este posibil să vi se perceapă costuri suplimentare pentru trimiterea sau primirea mesajelor atunci când vă aflați în roaming.

Puteți folosi opțiunile de apelare și mesagerie pe tableta dvs. cu numărul dvs. de telefon cu ajutorul opțiunii **Apelare și mesaje text pe alte dispozitive**. Pe tableta și telefonul dumneavoastră, deschideți **Setări**, atingeți **Dispozitive conectate** → **Apelare și mesaje text pe alte dispozitive**, apoi atingeți comutatorul pentru activare. Trebuie să vă înregistrați și să vă conectați la același Samsung account pe tableta și pe telefonul dvs. Unele caracteristici de apelare și mesagerie pot să nu fie disponibile.

## Trimiterea mesajelor

- 1 Deschideți aplicația **Mesaje** și atingeți  $\Omega$ .
- Adăugați destinatari și introduceți un mesaj.
  Pentru a înregistra și trimite un mesaj vocal, atingeți și mențineți apăsat ılılı, apoi rostiți mesajul.
  Pictograma de înregistrare apare doar când câmpul de introducere al mesajului e gol.

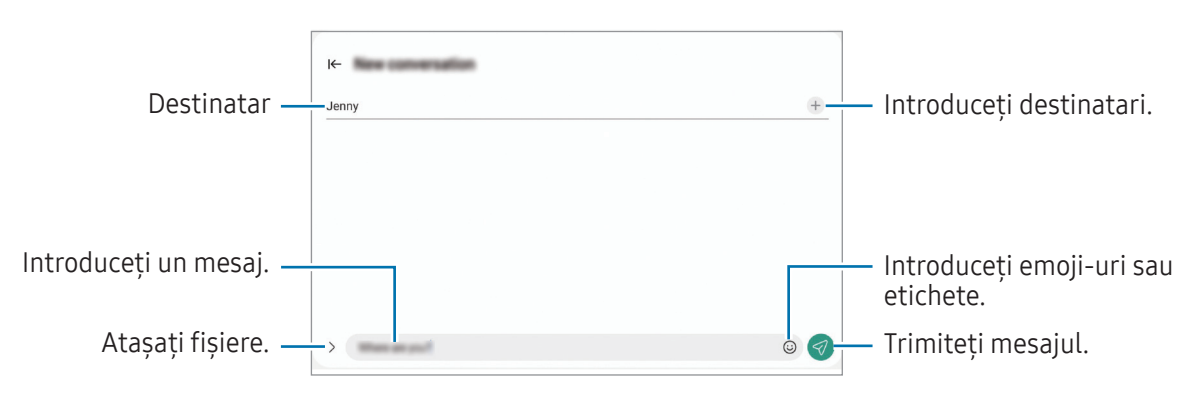

## Consultarea mesajelor

- 1 Deschideți aplicația Mesaje și atingeți Conversații.
- 2 Pe lista de mesaje, selectați un contact sau un număr de telefon.
  - Pentru a răspunde la un mesaj, atingeți pe câmpul de introducere al mesajului, introduceți mesajul și apoi atingeți
  - Pentru a modifica dimensiunea fontului, depărtați două degete sau apropiați-le în timp ce ating ecranul.

#### Sortarea mesajelor

Puteți sorta mesajele în funcție de categorie.

Deschideți aplicația **Mesaje** și atingeți **Conversații**  $\rightarrow$  +.

În cazul în care opțiunea de categorie nu se afișează, atingeți în partea sus a listei de mesaje, atingeți **Setări**, apoi glisați comutatorul **Categorii de conversații** pentru activare.

#### Ștergerea mesajelor

Atingeți și mențineți apăsat pe un mesaj pentru a-l șterge, apoi atingeți **Ștergere**.

### Modificarea setărilor mesajelor

Deschideți aplicația **Mesaje**, atingeți • → **Setări**. Puteți bloca mesaje nedorite, schimba setări de notificare și altele.

## **Ferestre multiple**

## (Utilizarea mai multor aplicații simultan)

## Introducere

Rulați până la trei aplicații simultan în vizualizarea ecran divizat. De asemenea, puteți rula mai multe aplicații simultan într-o fereastră pop-up.

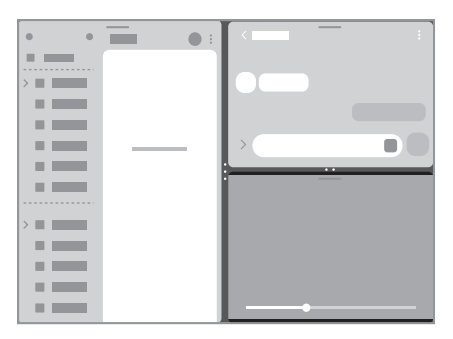

Vizualizare ecran divizat

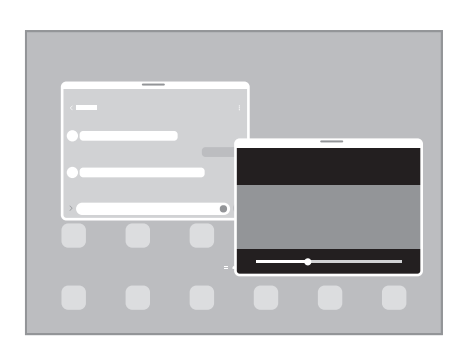

Vizualizare Pop-up

Unele aplicații pot să nu accepte această caracteristică.

### Deschiderea aplicațiilor din bara de activități

Când utilizați o aplicație, glisați în sus aplicația dorită din bara de activități, apoi fixați-o unde doriți.

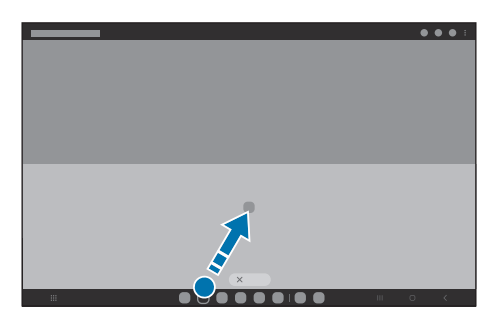

## Lansarea Ferestrelor multiple prin glisarea pe ecran

Puteți lansa Ferestre multiple prin glisarea pe ecran.

Glisați cu două degete din partea laterală sau de jos a ecranului către mijlocul ecranului. Ecranul va comuta la vizualizarea ecran divizat.

Pentru a comuta la vizualizarea pop-up, glisați din colțul de sus către mijlocul ecranului.

Pentru a utiliza această caracteristică, deschideți **Setări**, atingeți **Caracteristici avansate → Ferestre multiple** și glisați comutatorul **Glisați pt. ecran divizat** sau **Glisați pt. vizualiz. pop-up** pentru activare.

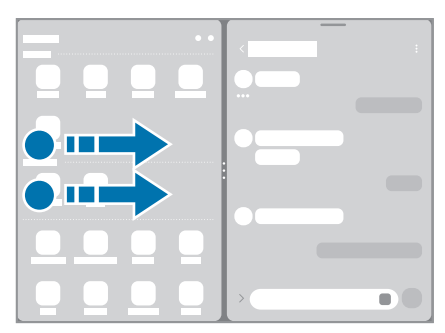

Vizualizare ecran divizat

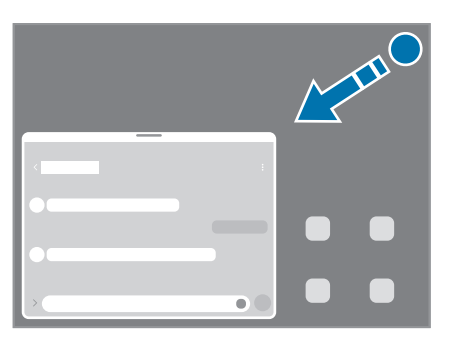

Vizualizare Pop-up

## Deschiderea aplicațiilor folosind butonul Aplicații Recente

- 1 Atingeți butonul Aplicații Recente pentru a deschide lista aplicațiilor recente.
- 2 Glisați la stânga sau la dreapta, atingeți pictograma unei aplicații, apoi atingeți **Deschideți în** vizualizarea de tip ecran divizat sau **Deschidere în vizualizarea pop-up**.

## Utilizarea caracteristicile suplimentare

#### Utilizarea meniurilor pentru Ferestre multiple

Când atingeți reperul pentru ferestre multiple, se vor afișa meniurile disponibile.

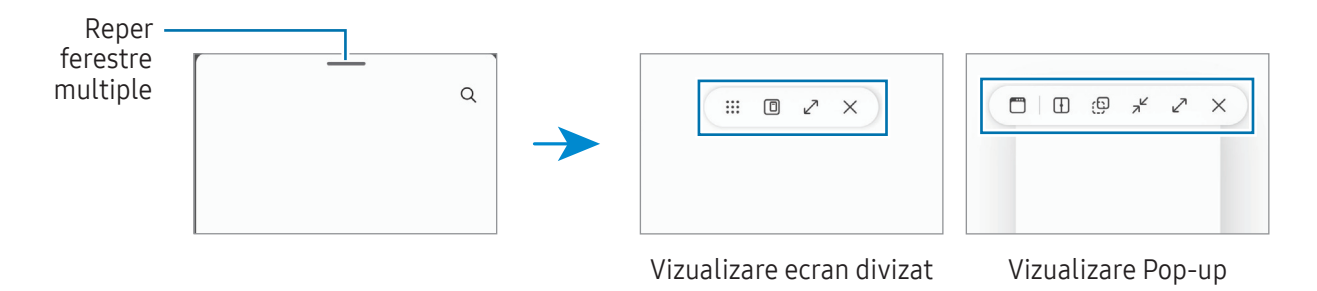

### Reglarea dimensiunii ferestrelor

Glisați cercurile dintre ferestrele aplicațiilor pentru a regla dimensiunea ferestrelor.

Atunci când glisați cercurile dintre ferestrele aplicației la stânga sau la dreapta marginii ecranului, fereastra va fi maximizată.

#### Mutarea ferestrelor pop-up

Pentru a muta o fereastră pop-up, atingeți bara de instrumente a ferestrei și glisați-o către o nouă locație.

### Salvarea propriului aspect de ecran divizat

Adăugați aplicații folosite frecvent ca o pereche de aplicații pentru a le deschide împreună în vizualizarea ecran divizat cu o singură atingere.

- 1 În vizualizarea ecran divizat, atingeți cercurile dintre ferestrele aplicațiilor.
- 2 Atingeți ☆.
- 3 Selectează un loc în care să adaugi perechea de aplicații. Aplicațiile pe care le utilizați în vizualizarea ecran divizat vor fi salvate în locul selectat pentru perechea de aplicații.

## **Internet Samsung**

Navigați pe internet pentru a căuta informații și marcați paginile web favorite pentru a le accesa cu ușurință.

- 1 Deschideți aplicația Internet Samsung.
- 2 Introduceți adresa web sau un cuvânt cheie, apoi atingeți Acces.

Dacă bara de instrumente nu apare, glisați ușor în jos pe ecran.

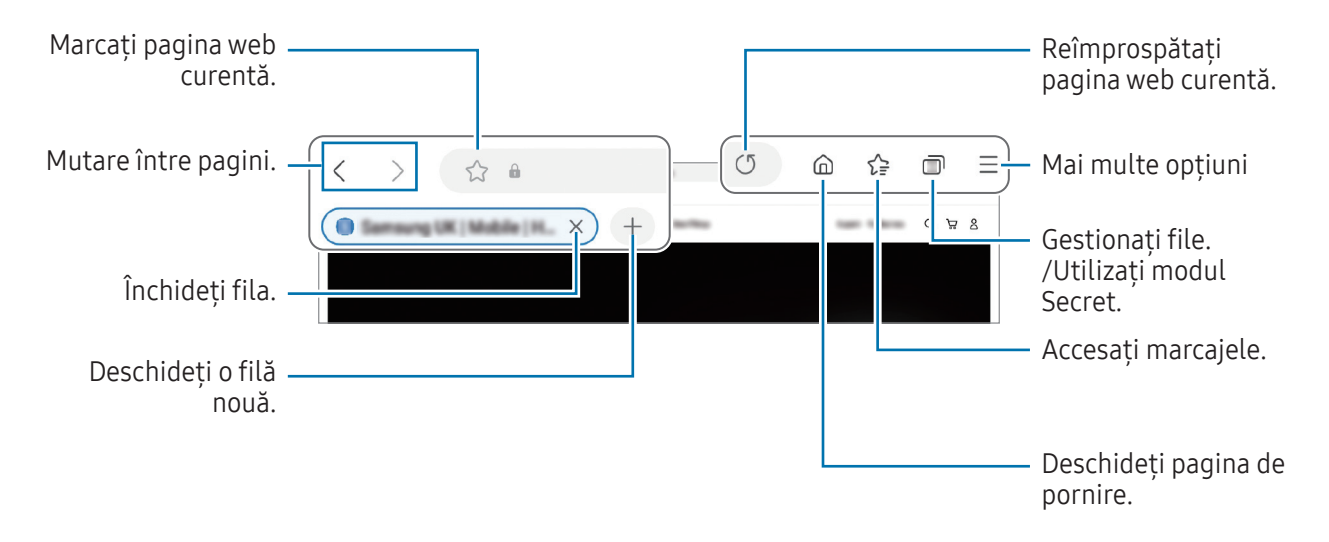

#### Utilizarea modului Secret

V

Dacă setați o parolă pentru modul Secret, puteți preveni ca alte persoane să vă acceseze istoricul de căutare, istoricul de răsfoire, marcajele și paginile salvate.

- 1 Atingeți  $\bigcirc \rightarrow$  **Pornire Mod Secret**.
- 2 Glisați comutatorul **Blocare Mod Secret** pentru pornire, atingeți **Pornire**, apoi setați o parolă pentru modul Secret.

În modul Secret, dispozitivul va schimba culoarea barelor de instrumente. Pentru a opri modul Secret, atingeți  $\bigcirc \rightarrow$  Oprire Mod Secret.

În modul Secret, nu puteți utiliza anumite caracteristici, cum ar fi realizarea unei capturi de ecran.

# Samsung Kids

Puteți restricționa accesul copiilor la anumite aplicații, le puteți seta orele de utilizare și puteți configura setările pentru a le oferi un mediu sigur și amuzant atunci când folosesc dispozitivul.

Deschideți panoul de notificări, glisați în jos, apoi atingeți () (Kids). Dacă nu puteți găsi () (Kids) de pe panoul de setări rapide, atingeți → Editare și glisați butonul deasupra pentru adăugare. Atunci când porniți prima oară Samsung Kids sau după ce ați efectuat o resetare a datelor, urmați instrucțiunile de pe ecran pentru a finaliza configurarea.

Pe ecranul Samsung Kids, selectați o aplicație pe care doriți să o utilizați.

Metoda prestabilită de blocare a ecranului sau codul PIN creat va fi folosit pentru pornirea caracteristicii **Controale parentale** sau pentru închiderea Samsung Kids.

### Folosirea comenzilor de control parental

Puteți configura setările pentru Samsung Kids și puteți consulta istoricul de utilizare.

Pe Samsung Kids, atingeți → Controale parentale și introduceți codul de deblocare.

#### Închiderea Samsung Kids

Pentru a închide Samsung Kids, atingeți butonul Înapoi sau ♣ → Închideți Samsung Kids, apoi introduceți codul de deblocare.

# Samsung Health

### Introducere

Aplicația Samsung Health vă ajută să vă gestionați starea și condiția fizică. Setați obiective privind condiția fizică, verificați-vă progresul și țineți evidența stării și condiției fizice în general. De asemenea, puteți compara înregistrările contorului de pași cu ale altor utilizatori Samsung Health și puteți consulta sfaturi despre sănătate.

Vizitați www.samsung.com/samsung-health pentru mai multe informații.

## Utilizarea Samsung Health

Deschideți aplicația **Samsung Health**. Atunci când rulați această aplicație pentru prima dată sau când o reporniți după ce ați efectuat o resetare a datelor, urmați instrucțiunile de pe ecran pentru a finaliza configurarea.

Pentru a edita elemente pe ecranul Acasă al Samsung Health, atingeți • → Editare ecran acasă.

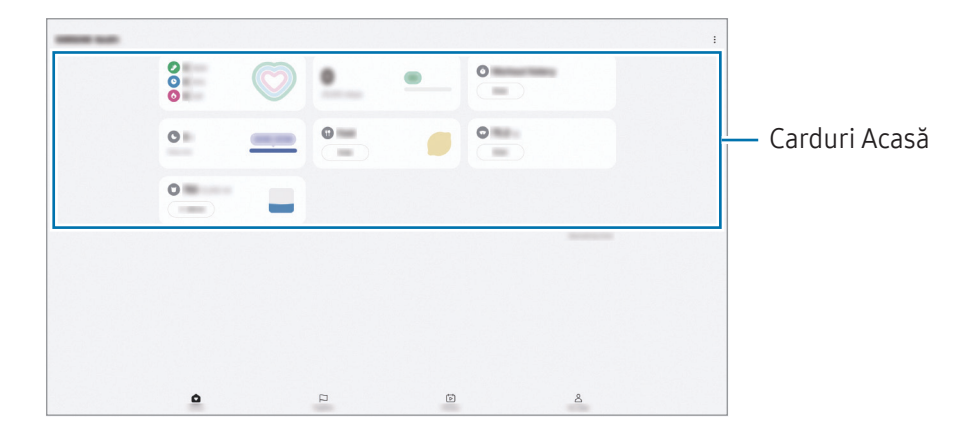

- Acasă: Monitorizați-vă sănătatea și forma fizică.
- Împreună: Comparați înregistrările pașilor efectuați cu alți utilizatori Samsung Health sau concurați cu prietenii dvs.
- Fitness: Consultați sfaturile de sănătate.
- Pag. mea: Gestionați-vă profilul și consultați istoricul dvs. de sănătate și formă fizică.
- Unele caracteristici pot să nu fie disponibile, în funcție de regiune.
  - Dacă utilizați cardul pedometru în timp ce călătoriți cu mașina sau cu trenul, vibrațiile pot afecta numărătoarea pașilor.

## Samsung Notes

Creați note introducând text de la tastatură, ori prin scriere de mână sau desenare pe ecran. De asemenea, puteți introduce imagini sau înregistrări vocale în notele dvs.

#### Crearea notelor

1 Deschideți aplicația **Samsung Notes**, atingeți 🧭, apoi creați o notă.

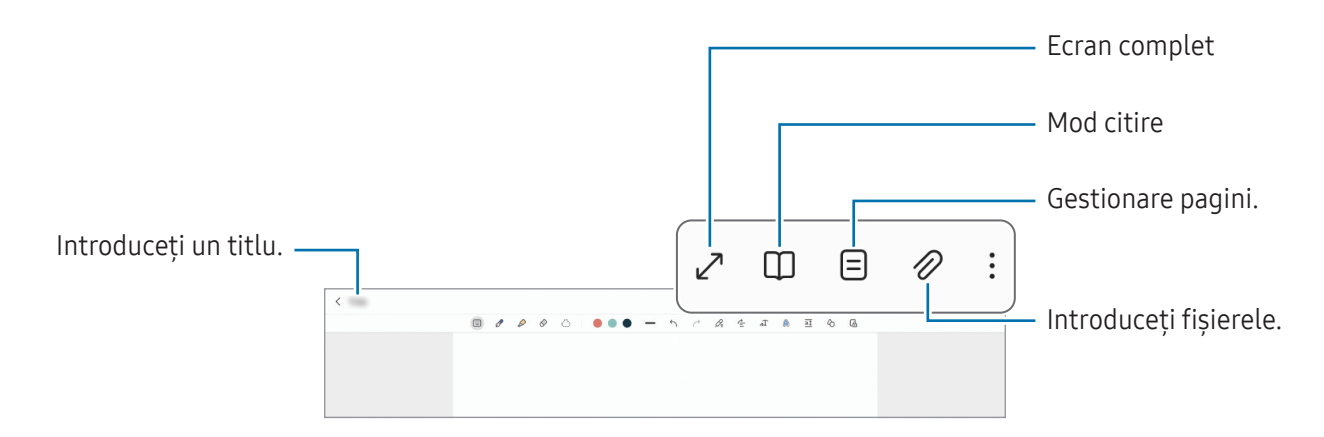

2 Când ați terminat compunerea notei, atingeți butonul Înapoi pentru salvare.
 Dacă doriți să salvați nota într-un alt format de fișier, atingeți → Salv. ca fiș.

### Ștergerea notelor

Atingeți și mențineți apăsată o notă pe care doriți să o ștergeți, apoi atingeți **Ștergeți**.

## Samsung Members

**Samsung Members** oferă servicii de asistență pentru clienți, cum ar fi diagnosticarea problemelor dispozitivului, și permite utilizatorilor să pună întrebări și să trimită rapoarte despre erori. De asemenea, puteți partaja informații cu alte persoane în comunitatea utilizatorilor Galaxy sau puteți consulta cele mai recente știri și sfaturi. **Samsung Members** vă poate ajuta să rezolvați orice probleme pe care le întâmpinați în timpul utilizării dispozitivului.

## Samsung Global Goals

Global Goals (Obiective globale) au fost definite de Adunarea Generală a Națiunilor Unite din 2015 și sunt alcătuite din obiective care ajută la crearea unei societăți sustenabile. Aceste obiective au puterea de a elimina sărăcia, de a lupta contra inegalității și de a combate modificările climatice.

Cu Samsung Global Goals aflați mai multe despre obiectivele globale și vă puteți alătura acestei mișcări pentru un viitor mai luminos.

## Samsung TV Plus

Selectați canalele ca și cum ați folosi un TV și bucurați-vă de conținut video variat în mod gratuit. Deschideți aplicația **Samsung TV Plus**.

Această aplicație poate să nu fie disponibilă, în funcție de operator sau de model.

## **Galaxy Shop**

Accesați site-ul web Samsung și consultați diverse informații legate de produse.

Deschideți aplicația Galaxy Shop.

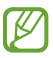

Această aplicație poate să nu fie disponibilă, în funcție de operator sau de model.

## Calendar

Gestionați-vă programul prin introducerea evenimentelor viitoare în planificator.

#### Crearea evenimentelor

- Deschideți aplicația Calendar și atingeți + sau atingeți de două ori o dată.
  Dacă sunt deja înregistrate evenimente sau activități în data respectivă, atingeți data și apoi +.
- 2 Introduceți informațiile evenimentului și atingeți Salvare.

#### Sincronizarea evenimentelor cu conturile dvs.

- 1 Deschideți **Setări**, atingeți **Conturi și backup** → **Gestionare conturi**, apoi selectați contul cu care să faceți sincronizarea.
- 2 Atingeți Sincronizare cont, apoi glisați comutatorul Calendar pentru pornire.

Pentru a adăuga conturi la care să vă sincronizați, deschideți aplicația **Calendar** și atingeți  $\longrightarrow \bigcirc \rightarrow$ **Gestionare calendare**  $\rightarrow +$ . Apoi, selectați un cont cu care se va face sincronizarea și conectați-vă. Când contul este adăugat, lângă denumirea acestuia apare un cerc albastru.

## Reminder

 $\mathbb{Z}$ 

## (Primirea notificărilor pentru acțiuni care trebuie realizate)

Înregistrați elemente care trebuie realizate ca mementouri și primiți notificări conform condiției setate de dvs.

- Pentru a primi notificări mai precise, conectați dispozitivul la o rețea Wi-Fi sau la una mobilă.
  - Pentru a folosi mementouri de locație, caracteristica GPS trebuie pornită. Mementourile de localizare pot să nu fie disponibile, în funcție de model.

#### Pornirea caracteristicii Reminder

Deschideți aplicația **Calendar** și atingeți  $\underline{-} \rightarrow$ **Mementouri**  $\rightarrow$   $\bigcirc$ . Ecranul Reminder va apărea și pictograma aplicației Reminder () va fi adăugată pe ecranul de Aplicații.

#### Crearea unui memento

- 1 Deschideți aplicația Reminder.
- 2 Atingeți (+), introduceți informațiile și apoi atingeți Salvare.

#### Finalizarea mementourilor

Pe lista cu memento, atingeți 🔘 sau selectați un memento și atingeți **Finalizat**.

#### Restabilirea mementourilor

Restabiliți mementourile care au fost finalizate.

- 1 Pe lista cu mementouri, atingeți 🚍 → Finalizată.
- Selectați un memento de restabilit și atingeți **Restab.** Mementourile vor fi adăugate la lista cu mementouri și dvs. veți fi avertizat din nou.

#### Ștergerea mementourilor

Pentru a șterge un memento, selectați un memento și atingeți **Ștergere**. Pentru a șterge mai multe mementouri simultan, atingeți și mențineți apăsat pe un memento, bifați-le pe cele pe care doriți să le ștergeți, apoi atingeți **Ștergere**.

## Fișierele mele

## (Consultarea și gestionarea fișierelor)

Accesați și gestionați diverse fișiere în dispozitiv.

Deschideți aplicația Fișierele mele.

Pentru a verifica dacă există date care nu sunt necesare și pentru a elibera spațiul de stocare al dispozitivului, atingeți **Gestionare spațiu de stocare**.

Pentru a căuta fișiere sau foldere, atingeți  ${\bf Q}$ .

## Ceas

Setați alarme, verificați ora curentă în multe orașe din lume, programați un eveniment sau setați o anumită durată.

Deschideți aplicația **Ceas**.

## Calculator

Realizați calcule de bază aritmetice sau științifice.

Deschideți aplicația **Calculator**.

Pentru a șterge istoricul, atingeți **Ștergere istoric**.

Pentru a folosi instrumentul de conversie, atingeți [[[[]]]. Puteți converti diverse unități de măsură, cum ar fi suprafața, lungimea sau temperatura în alte unități de măsură.

## **Gaming Hub**

Centrul de jocuri vă adună jocurile descărcate din Magazin Play și din Galaxy Store într-un singur loc.

Deschideți aplicația Gaming Hub, apoi selectați jocul dorit.

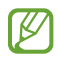

 $\mathbb{Z}$ 

### Eliminarea unui joc din Centrul de jocuri

Atingeți Jocurile mele, atingeți și mențineți apăsat un joc, apoi atingeți Eliminare.

## **Smart View**

## (Oglindirea pe un ecran TV)

Vizualizați conținutul afișat de tableta dvs. pe un ecran mare conectând tableta la un televizor sau monitor care are caracteristica de oglindire ecran.

- 1 Deschideți panoul de notificare, glisați în jos și apoi atingeți 💿 (**Smart View**).
- 2 Selectați un dispozitiv care să redea în oglindă ecranul tabletei dvs.
  - Atunci când redați un videoclip cu Smart View, rezoluția poate varia în funcție de modelul televizorului.

## Samsung Flow

Conectați-vă tableta la un telefon sau la un calculator și folosiți-le împreună pentru lucruri cum ar fi verificarea notificărilor și partajarea conținutului.

Samsung Flow trebuie să fie instalat pe ambele dispozitive pe care doriți să le conectați. Dacă Samsung Flow nu este instalat, descărcați aplicația din **Galaxy Store** sau **Magazin Play**. Pentru computere, se poate descărca din Microsoft Store.

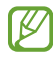

Această caracteristică este disponibilă doar pe unele dispozitive Samsung Android și computere cu Windows 10 sau o versiune mai recentă.

### Conectarea la un telefon

- 1 Pe telefonul dvs., deschideți aplicația Samsung Flow.
- Pe tabletă, lansați aplicația Samsung Flow și atingeți Conectare la telefon.
  Dacă tableta este conectată la un computer, atingeți → Conectare la telefon.
- Selectați telefonul din lista de dispozitive detectate.
  Dacă apare fereastra pop-up de selectare a metodei de conectare, selectați metoda dorită.
- 4 Confirmați cheia de acces pe ambele dispozitive. Dispozitivele se vor conecta.

### Conectarea la un computer

- Pe tabletă, deschideți aplicația Samsung Flow și atingeți Conectare la computer.
  Dacă tableta dvs. este conectată la un telefon, atingeți → Conectare la computer.
- 2 Pe calculatorul dvs., deschideți aplicația Samsung Flow și atingeți **Pornire**.
- Selectați tableta din lista de dispozitive detectate.
  Dacă apare fereastra pop-up de selectare a metodei de conectare, selectați metoda dorită.
- 4 Confirmați cheia de acces pe ambele dispozitive. Dispozitivele se vor conecta.

# Panou zilnic

### Introducere

Folosiți tableta ca ramă sau avizier electronic atunci când aceasta se încarcă cu un cablu USB sau la o stație de andocare. Vă puteți bucura de o expunere de diapozitive cu imaginile favorite și puteți verifica informații precum ora, vremea sau calendarul. De asemenea, puteți crea o notă și să controlați muzica în timp ce o utilizați.

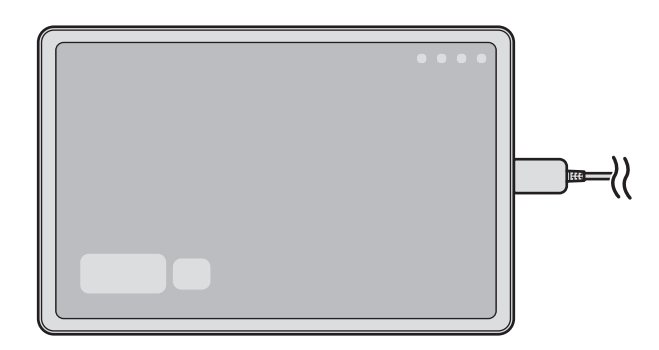

## Pornirea Panoului zilnic

- 1 Încărcați dispozitivul cu un cablu USB sau la o stație de andocare.
- Pentru a conecta dispozitivul la o stație de andocare, glisați dispozitivul în stația de andocare astfel încât conectorii dispozitivului și terminalele de încărcare ale stației de andocare să intre în contact unele cu celelalte.
- Deschideți panoul de notificări și atingeți Atingeți aici pentru a porni Panou zilnic.
  Va apărea ecranul principal Panou zilnic și veți putea verifica ceasul, vremea sau calendarul.

## Utilizarea Panoului zilnic

#### Redarea expunerii de diapozitive

Puteți utiliza dispozitivul pe post de ramă. Bucurați-vă de expunerile de diapozitive cu imaginile dvs. favorite pe Panoul zilnic.

Pe ecranul principal Panou zilnic, glisați la dreapta pentru a reda o expunere de diapozitive.

Pentru a adăuga imaginile favorite pentru afişarea într-o expunere de diapozitive, deschideți Setări, atingeți Caracteristici avansate → Panou zilnic → Expunere de diapozitive → <sup>(2)</sup>/<sub>(2)</sub> de lângă Albume, apoi selectați albumul.

#### Crearea unei note pe Panoul zilnic

Puteți utiliza dispozitivul ca avizier electronic pentru a crea o notă pe Panoul zilnic.

- 1 Glisați la stânga pe ecranul principal Panou zilnic și atingeți 🕒.
- 2 Selectați un creion și scrieți sau desenați pe ecran.
- 3 Atingeți Efectuat.

Nota pe care o creați va fi fixată pe Panoul zilnic.

#### Controlul muzicii

Puteți controla redarea muzicii pe Panoul zilnic.

Atingeți 🎝 apoi selectați o aplicație de control al redării.

## Configurarea setărilor pentru Panoul zilnic

Configurați diverse setări pentru Panoul zilnic și personalizați-l mai mult.

Deschideți **Setări** și atingeți **Caracteristici avansate → Panou zilnic**.

- Oră, meteo și calendar: Modificați setările pentru ecranul principal Panou zilnic.
- Notiță: Activați sau dezactivați caracteristica memento pe Panoul zilnic.
- SmartThings: Setați dispozitivul să afișeze dispozitivele SmartThings și scenele pe Panoul zilnic.
- **Expunere de diapozitive**: Selectați imaginile pe care doriți să le adăugați la expunerile de diapozitive și modificați setările pentru acestea, cum ar fi ordinea imaginilor, viteza de tranziție și stilul. De asemenea, puteți seta ceasul sau informațiile despre vreme afișate pe expunerea de diapozitive.
- Muzică: Activați sau dezactivați caracteristica de control al muzicii pe Panoul zilnic.
- Încărcați bateria sau atingeți pictograma: În timp ce se încarcă, butonul Panoului zilnic ( ) va fi adăugat pe bara de navigare.
  - Ad. Panou zilnic pe ecr. Aplic.: Pictograma Panoului Zilnic (🕒) va fi adăugată pe ecranul Aplicații.
  - **Pornire automată la conectarea la încărcătorul USB**: Panoul zilnic va porni automat atunci când dispozitivul este în curs de încărcare cu un cablu USB.
- La fel ca economizorul de ecran: Folosiți Panoul zilnic pe post de screen saver.
- **Mod Întunecat**: Aplicați modul întunecat pe Panoul zilnic. De asemenea, puteți seta un program de aplicare a modului întunecat.
- **Oprire conform programării**: Setați programul pentru închiderea Panoului zilnic. Când activați această caracteristică, atingeți **Setare oră** pentru a seta ora la care să se închidă Panoul zilnic.
- Despre Panou zilnic: Verificați versiunea Panoului zilnic și informațiile juridice.
- Contactați-ne: Puneți-ne întrebări sau consultați întrebările frecvente.

## Închiderea Panoului zilnic

Pentru a închide Panoul zilnic, atingeți butonul Acasă sau butonul Înapoi.

## Link către Windows

## (Utilizarea dispozitivului prin intermediul unei conexiuni la computer)

Accesați și utilizați datele dispozitivului mobil, precum aplicații sau fotografii, pe un computer cu sistemul de operare Windows.

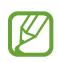

- Se recomandă să utilizați cea mai recentă versiune Windows și aplicația **Phone Link** pentru a utiliza complet această caracteristică.
- Pentru a utiliza această caracteristică, este necesar un cont Microsoft. Atunci când creați un cont Microsoft, vă puteți conecta la toate dispozitivele și serviciile Microsoft, precum aplicații Microsoft Office și Windows 10.

#### Conectarea la un computer

- 1 Pe dispozitivul mobil, deschideți **Setări** și atingeți **Dispozitive conectate** → **Link către Windows**.
- 2 Urmați instrucțiunile de pe ecran pentru a finaliza conectarea.
- 🖉 Accesați https://aka.ms/setupltw pentru detalii.

#### Accesarea datelor și a notificărilor de pe dispozitivul dvs. mobil pe computer

Deschideți aplicația Phone Link pe computer și selectați categoria dorită.

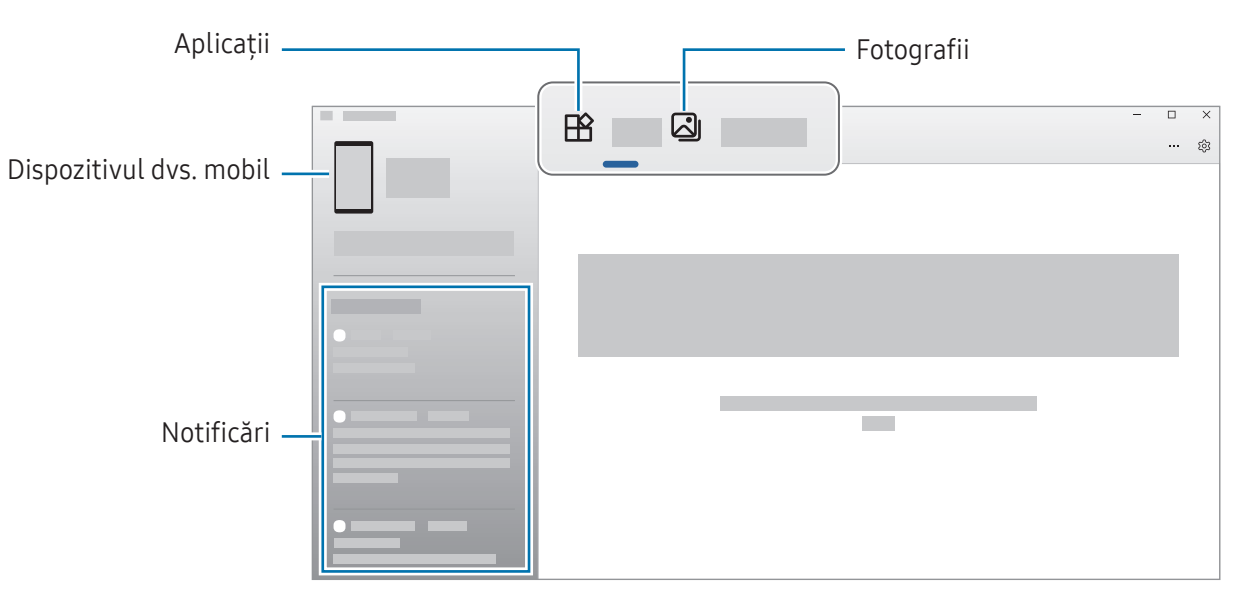

Caracteristicile și meniurile disponibile pot varia în funcție de versiunea software-ului dispozitivului, de versiunea aplicației sau de modelul dispozitivului.

## Samsung DeX (SM-X210, SM-X216B)

Folosiți caracteristicile dispozitivelor dvs. mobile într-un mediu similar cu un computer.

Glisați în jos pe panoul de notificări și atingeți (DeX). Alternativ, deschideți Setări, atingeți Dispozitive conectate → Samsung DeX → Inițiere DeX.

Pentru a modifica modul Samsung DeX, atingeți și țineți apăsat (DeX) pe panoul de setări rapide, sau deschideți Setări, atingeți Dispozitive conectate → Samsung DeX, apoi selectați modul dorit.

- Nou: Utilizați același aspect al ecranului Acasă, widgeturi și pictograme ale tabletei.
- Clasic: Folosiți caracteristicile tabletei dvs. într-un mediu similar cu un computer.

| •••• |  |
|------|--|
|      |  |

Modul **Nou** 

Modul **Clasic** 

- Atunci când porniți sau opriți Samsung DeX, aplicațiile care rulează vor fi închise.
  - Unele aplicații sau caracteristici nu vor fi disponibile atunci când folosiți Samsung DeX.

### Închiderea Samsung DeX

Pentru a închide Samsung DeX în modul **Nou**, atingeți (**DeX**) pe panoul de setări rapide. În modul **Clasic**, selectați **III** în partea din stânga de jos a ecranului, apoi selectați **III**.

# Aplicații Google

Google furnizează aplicații de divertisment, pentru rețele de socializare și pentru afaceri. Este posibil să vi se solicite un cont Google pentru accesarea anumitor aplicații.

Pentru a consulta mai multe informații despre aplicație, accesați meniul de ajutor al fiecărei aplicații.

- Chrome: Căutați informații și răsfoiți pagini web.
- Gmail: Trimiteți sau primiți e-mailuri prin serviciul Google Mail.
- **Maps**: Identificați localizarea dvs. pe hartă, căutați pe harta lumii și accesați informații despre localizare pentru diverse locuri din jurul dvs.
- **YT Music**: Bucurați-vă de videoclipuri și muzică variate oferite de YouTube Music. De asemenea, puteți accesa colecții de muzică stocate pe dispozitivul dvs. și le puteți reda.
- **Google TV**: Achiziționați sau închiriați conținut video, cum ar fi filme sau programe TV de la **Magazin Play**.
- Drive: Stocați conținutul dvs. pe cloud, accesați-l din orice loc și partajați-l cu alte persoane.
- YouTube: Urmăriți sau creați videoclipuri și partajați-le cu alte persoane.
- **Google Foto**: Căutați, gestionați și editați toate fotografiile și videoclipurile din diverse surse într-un singur loc.
- Google: Căutați elemente pe internet sau pe dispozitivul dvs.
- Meet: Efectuați apeluri video sau creați sau alăturați-vă la ședințe video.
- **Messages**: Primiți și trimiteți mesaje pe dispozitivul sau computerul dvs. și partajați conținut variat, precum imaginile sau videoclipurile.
- Anumite aplicații pot să nu fie disponibile, în funcție de operator sau de model.

# Cameră foto

### Introducere

Realizați fotografii și înregistrați videoclipuri folosind diverse moduri și setări.

#### Norme de etichetare a camerei

- Nu realizați fotografii sau înregistrați videoclipuri ale celorlalte persoane fără permisiunea acestora.
- Nu realizați fotografii sau înregistrați videoclipuri în locuri unde este interzis prin lege.
- Nu realizați fotografii sau înregistrați videoclipuri în locuri în care este posibil să violați intimitatea celorlalte persoane.

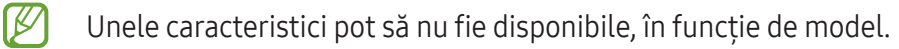

## Realizarea fotografiilor

1 Deschideți aplicația **Cameră foto**.

De asemenea, puteți deschide aplicația apăsând de două ori butonul lateral sau prin glisarea 🖸 spre stânga pe ecranul blocat.

- Anumite caracteristici ale camerei nu sunt disponibile atunci când deschideți aplicația Cameră foto de pe ecranul blocat sau atunci când ecranul este oprit în timp ce se setează metoda de blocare a ecranului.
  - Camera se închide automat atunci când nu este utilizată.
  - Anumite metode pot să nu fie disponibile, în funcție de operator sau de model.
- 2 Atingeți imaginea pe ecranul de previzualizare acolo unde camera trebuie să focalizeze. Pentru a ajusta luminozitatea imaginilor, glisați bara de ajustare afișată deasupra sau dedesubtul cadrului circular.

3 Atingeți 🔵 pentru a realiza o fotografie.

Pentru a schimba modul de fotografiere, glisați lista cu moduri de fotografiere spre stânga sau spre dreapta, sau glisați spre stânga sau spre dreapta pe ecranul de previzualizare.

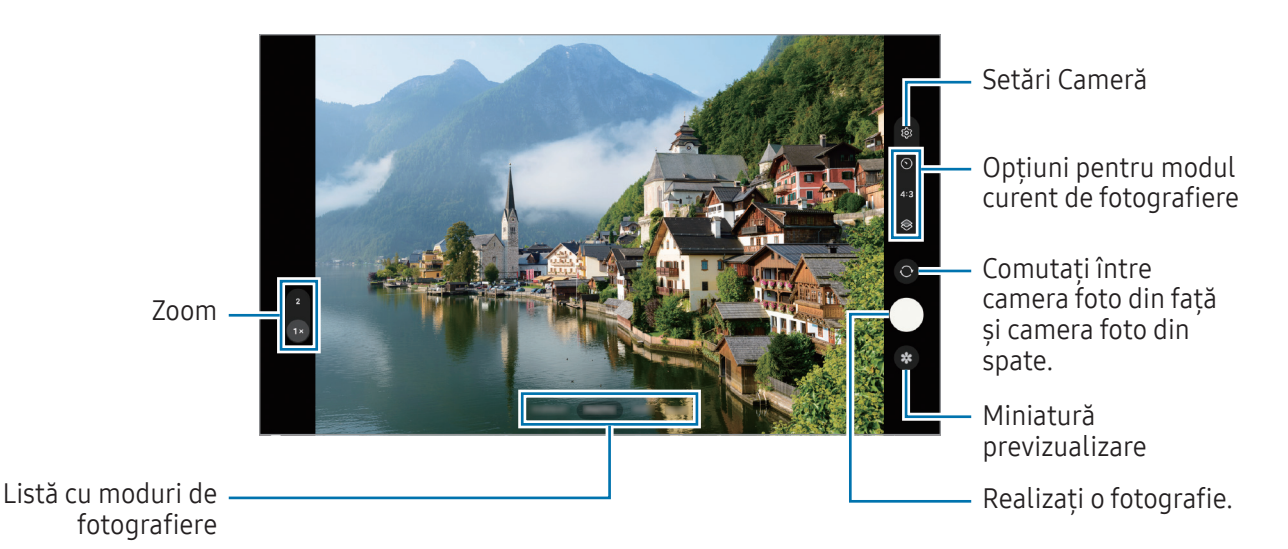

- Ecranul de previzualizare poate varia în funcție de modul de fotografiere și de camera utilizată.
  - Focalizarea poate să nu fie clară dacă subiectul este aproape. Realizați fotografii sau videoclipuri de la o distanță corespunzătoare.
  - Dacă fotografiile pe care le faceți sunt neclare, curățați obiectivul camerei foto și încercați din nou.
  - Asigurați-vă că obiectivul este curat și nu este deteriorat. În caz contrar, dispozitivul poate să nu funcționeze corespunzător în anumite moduri care necesită rezoluții înalte.
  - Camera foto a dispozitivului dvs. are un obiectiv cu unghi larg. Poate apărea o distorsiune minoră în cazul fotografiilor sau a videoclipurilor cu unghi larg, iar acest lucru nu indică probleme de performanță în utilizarea dispozitivului.
  - Capacitatea maximă pentru înregistrarea unui videoclip poate varia în funcție de rezoluție.
  - Camera se poate încețoșa sau poate forma condens dacă dispozitivul este expus la schimbări bruște de temperatură a aerului, din cauza diferenței de temperatură din exterior și interiorul capacului camerei. Încercați să evitați astfel de condiții atunci când planificați să utilizați camera. Dacă se produce încețoșare, permiteți camerei să se usuce natural la temperatura camerei înainte de a realiza fotografii sau înregistra videoclipuri, în caz contrar, rezultatele pot fi neclare.

### Utilizarea caracteristicilor de zoom

Selectați **1**x/2x sau glisați în sus sau în jos pentru a mări sau micșora. Alternativ, atingeți ecranul cu două degete, apoi depărtați-le pentru a mări și apropiați-le pentru a micșora.

- 1x: Realizați fotografii de bază sau înregistrați videoclipuri normale.
- **2x**: Realizați fotografii sau înregistrați videoclipuri prin mărirea subiectului.

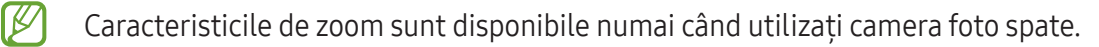

### Blocarea focalizării (AF) și expunerii (AE)

Puteți bloca focalizarea sau expunerea unei zone selectate pentru a preveni reglajul automat făcut de camera foto, în funcție de schimbările suferite de subiecți sau de sursele de lumină.

Atingeți și mențineți apăsat pe zona pe care doriți să focalizați, chenarul AF/AE se va afișa pe aceasta, iar setările de focalizare și expunere vor fi blocate. Setările rămân blocate chiar și după ce realizați o fotografie.

Această caracteristică poate să nu fie disponibilă în funcție de modul de filmare.

#### Folosirea butonului Cameră foto

- Atingeți și mențineți apăsat butonul Cameră foto pentru a înregistra un videoclip.
- Pentru a realiza fotografii impuls, glisați butonul Camerei foto către marginea ecranului și mențineți-l acolo.
- Dacă adăugați un alt buton al Camerei foto, puteți să îl mutați oriunde pe ecran și să realizați fotografii mai convenabil. Pe ecranul de previzualizare, atingeți () → Metode de fotografiere și glisați comutatorul Buton mobil Obturator pentru pornire.

### Opțiuni pentru modul curent de fotografiere

Pe ecranul de previzualizare, folosiți următoarele opțiuni.

- 🔆 : Porniți sau opriți blițul.
- 🛇 : Selectați intervalul de întârziere înainte de realizarea unei fotografii de către cameră.
- 3:4 / 4:3: Selectați raportul de aspect al fotografiilor.
- 4x: Selectați o rată de cadre pentru videoclipurile cu filmare accelerată.
- 9:16 / 16:9: Selectați raportul de aspect al videoclipurilor.
- FHD : Selectați o rezoluție pentru videoclipuri.
- 📚 : Aplicați un efect de filtru sau efecte de înfrumusețare.
- Selectați o metodă de măsurare. Opțiunea determină modul de calcul al valorilor de iluminare.
  Măsurare centrată folosește lumina din porțiunea centrală a fotografiei pentru a calcula expunerea fotografiei.
  Măsurare matricială face media întregii scene.
  Măsurare punct folosește lumina dintr-o zonă centrală concentrată a fotografiei pentru a calcula expunerea fotografiei.
- () : În modul **ALIMENTE** focalizați pe un subiect din interiorul cadrului și estompați imaginea din exteriorul cadrului.
- 🌡 : În modul ALIMENTE, reglați temperatura culorii.
- Ø Opțiunile disponibile pot varia în funcție de model sau modul de fotografiere.

## Mod Fotografie

Camera ajustează automat opțiunile de fotografiere în funcție de mediul înconjurător. În lista cu moduri de fotografiere, atingeți **FOTO** și atingeți 🔵 pentru a face o fotografie.

#### Realizarea autoportretelor

Puteți realiza autoportrete folosind camera foto frontală.

- 1 Pe ecranul de previzualizare, glisați în sus sau în jos, sau atingeți 🔘 pentru a comuta la camera foto frontală pentru autoportrete.
- Aşezaţi-vă cu faţa spre obiectivul camerei foto frontale.
  Pentru a realiza autoportrete superangulare şi a include peisajul sau alte persoane, atingeţi <a>2</a>.
- 3 Atingeți 🔵 pentru a realiza o fotografie.

### Aplicarea filtrelor și a efectelor de înfrumusețare

Puteți selecta un efect de filtru și puteți modifica caracteristici faciale, ca de exemplu tonul pielii sau forma feței, înainte de a face o fotografie.

- 1 Pe ecranul de previzualizare, atingeți 📚.
- 2 Selectați efectele și realizați o fotografie.

## Modul Videoclip

Camera ajustează automat opțiunile de fotografiere în funcție de mediul înconjurător.

- 1 În lista cu moduri de fotografiere, atingeți **VIDEO** și atingeți 💿 pentru a înregistra un videoclip.
  - Pentru a comuta între camerele foto spate și frontală în timpul înregistrării, glisați în sus sau în jos pe ecranul de previzualizare sau atingeți O.
  - Pentru a captura o imagine din videoclip în timpul înregistrării, atingeți 🔘.
- 2 Atingeți 🔲 pentru a opri înregistrarea videoclipului.
- Este posibil ca zoom-ul optic să nu funcționeze în medii cu lumină scăzută.

## Modul portret

Realizează fotografii care focalizează fața prin estomparea fundalului.

- 1 Pe lista cu moduri de fotografiere, atingeți **PORTRET**.
- 2 Glisați bara de reglare a nivelului estompării fundalului pentru a regla nivelul de estompare.
- 3 Atunci când apare pe ecran **Pregătit**, atingeți 🔵 pentru a fotografia.

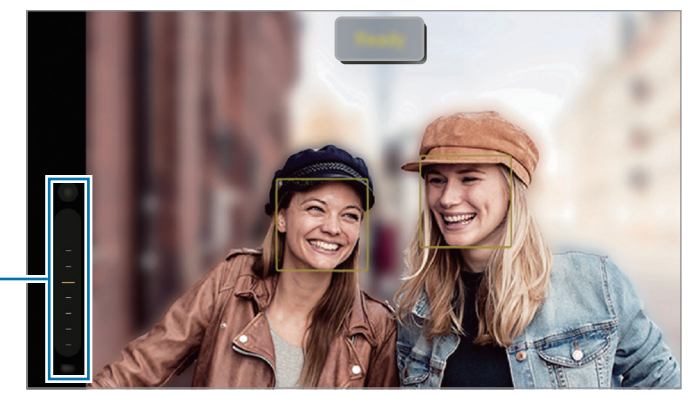

Bară de reglare a nivelului estompării fundalului

- Folosiți această caracteristică într-un loc bine luminat.
  - Este posibil ca estomparea fundalului să nu fie aplicată corespunzător în următoarele situații:
    - Dispozitivul sau subiectul se mișcă.
    - Subiectul are o culoare similară fundalului.

## **Modul Alimente**

Fotografiați feluri de mâncare în culori vibrante.

- Pe lista cu moduri de fotografiere, atingeți MAI MULTE → ALIMENTE.
  Se va afișa un cadru pe ecran, iar zona din exteriorul cadrului va fi estompată.
- 2 Pentru a redimensiona cadrul, glisați un colț al cadrului. Atingeți zona dorită și glisați cadrul pentru a-l muta.
- 3 Atingeți 🌡 și glisați bara de reglare pentru a modifica temperatura culorii.
- 4 Atingeți 🔵 pentru a realiza o fotografie.

## Modul panoramic

Folosind modul Panoramă, realizați o serie de fotografii, apoi îmbinați-le pentru a crea o scenă amplă.

- 1 Pe lista cu moduri de fotografiere, atingeți MAI MULTE → PANORAMĂ.
- 2 Atingeți şi mișcați dispozitivul încet într-o singură direcție. Mențineți imaginea în interiorul cadrului de pe vizorul camerei. Dacă previzualizarea imaginii depășește cadrul de ghidare sau dacă nu mișcați dispozitivul, acesta va înceta automat să mai facă fotografii.
- 3 Atingeți 🔲 pentru a opri realizarea fotografiilor.

Evitați fotografierea fundalurilor neclare, cum ar fi cerul gol sau pereții simpli.

## Modul Pro

Realizați fotografii în timp ce reglați manual diversele opțiuni, ca de exemplu valoarea expunerii și valoarea ISO.

Pe lista cu moduri de fotografiere, atingeți **MAI MULTE** → **PRO**. Selectați opțiuni și personalizați setările, apoi atingeți 🔵 pentru a realiza o fotografie.

### Opțiuni disponibile

- WB: Selectați un balans de alb adecvat, astfel încât imaginile să aibă culori cât mai realiste. Puteți seta temperatura culorii.
- **EV**: Modificați valoarea expunerii. Această opțiune determină cât de multă lumină utilizează senzorul camerei. În condiții de iluminare slabă, utilizați o expunere mai mare.
- ISO: Selectați o valoare ISO. Opțiunea controlează sensibilitatea camerei la lumină. Valorile scăzute se folosesc în cazul obiectelor care stau pe loc sau care sunt luminate puternic. Valorile mai mari se folosesc în cazul obiectelor care se mișcă rapid sau care sunt luminate slab. Cu toate acestea, setările ISO mai mari pot conduce la zgomot în fotografii.
- 🕐 : Resetați setările.

#### Separarea zonei de expunere și a zonei de focalizare

Puteți separa zona de expunere și zona de focalizare.

Atingeți și mențineți apăsat pe ecranul de previzualizare. Cadrul AF/AE va apărea pe ecran. Glisați cadrul în zona în care vreți să separați zona de focalizare și zona de expunere.

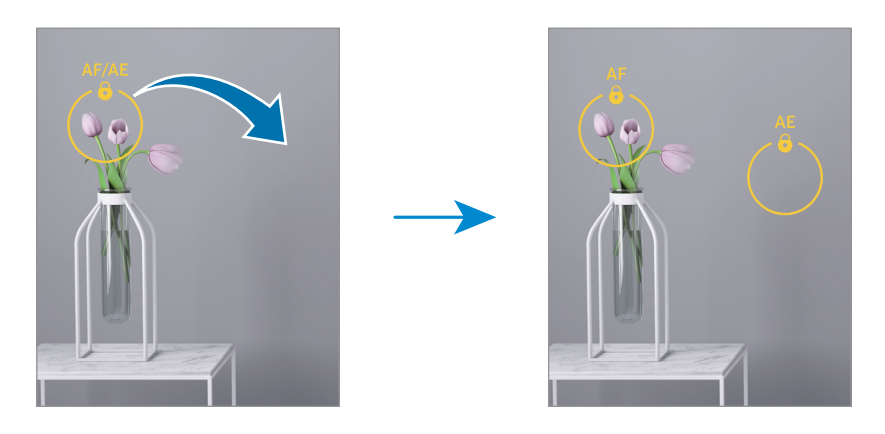

### Mod Noapte

Realizați o fotografie în condiții de iluminare slabă, fără a folosi blițul. Atunci când utilizați un trepied, obțineți rezultate mai luminoase și mai stabile.

- 1 Pe lista cu moduri de fotografiere, atingeți MAI MULTE → NOAPTE.
- 2 Atingeți 🔵 și mențineți dispozitivul stabil, până când fotografierea se finalizează.

## Modul Filmare accelerată

Filmați scene, cum ar fi trecerea persoanelor sau a mașinilor, și vizualizați-le ca videoclipuri cu redare rapidă.

- 1 Pe lista cu moduri de fotografiere, atingeți MAI MULTE → FILM. ACCELER.
- 2 Atingeți **4x** și selectați numărul de cadre pe secundă.
- 3 Atingeți 💿 pentru a porni înregistrarea.
- 4 Atingeți 🔳 pentru a termina înregistrarea.

## Modul IMAGINE DECORATIVĂ

Realizați fotografii și videoclipuri cu diverse etichete. Pe lista cu moduri de fotografiere, atingeți **MAI MULTE** → **IMAGINE DECORATIVĂ**.

## Particularizarea setărilor camerei

Pe ecranul de previzualizare, atingeți 🐼. Este posibil ca unele opțiuni să nu fie disponibile, în funcție de modul de fotografiere.

#### Caracteristici inteligente

- **Optimizator scenă**: Setați dispozitivul pentru a ajusta automat setările de culoare și pentru a aplica automat efectul optimizat în funcție de subiect sau de scenă.
- Scanare coduri QR: Setați dispozitivul să scaneze coduri QR din ecranul de previzualizare.

#### Imagini

- **Glisare buton Obturator pentru**: Selectați o acțiune de efectuat atunci când glisați butonul Camerei foto către margine ecranului și îl mențineți acolo.
- Inscripționare: Adăugați o inscripționare când faceți fotografii.
- Imagini cu eficiență ridicată: Realizați fotografii în formatul de imagine de înaltă eficiență (HEIF).

#### Autoportrete

• **Salv. autop. ca în previzualizare**: Setați dispozitivul să salveze fotografiile în momentul în care apar pe ecranul de previzualizare atunci când sunt realizate cu camera frontală, fără a le întoarce.

#### Videoclipuri

- Videoclipuri cu eficiență înaltă: Puteți înregistra videoclipuri în formatul High Efficiency Video Codec (HEVC). Videoclipurile dvs. HEVC vor fi salvate ca fișiere comprimate pentru a conserva spațiul de stocare al dispozitivului.
- **Stabilizare video**: Porniți stabilizarea imaginii pentru a reduce sau elimina imaginea neclară care rezultă din mișcarea camerei în timpul înregistrării unui videoclip.
- Există posibilitatea să nu puteți reda videoclipurile dvs. HEVC pe alte dispozitive și nici să nu le puteți partaja online.
- În anumite moduri de filmare, nu puteți înregistra videoclipuri în format HEVC.

#### General

- HDR automat: Realizați fotografii în tonuri bogate și reproduceți detalii chiar și în zone luminoase sau întunecate.
- Linii ghidare: Afișați ghidajele vizorului pentru a vă ajuta la compoziție atunci când selectați subiectul.
- Etichete locație: Adăugați fotografiei o etichetă a locației GPS.
  - Puterea semnalului GPS poate scădea în locații în care semnalul este obstrucționat, cum ar fi între clădiri, în zone foarte joase sau în condiții de vreme neprielnică.
    - Este posibil ca locația dvs. să se afișeze pe fotografiile dvs. atunci când le încărcați pe internet. Pentru a evita acest lucru, opriți setarea de etichetare a locației.
- **Metode de fotografiere**: Selectați o metodă suplimentară de fotografiere pentru realizarea unei fotografii sau înregistrarea unui videoclip.
- Setări de păstrat: Mențineți ultimele setări înregistrate, precum modul de fotografiere, atunci când deschideți camera.
- Locație de stocare: Selectați un spațiu de stocare. Această caracteristică va apărea atunci când introduceți o cartelă SD.
- **Feedback prin vibrație**: Setați dispozitivul să vibreze în anumite situații, precum atunci când atingeți butonul Cameră foto.

#### Confidențialitate

- Notificare privind confidențialitatea: Accesați notificarea de confidențialitate.
- **Permisiuni**: Accesați permisiunile necesare pentru a utiliza aplicația Cameră foto.
- Resetare setări: Reinițializați setările camerei.
- Despre aplic. Cameră foto: Consultați informații despre versiunea Cameră foto și informații juridice.
- Contactați-ne: Puneți-ne întrebări sau consultați întrebările frecvente.

Unele caracteristici pot să nu fie disponibile, în funcție de model.

# Galerie

### Introducere

Accesați imagini și videoclipuri stocate în dispozitivul dvs. mobil. De asemenea, puteți gestiona imaginile și videoclipurile în funcție de album sau puteți crea povești.

## Utilizarea Galeriei

Deschideți aplicația **Galerie**.

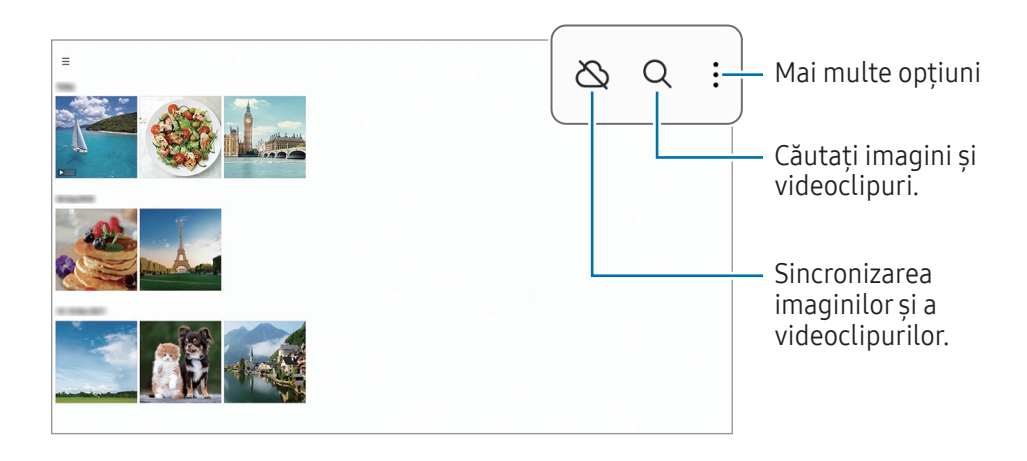

## Vizualizarea imaginilor

Deschideți aplicația **Galerie** și selectați o imagine. Pentru a vizualiza alte fișiere, glisați spre stânga sau dreapta pe ecran.

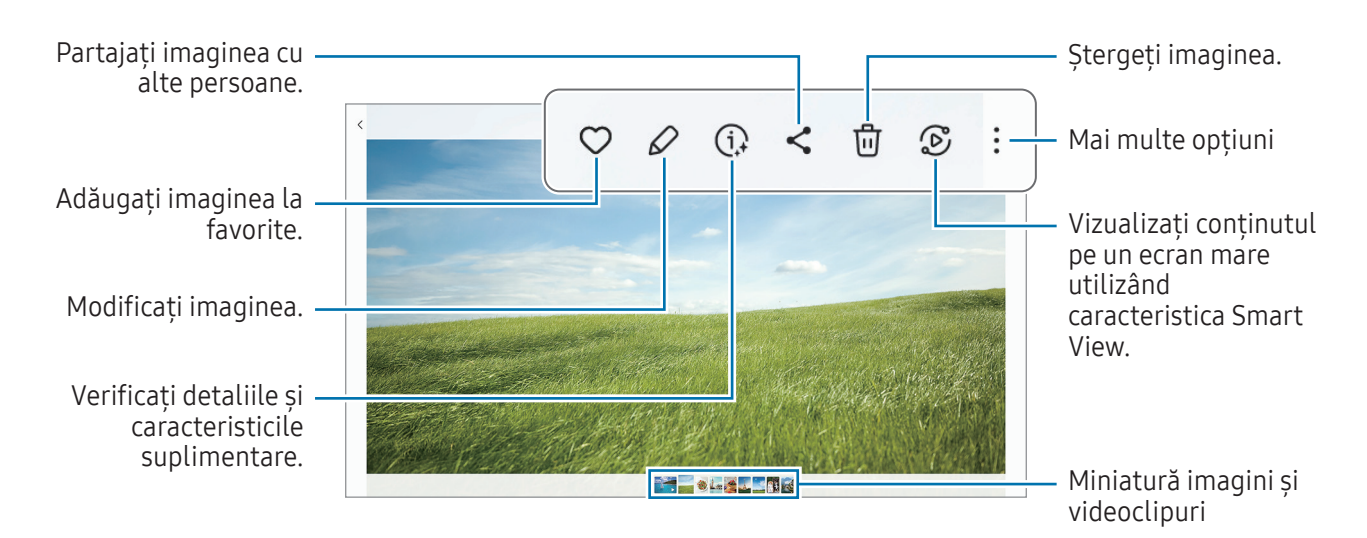

### Decuparea imaginilor mărite

- 1 Deschideți aplicația **Galerie** și selectați o imagine.
- 2 Depărtați două degete pe zona pe care doriți să o salvați și atingeți 
  2 Zona decupată va fi salvată ca un fișier.

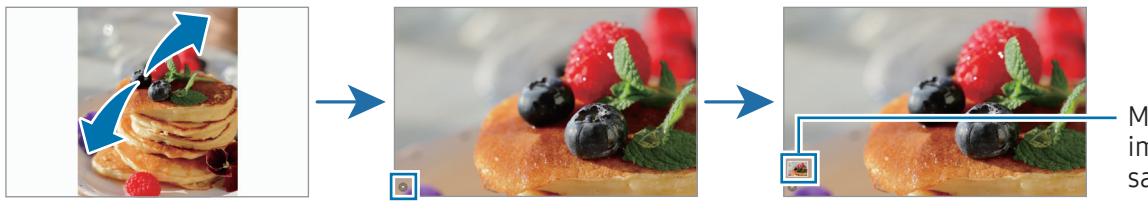

Miniatură imagine salvată

## Vizualizarea videoclipurilor

Deschideți aplicația **Galerie** și selectați un videoclip pentru a-l reda. Pentru a vizualiza alte fișiere, glisați spre stânga sau dreapta pe ecran.

Pentru a utiliza mai multe opțiuni în cursul redării, atingeți → Deschid. în Playervideo.

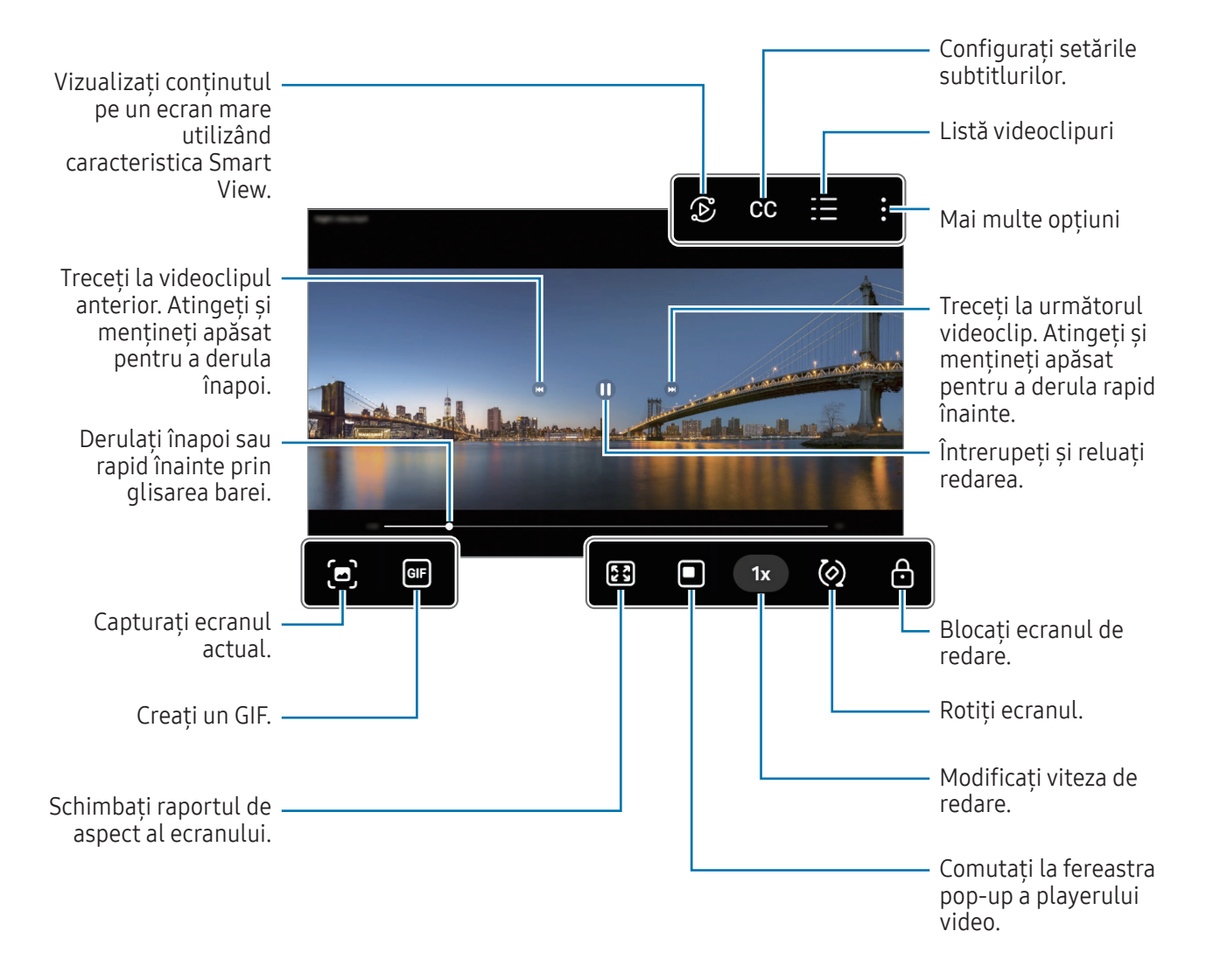

Glisați în sus sau în jos pe marginea stângă a ecranului de redare pentru a regla luminozitatea sau glisați în sus sau în jos pe marginea dreaptă a ecranului de redare pentru a regla volumul.

Pentru a derula înapoi sau rapid înainte, glisați la stânga sau la dreapta pe ecranul de redare.
# Albume

Creați albume și sortați imaginile și videoclipurile dvs.

- 1 Deschideți aplicația **Galerie** și atingeți  $\longrightarrow$  **Albume**  $\rightarrow$  **H** $\rightarrow$  **Album** pentru a crea un album.
- 2 Selectați imaginile sau videoclipurile pe care doriți să le copiați sau să le mutați într-un album.

# Povești

Când realizați sau salvați imagini și videoclipuri, dispozitivul va citi data de pe acestea și informațiile despre locație, va ordona imaginile și videoclipurile, apoi va crea povești.

Deschideți aplicația **Galerie**, atingeți <del>\_\_\_\_</del> → **Povești**, apoi selectați o poveste. Dacă atingeți <mark>,</mark> puteți utiliza diverse opțiuni, cum ar fi modificarea titlului poveștii.

Dacă atingeți  $\bullet \rightarrow$  **Creare poveste** din lista de povești, puteți crea manual povești.

# Sincronizarea imaginilor și a videoclipurilor

Deschideți aplicația **Galerie**, atingeți 🖄, apoi urmați instrucțiunile de pe ecran pentru a finaliza sincronizarea. Atunci când aplicația **Galerie** și cloud-ul sunt sincronizate, pictograma se va transforma în 🔗.

Atunci când aplicația **Galerie** este sincronizată în cloud, fotografiile și videoclipurile pe care le realizați vor fi și ele salvate în cloud. Puteți accesa imaginile și videoclipurile salvate în cloud în aplicația **Galerie** și pe alte dispozitive.

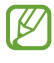

Atunci când conectați Samsung account și contul Microsoft, puteți seta spațiul de stocare cloud ca Microsoft OneDrive.

# Ștergerea imaginilor sau a videoclipurilor

Deschideți aplicația **Galerie**, atingeți și mențineți apăsat pe o imagine, un videoclip sau o poveste de șters, apoi atingeți **Ștergeți**.

#### Folosirea caracteristicii Coș de gunoi

Puteți păstra imaginile și videoclipurile șterse în Coșul de gunoi. Aceste fișiere vor fi șterse după o anumită perioadă.

Pentru a accesa fișierele din coșul de gunoi, deschideți aplicația **Galerie** și atingeți <u></u>→ **Coș de gunoi**.

# Înregistr. voce

Înregistrați sau redați înregistrări de voce.

- 1 Deschideți aplicația **Înregistr. voce**.
- 2 Atingeți 🔵 pentru a porni înregistrarea. Vorbiți în microfon.
  - Atingeți 🕕 pentru a întrerupe înregistrarea.
  - În timpul unei înregistrări vocale, atingeți MARCAJ pentru a introduce un marcaj.
- 3 Atingeți 📕 pentru a termina înregistrarea.
- 4 Introduceți un nume de fișier și atingeți Salvare.

# Partajarea conținutului

Partajați conținut folosind diversele opțiuni de partajare. Următoarele acțiuni sunt un exemplu de partajare a imaginilor.

- 1 Deschideți aplicația **Galerie** și selectați o imagine.
- 2 Atingeți < și selectați o metodă de partajare dorită.

🖉 🛛 Este posibil să vi se perceapă costuri suplimentare atunci când partajați fișiere prin rețeaua mobilă.

## Quick Share

Partajarea conținutului cu dispozitive din apropiere

Partajați conținut cu dispozitivele din apropiere prin Wi-Fi Direct sau Bluetooth. De asemenea, puteți partaja conținut cu ajutorul unui cod QR.

- 1 Deschideți aplicația **Galerie** și selectați o imagine.
- 2 Pe celălalt dispozitiv, deschideți panoul de notificări, glisați în jos, apoi atingeți ( Quick Share) pentru pornire. Dacă nu puteți găsi ( Quick Share) de pe panoul de setări rapide, atingeți → Editare și glisați butonul deasupra pentru adăugare.

- 3 Atingeți → Quick Share și selectați un dispozitiv căruia să îi transferați imaginea. Pentru a partaja link-ul cu un cod QR, atingeți şi scanați codul QR.
- 4 Acceptați solicitarea de transfer de fișiere pe celălalt dispozitiv.
- Această caracteristică nu acceptă partajarea videoclipurilor cu televizoare sau dispozitive care acceptă SmartThings. Pentru a urmări videoclipuri pe televizor, utilizați caracteristica Smart View.

#### Partajarea cu contactele

Puteți partaja conținut cu persoanele de la contactele dvs.

- 1 Deschideți aplicația **Galerie** și selectați o imagine.
- 2 Atingeți **<** → **Quick Share** → **Vizualizare contact** > și selectați un contact.

#### Partajare privată

Criptați conținut și partajați-l cu alte persoane. Conținutul partajat nu poate fi salvat, copiat sau retransmis de către destinatar.

- 1 Deschideți aplicația **Galerie** și selectați o imagine.
- 2 Atingeți  $\checkmark$   $\rightarrow$  Quick Share  $\rightarrow$   $\rightarrow$  Porniți Partajare privată.
- **3** Selectați un dispozitiv pentru a transfera imaginea sau atingeți **Vizualizare contact >** și selectați un contact.

#### Configurarea persoanei care vă poate descoperi tableta

Configurați persoanele care au permisiunea de a vă descoperi tableta și de a trimite conținut către aceasta.

- 1 Deschideți panoul de notificare, glisați în jos și apoi atingeți 🞯 (**Quick Share**).
- 2 Selectați o opțiune.
  - Nimeni: Nu permiteți altor persoane să vă descopere tableta.
  - **Doar contacte**: Permiteți numai utilizatorilor Samsung din contactele dvs. să partajeze cu tableta dvs.
  - Oricine din apropiere: Permiteți oricăror dispozitive din apropiere să partajeze cu tableta dvs.

# Captură de ecran și înregistrarea ecranului

# Captură ecran

Realizați o captură de ecran în timp ce folosiți dispozitivul, apoi scrieți pe aceasta, desenați, decupați-o sau partajați-o cu alte persoane. Puteți realiza o captură a ecranului actual și a zonei de derulare.

## Cum să realizați o captură de ecran

Utilizați următoarele metode pentru a realiza o captură de ecran. Puteți consulta capturile de ecran realizate în **Galerie**.

Metoda 1) Captură cu buton: Apăsați simultan butonul lateral și butonul de reducere a volumului.

Metoda 2) Realizarea unei capturi de ecran prin glisare: Cu marginea palmei dvs., glisați cu mâna spre stânga sau spre dreapta peste ecran.

- Ø
- Nu este posibilă realizarea unei capturi de ecran în timpul utilizării anumitor aplicații și caracteristici.
- Dacă nu este activată realizarea capturii de ecran prin glisare, deschideți Setări, atingeți
   Caracteristici avansate → Mișcări și gesturi, apoi glisați comutatorul Glisarea cu palma pentru capturare pentru pornire.

După ce realizați o captură de ecran, folosiți următoarele opțiuni de pe bara de instrumente din partea inferioară a ecranului:

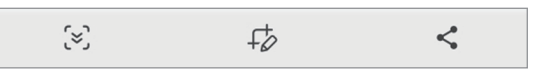

- (>): Capturați conținutul afișat și cel neafișat de pe o pagină extinsă, cum ar fi o pagină web. Când atingeți (>), ecranul se va derula automat în jos și se va captura mai mult conținut.
- +> : Scrieți sau desenați pe captura de ecran sau decupați o porțiune a acesteia. Puteți consulta zona decupată în Galerie.
- <\$ : Partajați captura de ecran cu alte persoane.
- Dacă opțiunile nu sunt vizibile pe ecranul capturat, deschideți Setări, atingeți Caracteristici avansate
   → Capturi de ecran și înregistrări ecran, apoi glisați comutatorul Afiș. bara de instr. după capt.
   pentru pornire.

# Înregistrare ecran

Înregistrați informațiile afișate pe ecranul dispozitivului în timp ce-l folosiți.

- 1 Deschideți panoul de notificări, glisați în jos, apoi atingeți 🌑 (**înreg. ecran**).
- Selectați o setare de sunet și atingeți Pornire înregistrare.
   Înregistrarea va începe după numărătoarea inversă.
   Pentru a scrie sau desena pe ecran, atingeți *P*.
- 3 Când ați terminat înregistrarea videoclipului, atingeți ■. Puteți consulta videoclipul în **Galerie**.
- Pentru a schimba setările înregistrării ecranului, deschideți Setări și atingeți Caracteristici avansate
   → Capturi de ecran și înregistrări ecran.

# Transferarea datelor din dispozitivul anterior (Smart Switch)

Puteți utiliza Smart Switch pentru a transfera date de pe dispozitivul anterior pe noua tabletă. Deschideți **Setări** și atingeți **Conturi și backup → Aduceți date de pe disp. vechi**.

- Această caracteristică poate să nu fie acceptată pe anumite dispozitive sau computere.
  - Se aplică limitări. Vizitați www.samsung.com/smartswitch pentru detalii. Samsung tratează drepturile de autor cu seriozitate. Transferați doar conținut asupra căruia aveți drept de proprietate sau drept de transfer.

## Transferarea datelor folosind un cablu USB

Vă puteți conecta dispozitivul anterior la noua tabletă prin intermediul cablului USB pentru a transfera date.

- Conectați noua dvs. tabletă și dispozitivul anterior folosind cablul USB al noii dvs. tablete.
   Un conector USB poate fi necesar, în funcție de dispozitivul dvs. anterior.
- 2 Când se afișează fereastra pop-up de selecție a aplicației, atingeți **Smart Switch** → **Primire date**.
- Be dispozitivul anterior, atingeți Conectare.
   Dacă nu aveți aplicația, descărcați-o din Galaxy Store sau Magazin Play.
   Noua dvs. tabletă va recunoaște dispozitivul anterior și se va afișa o listă cu date transferabile.
- 4 Pe ecranul noii tablete, selectați opțiunea dorită, atingeți **înainte**, apoi urmați instrucțiunile de pe ecran pentru a transfera date.
- Nu deconectați cablul USB de la dispozitiv atunci când transferați fișiere. Nerespectarea acestei indicații poate cauza pierderea datelor sau deteriorarea dispozitivului.
- Transferul datelor mărește consumul de baterie al dispozitivului. Asigurați-vă că bateria dispozitivului dvs. este încărcată suficient înainte de a transfera datele. Dacă nivelul de încărcare a bateriei este scăzut, este posibil ca transferul de date să fie întrerupt.

### Transferul wireless al datelor

Transferați date din dispozitivul dvs. anterior pe noua tabletă folosind Wi-Fi Direct.

- Pe dispozitivul anterior, deschideți Smart Switch.
   Dacă nu aveți aplicația, descărcați-o din Galaxy Store sau Magazin Play.
- 2 Pe noua tabletă, deschideți **Setări** și atingeți **Conturi și backup → Aduceți date de pe disp. vechi**.
- 3 Așezați dispozitivele aproape unul de altul.
- 4 Pe dispozitivul anterior, atingeți **Trimitere date** → **Wireless**.
- 5 Pe noua tabletă, atingeți **Primire date**, selectați sistemul de operare al dispozitivului dvs. anterior, apoi atingeți **Wireless**.
- 6 Pe dispozitivul anterior, atingeți **Conectare**.
- 7 Pe ecranul noii tablete, selectați opțiunea dorită, atingeți **înainte**, apoi urmați instrucțiunile de pe ecran pentru a transfera date.

# Crearea unor copii de rezervă și restaurarea datelor folosind un dispozitiv de stocare extern

Transferați datele folosind un dispozitiv de stocare extern, cum ar fi o cartelă microSD.

- 1 Creați copii de rezervă pentru datele de pe dispozitivul dvs. anterior pe dispozitivul de stocare extern.
- 2 Introduceți dispozitivul de stocare extern în tabletă sau conectați-l la aceasta.
- 3 Pe tableta dvs., deschideți **Setări** și atingeți **Conturi și backup → Transf. sp. stocare ext.**
- 4 Selectați datele copiate de rezervă din categoria **Restabiliți din**.
- 5 Selectați opțiunea dorită, atingeți **Înainte**, și apoi urmați instrucțiunile de pe ecran pentru a transfera date.

#### Transferarea datelor de rezervă de pe un computer

Realizați o copie de rezervă a datelor din dispozitivul dvs. anterior și importați datele pe noua dvs. tabletă.

- 1 Pe computer, vizitați www.samsung.com/smartswitch pentru a descărca Smart Switch.
- 2 Pe computer, deschideți Smart Switch.
- Dacă dispozitivul dvs. anterior nu este un dispozitiv Samsung, creați o copie de rezervă a datelor pe un computer cu ajutorul aplicației furnizate de producătorul dispozitivului. Apoi, săriți la pasul cinci.
- **3** Conectați-vă dispozitivul anterior la computer utilizând cablul USB al dispozitivului.
- 4 Pe computer, urmați instrucțiunile de pe ecran pentru a crea o copie de rezervă a datelor de pe dispozitiv.

Apoi, deconectați dispozitivul dvs. anterior de la computer.

- 5 Conectați noua dvs. tabletă la computer cu ajutorul unui cablu USB.
- 6 Pe computer, urmați instrucțiunile de pe ecran pentru a transfera date pe noua dvs. tabletă.

# Setări

# Introducere

Particularizați setările dispozitivului.

Pe ecranul de aplicații, atingeți Setări. Alternativ, deschideți panoul de notificări și atingeți 🌲. Pentru a căuta setări introducând cuvinte cheie, atingeți Q. De asemenea, puteți căuta setări prin selectarea unei etichete din categoria Sugestii.

Acest capitol este un manual comun pentru setări și caracteristici furnizate prin dispozitivele Samsung.

În funcție de model, unele conținuturi pot varia sau descrierile opțiunilor sau caracteristice care nu sunt disponibile pe dispozitivul dvs. pot să nu fie incluse.

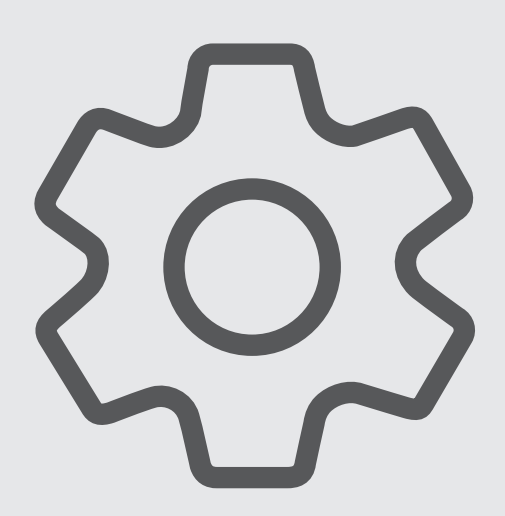

# Samsung account

Conectați-vă la Samsung account și gestionați-l. Pe ecranul Setări, atingeți **Samsung account**.

# Conexiuni

# Opțiuni

Modificați setările pentru diverse conexiuni, cum ar fi caracteristica Wi-Fi sau Bluetooth.

Pe ecranul Setări, atingeți Conexiuni.

- Wi-Fi: Porniți caracteristica Wi-Fi pentru a vă conecta la rețeaua Wi-Fi și pentru a accesa internetul și alte dispozitive de rețea. Consultați Wi-Fi pentru mai multe informații.
- **Bluetooth**: Utilizați Bluetooth pentru a face schimb de date sau de fișiere media cu alte dispozitive compatibile Bluetooth. Consultați Bluetooth pentru mai multe informații.
- Mod Avion: Setați dispozitivul să oprească toate funcțiile wireless ale dispozitivului dvs. Puteți utiliza numai servicii care nu necesită o conexiune la rețea.

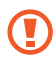

Respectați reglementările liniilor aeriene și instrucțiunile date de personalul de la bord. În cazul în care este permisă folosirea dispozitivului, folosiți-l întotdeauna în modul Avion.

• Rețele mobile: Configurați setările rețelei mobile.

• Utilizare date: Țineți evidența nivelului de utilizare a datelor și particularizați setările pentru limitare. Setați dispozitivul să dezactiveze automat conexiunea mobilă de date când cantitatea de date mobile folosită a atins o limită specificată.

Puteți porni caracteristica de economisire a datelor pentru a preveni ca unele aplicații care rulează în fundal să trimită și să recepționeze date. Consultați secțiunea Economizor de date (modele cu rețea mobilă activată) pentru mai multe informații.

De asemenea, puteți seta aplicațiile să folosească numai Wi-Fi sau datele mobile sau amândouă. Consultați Rețele permise pentru aplicații (modele cu rețea mobilă activată) pentru mai multe informații.

• Hotspot mobil și Tethering: Utilizați tableta ca un hotspot mobil pentru a partaja conexiunea de date mobile a tabletei cu alte dispozitive. Pentru mai multe informații despre hotspot mobil, consultați Hotspot mobil (modele cu rețea mobilă activată).

Este posibil să vi se perceapă costuri suplimentare când utilizați această caracteristică.

- **Tethering**: Utilizați tethering pentru a partaja conexiunea de internet a dispozitivului cu alte dispozitive.
- Mai multe setări de conexiune: Particularizați setările pentru a controla alte caracteristici. Consultați Mai multe setări de conexiune pentru mai multe informații.

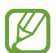

Unele caracteristici pot să nu fie disponibile, în funcție de model.

# Wi-Fi

Porniți caracteristica Wi-Fi pentru a vă conecta la rețeaua Wi-Fi și pentru a accesa internetul și alte dispozitive de rețea.

## Conectarea la o rețea Wi-Fi

- 1 Pe ecranul Setări, atingeți **Conexiuni** → **Wi-Fi** și glisați comutatorul pentru pornire.
- 2 Selectați o rețea din lista de rețele Wi-Fi.
   Rețelele cu o pictogramă de blocare necesită o parolă.
- Odată ce dispozitivul se conectează la o rețea Wi-Fi, acesta se va reconecta la rețeaua respectivă de fiecare dată când aceasta este disponibilă, fără solicitarea unei parole. Pentru a preveni conectarea automată a dispozitivului la rețea, atingeți 🚱 de lângă rețea și glisați comutatorul Reconectare automată pentru oprire.
  - Dacă nu vă puteți conecta la o rețea Wi-Fi în mod corespunzător, reporniți caracteristica Wi-Fi a dispozitivului sau routerul wireless.

#### Consultarea informațiilor despre calitatea rețelei Wi-Fi

Consultați informațiile privind calitatea rețelei Wi-Fi, precum viteza și stabilitatea.

Pe ecranul Setări, atingeți **Conexiuni → Wi-Fi** și glisați comutatorul pentru pornire. Informațiile despre calitatea rețelei se vor afișa în categoria rețele Wi-Fi. Dacă aceasta nu se afișează, atingeți → **Intelligent Wi-Fi** și glisați comutatorul **Afișare informații calitate rețea** pentru pornire.

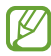

Informațiile despre calitate pot să nu se afișeze, în funcție de rețeaua Wi-Fi.

#### Partajarea parolelor de rețea Wi-Fi

Dacă faceți o solicitare de partajare a parolei unei persoane care este conectată la o rețea Wi-Fi securizată, puteți să vă conectați la rețea fără a introduce parola. Această caracteristică este disponibilă între dispozitivele care sunt incluse fiecare la contacte, și ecranul celuilalt dispozitiv este pornit.

- 1 Pe ecranul Setări, atingeți **Conexiuni** → **Wi-Fi** și glisați comutatorul pentru pornire.
- 2 Selectați o rețea din lista de rețele Wi-Fi.
- 3 Atingeți Solicitare parolă.
- 4 Acceptați solicitarea de partajare pe celălalt dispozitiv. Parola Wi-Fi este introdusă pe dispozitivul dvs. și acesta se conectează la rețea.

#### Wi-Fi Direct

Wi-Fi Conectează direct dispozitivele printr-o rețea Wi-Fi fără a se solicita un punct de acces.

- 1 Pe ecranul Setări, atingeți **Conexiuni** → **Wi-Fi** și glisați comutatorul pentru pornire.
- 2 Atingeți  $\rightarrow$  Wi-Fi Direct.

Dispozitivele detectate sunt afișate.

Dacă dispozitivul la care doriți să vă conectați nu este în listă, solicitați ca dispozitivul să activeze caracteristica Wi-Fi Direct a acestuia.

3 Selectați un dispozitiv la care să vă conectați.

Dispozitivele se vor conecta atunci când celălalt dispozitiv acceptă solicitarea de conectare prin Wi-Fi Direct.

Pentru a înceta conexiunea dispozitivului, selectați dispozitivul pe care doriți să îl deconectați din listă.

## Bluetooth

Utilizați Bluetooth pentru a face schimb de date sau de fișiere media cu alte dispozitive compatibile Bluetooth.

## Măsuri de precauție privind utilizarea Bluetooth

- Compania Samsung nu este responsabilă de pierderea, interceptarea sau utilizarea necorespunzătoare a datelor trimise sau primite prin intermediul Bluetooth.
- Asigurați-vă întotdeauna că distribuiți și primiți date de la dispozitive de încredere, securizate în mod adecvat. Dacă între dispozitive există obstacole, distanța de operare se poate reduce.
- Unele dispozitive, în special cele care nu sunt testate sau aprobate de Bluetooth SIG, pot fi incompatibile cu dispozitivul dvs.
- Nu utilizați caracteristica Bluetooth în scopuri ilegale (de exemplu, efectuarea de copii piratate ale fișierelor sau interceptarea ilegală a convorbirilor telefonice în scopuri comerciale). Samsung nu este responsabilă pentru repercusiunea utilizării ilegale a caracteristicii Bluetooth.

## Asocierea cu alte dispozitive Bluetooth

- Pe ecranul Setări, atingeți Conexiuni → Bluetooth și glisați comutatorul pentru pornire.
   Dispozitivele detectate vor fi afișate.
- 2 Selectați un dispozitiv cu care să vă asociați. Dacă dispozitivul cu care vreți să vă asociați nu este pe listă, setați dispozitivul în modul asociere Bluetooth. Consultați Manualul utilizatorului al celuilalt dispozitiv.

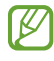

Tableta dvs. este vizibilă pentru celelalte dispozitive în timp ce ecranul cu setări Bluetooth este deschis.

3 Acceptați solicitarea de conectare prin Bluetooth pe tableta dvs. pentru confirmare. Dispozitivele se vor conecta atunci când celălalt dispozitiv acceptă solicitarea de conectare prin Bluetooth.

Pentru a opri asocierea dispozitivelor, atingeți 🐼 de lângă numele dispozitivului cu care doriți să opriți asocierea și atingeți **Anulare asociere**.

#### Trimiterea și primirea datelor

Multe aplicații acceptă transferul de date prin Bluetooth. Puteți partaja date, cum ar fi contacte sau fișiere media, cu alte dispozitive Bluetooth. Următoarele acțiuni sunt un exemplu de trimitere a imaginii către un alt dispozitiv.

- 1 Deschideți aplicația **Galerie** și selectați o imagine.
- 2 Atingeți 
   → Bluetooth și selectați un dispozitiv căruia să îi transferați imaginea. Dacă dispozitivul cu care doriți să vă asociați nu este în listă, solicitați ca dispozitivul să pornească opțiunea de vizibilitate a acestuia.
- 3 Acceptați solicitarea de conectare pentru Bluetooth pe celălalt dispozitiv.

## Economizor de date (modele cu rețea mobilă activată)

Reduceți cantitatea de date folosită împiedicând unele aplicații care rulează în fundal să trimită și să recepționeze date.

Pe ecranul Setări, atingeți **Conexiuni → Utilizare date → Economizor de date** și glisați comutatorul pentru pornire.

Atunci când este activată caracteristica de economisire a datelor, pictograma 🚓 se va afișa pe bara de stare.

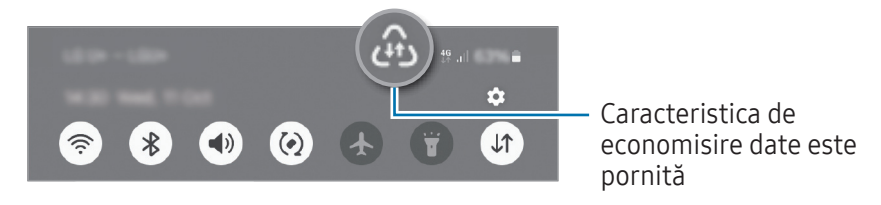

Pentru a selecta aplicațiile care să utilizeze datele fără restricție, atingeți Apl. care pot util. date mereu și selectați aplicații.

# Rețele permise pentru aplicații (modele cu rețea mobilă activată)

Setați aplicațiile să folosească numai Wi-Fi sau datele mobile sau amândouă.

De exemplu, puteți seta dispozitivul să folosească doar date mobile pentru aplicațiile pe care doriți să le mențineți securizate sau pentru aplicațiile de transmitere în flux care pot fi deconectate. Chiar dacă nu opriți caracteristica Wi-Fi, aplicațiile vor folosi datele mobile după pornire.

Pe ecranul Setări, atingeți **Conexiuni → Utilizare date → Rețele permise pentru aplicații**. Atingeți o aplicație dorită din lista de aplicații și selectați opțiunea de rețea.

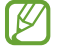

Este posibil să vi se perceapă costuri suplimentare când utilizați datele mobile.

## Hotspot mobil (modele cu rețea mobilă activată)

Utilizați tableta ca pe un hotspot mobil pentru a partaja conexiunea de date mobile a tabletei cu alte dispozitive.

- 1 Pe ecranul de setări, atingeți **Conexiuni → Hotspot mobil și Tethering → Hotspot mobil**.
- 2 Glisați comutatorul pentru pornire.
   Puteți schimba denumirea rețelei, parola și multe altele.
   Pictograma (

   apare pe bara de stare.
- **3** Pe ecranul celuilalt dispozitiv, căutați și selectați tableta dvs. din lista de rețele Wi-Fi. Alternativ, atingeți **Cod QR** pe ecranul de hotspot mobil și scanați codul QR cu celălalt dispozitiv.
- Dacă hotspotul mobil nu este găsit, pe tableta dvs. setați Bandă la 2,4 GHz, atingeți Avansat, apoi atingeți comutatorul Rețea ascunsă pentru a îl opri.
  - Dacă porniți caracteristica **Hotspot automat**, puteți partaja conexiunea de date mobile a tabletei dvs. cu alte dispozitive conectate la Samsung account.

# Mai multe setări de conexiune

Particularizați setările pentru a controla alte caracteristici de conexiune.

Pe ecranul de Setări, atingeți **Conexiuni → Mai multe setări de conexiune**.

- **Căutare dispozitive în apropiere**: Setați tableta să scaneze dispozitivele din apropiere la care să se conecteze.
- Imprimare: Configurați setările pentru accesoriile aplicațiilor software instalate pe dispozitiv. Puteți căuta imprimantele disponibile sau adăuga una manual pentru a imprima fișiere. Consultați Imprimare pentru mai multe informații.
- VPN: Configurați rețele virtuale private (VPN) pe dispozitiv și conectați-vă la rețeaua privată a unei școli sau a unei companii.
- DNS privat: Setați dispozitivul să folosească un DNS privat cu securitate îmbunătățită.
- **Ethernet**: Dacă vă conectați la un adaptor Ethernet, puteți folosi o rețea cu fir și puteți configura setările de rețea.
- **Mențineți configurația sistemului actualizată**: Permiteți modificările automate ale configurației pentru a asigura funcționarea corectă a caracteristicilor de conexiune la rețea.

#### Imprimare

Configurați setările pentru accesoriile aplicațiilor software instalate pe dispozitiv. Puteți conecta dispozitivul la o imprimantă prin Wi-Fi sau prin Wi-Fi Direct și puteți imprima imagini sau documente.

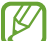

Anumite imprimante pot fi incompatibile cu dispozitivul.

Adăugarea pluginurilor pentru imprimantă

Adăugați plug-in-uri pentru imprimantele la care doriți să conectați dispozitivul.

- 1 Pe ecranul de Setări, atingeți **Conexiuni** → **Mai multe setări de conexiune** → **Imprimare** → **Descărcare plugin**.
- 2 Selectați un plugin pentru o imprimantă și instalați-l.
- 3 Selectați plug-in-ul imprimantei instalate. Dispozitivul va căuta automat imprimante care sunt conectate la aceeași rețea Wi-Fi ca dispozitivul dvs.
- 4 Selectați o imprimantă care va fi adăugată.

Pentru a adăuga manual imprimante, atingeți → Adăugare imprimantă.

#### Imprimarea conținutului

În timp ce accesați conținut, cum ar fi imagini sau documente, accesați lista de opțiuni, atingeți **Imprimare** → ▼ → **Toate imprimantele...**, apoi selectați o imprimată.

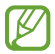

Metodele de imprimare pot varia în funcție de tipul conținutului.

# **Dispozitive conectate**

Schimbați setările pentru conexiunile dispozitivului.

Pe ecranul Setări, atingeți Dispozitive conectate.

- Quick Share: Modificați setările Quick Share. Consultați Quick Share pentru mai multe informații.
- **Comutare automată Buds**: Setați Galaxy Buds să comute de la un alt dispozitiv la tableta dvs. când efectuați sau răspundeți la un apel, redați media și altele. Puteți utiliza această funcție numai atunci când v-ați conectat la același cont Samsung pe celălalt dispozitiv și păstrați Galaxy Buds.
- Apelare și mesaje text pe alte dispozitive: Conectați-vă tableta și telefonul pentru a putea să utilizați caracteristicile de apelare și de mesagerie pe tableta cu numărul dvs. de telefon. Trebuie să vă înregistrați și să vă conectați la același Samsung account pe tableta și pe telefonul dvs. Unele caracteristici de apelare și mesagerie pot să nu fie disponibile.
- **Continuare aplicații pe alte dispozitive**: Utilizați aplicațiile de pe tableta dvs. pe alte dispozitive conectate la Samsung account.
- Link către Windows: Accesați și utilizați datele dispozitivului mobil, precum aplicații sau fotografii, pe un computer cu sistemul de operare Windows. Consultați Link către Windows pentru mai multe informații.
- **Samsung DeX**: Folosiți caracteristicile dispozitivelor dvs. mobile într-un mediu similar cu un computer. Consultați Samsung DeX (SM-X210, SM-X216B) pentru mai multe informații.
- **Smart View**: Vizualizați conținutul afișat de tableta dvs. pe un ecran mare conectând tableta la un televizor sau monitor care are caracteristica de oglindire ecran. Consultați Smart View pentru mai multe informații.

- SmartThings: Controlați și gestionați electrocasnice inteligente și produse Internet of Things (IoT). La prima utilizare a acestei caracteristici, va apărea ecranul de instalare al aplicației SmartThings. Pentru a accesa mai multe informații, deschideți aplicația SmartThings și atingeți Meniu → Mod utilizare.
- Android Auto: Conectați-vă dispozitivul la un vehicul și controlați unele dintre caracteristicile dispozitivului dvs. pe ecranul vehiculului.

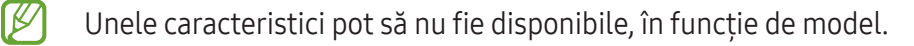

# Moduri și rutine

## Introducere

Selectați un mod bazat pe activitatea sau locația dvs. curentă sau adăugați modelele dvs. de utilizare repetate ca rutine, și utilizați-vă dispozitivul mai convenabil.

Pe ecranul Setări, atingeți **Moduri și rutine**.

## Moduri de utilizare

#### Adăugarea modurilor

- 1 Pe ecranul Setări, atingeți **Moduri și rutine** → **Moduri**.
- 2 Selectați modul dorit sau atingeți Adăugare mod pentru a vă adăuga propriile moduri.

#### **Rularea modurilor**

Modurile vor rula automat când se detectează condițiile impuse. De asemenea, le puteți rula manual prin atingerea butonului, oricând doriți.

Pentru a rula modurile manual, selectați modul dorit și atingeți **Pornire**.

Pentru a opri un mod care rulează, atingeți modul și atingeți Oprire.

# Utilizarea rutinelor

#### Adăugarea rutinelor

- 1 Pe ecranul Setări, atingeți **Moduri și rutine** → **Rutine**.
- 2 Atingeți Ø și selectați rutina pe care o doriți sau atingeți + pentru a vă adăuga propria rutină. Dacă doriți să setați starea de rulare a rutinei la manual, atingeți Pornire manuală. Această opțiune va apărea doar atunci când nu sunt setate condiții de rulare. Atunci când apare o fereastră pop-up, atingeți Adăugare. Puteți adăuga rutina la ecranul Acasă ca widget și o puteți accesa direct.

#### **Rularea rutinelor**

Rutinele automate vor rula automat atunci când se detectează condițiile impuse. Pentru rutinele la care dvs. setați condițiile de rulare ca **Pornire manuală**, dvs. le puteți rula manual atingând butonul când doriți.

Pentru a rula rutinele manual, apăsați 🕟 din dreptul rutinei pe care doriți să o rulați. În mod alternativ, atingeți widgetul rutinei de pe ecranul Acasă.

Pentru a opri rularea rutinelor, atingeți rutina din categoria **în funcțiune** și atingeți **Oprire**.

# Sunet / Sunete și vibrații

# Opțiuni

Modificați setările diverselor sunete de pe dispozitiv.

Pe ecranul Setări, atingeți Sunet / Sunete și vibrații.

- **Sunet** / **Vibrare** / **Silențios**: Setați dispozitivul să utilizeze modul sunet, modul vibrație sau modul silențios.
- Vibrație în timp ce sună: Setați dispozitivul să vibreze și să redea un ton de sonerie pentru apelurile primite.
- **Dezactivare temporară sunet**: Setați dispozitivul să utilizeze Modul Silențios pentru o anumită perioadă de timp.
- Ton de apel: Schimbați tonul de sonerie.
- Sunet notificare: Schimbați sunetul de notificare.

- Sunet de sistem: Schimbați sunetul utilizat pentru anumite acțiuni, precum încărcarea dispozitivului.
- Volum: Reglați volumul dispozitivului.
- Vibrație apel: Modificați setările de vibrație ale apelului.
- Vibrații la notificare: Modificați setările de vibrație ale notificărilor.
- **Vibrație sistem**: Setați dispozitivul să vibreze după anumite acțiuni, cum ar fi controlarea ecranului senzitiv.
- Intensitate vibrație: Reglați intensitatea notificării prin vibrație.
- **Calitate audio și efecte**: Setați efectele și calitatea sunetului dispozitivului. Consultați Calitate audio și efecte pentru mai multe informații.
- **Sunet aplicație separată**: Setați dispozitivul să redea separat sunetele unei aplicații specifice, pe celălalt dispozitiv audio. Consultați Sunet aplicație separată pentru mai multe informații.

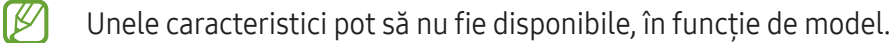

## Calitate audio și efecte

Setați efectele și calitatea sunetului dispozitivului.

Pe ecranul Setări, atingeți Sunet / Sunete și vibrații → Calitate audio și efecte.

- **Dolby Atmos**: Selectați un mod de sunet surround optimizat pentru diverse tipuri de conținut audio, cum ar fi filmele, muzica sau vocea. Prin intermediul Dolby Atmos puteți experimenta sunete în mișcare care vă înconjoară.
- **Dolby Atmos pentru jocuri**: Încercați sunetul Dolby Atmos optimizat pentru jocuri, atunci când vă jucați.
- 💋 În funcție de model, trebuie să conectați căștile pentru a utiliza unele caracteristici.

# Sunet aplicație separată

Setați dispozitivul să redea sunete de la o aplicație specifică pe căștile sau difuzorul Bluetooth.

De exemplu, puteți asculta aplicația de navigație prin difuzorul dispozitivului dvs. în timp ce ascultați muzica redată de aplicația Muzică prin difuzorul Bluetooth al vehiculului.

- 1 Pe ecranul Setări, atingeți **Sunet** / **Sunete și vibrații** → **Sunet aplicație separată** și glisați comutatorul pentru pornire.
- 2 Selectați o aplicație care să redea sunetele media și atingeți butonul Înapoi.
- 3 Selectați un dispozitiv care să redea sunetul media al aplicației selectate.

# Notificări

Schimbați setările de notificare.

Pe ecranul Setări, atingeți Notificări.

- Notificări aplicații: Selectați aplicațiile de la care doriți să primiți notificări.
- Sortare notificări: Selectați o metodă de sortare a notificărilor.
- Notificări pe ecranul de blocare: Setați cum se afișează notificările pe ecranul blocat.
- Stil notificare pop-up: Selectați un stil al notificărilor pop-up și modificați setările.
- Nu deranjați: Setați dispozitivul să dezactiveze toate sunetele, mai puțin excepțiile permise.
- Setări avansate: Configurați setări avansate pentru notificări.

# Afișaj

# Opțiuni

Modificați setările ecranului și ale ecranului Acasă.

Pe ecranul Setări, atingeți Afișaj.

- Luminos / Întunecat: Opriți sau porniți modul Întunecat.
- Setări Mod Întunecat: Reduceți oboseala ochilor aplicând o temă întunecată atunci când folosiți dispozitivul noaptea sau într-un loc întunecat. Puteți seta un program pentru aplicarea modului întunecat.

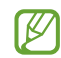

E posibil ca tema întunecată să nu fie aplicată unor anumite aplicații.

- Luminozitate: Reglați luminozitatea ecranului.
- Luminozitate adaptabilă: Setați dispozitivul să urmărească ce reglaje de luminozitate faceți și să le aplice automat în condiții de iluminare similare.
- **Cursivitate mișcare**: Modificați rata de reîmprospătare a ecranului. Atunci când se setează o rată de reîmprospătare ridicată, mișcarea de pe ecran va fi mai cursivă.
- **Protecție pentru confortul ochilor**: Reduceți oboseala ochilor limitând cantitatea de lumină albastră emisă de ecran. Puteți seta un program pentru aplicarea acestei caracteristici.
- Dimensiune și stil font: Schimbați dimensiunea și stilul fontului.
- Zoom ecran: Măriți sau micșorați elementele de pe ecran.
- **Timp expirare ecran**: Setați intervalul de timp după care dispozitivul va dezactiva lumina de fundal a ecranului.

- Panouri laterale: Schimbați setările Panoului lateral.
- **Bară de activități**: Modificați setările pentru bara de activități. Consultați secțiunea Bară de activități pentru mai multe informații.
- **Bară de navigare**: Modificați setările barei de navigare. Consultați secțiunea Bară de navigare (butoane programabile) pentru mai multe informații.
- **Protecție împotriva atingerilor accidentale**: Setați dispozitivul astfel încât să prevină detectarea atingerilor atunci când se află într-un loc întunecat, cum ar fi într-un buzunar sau o geantă.
- Economizor ecran: Setați dispozitivul să lanseze un screensaver atunci când dispozitivul se încarcă.
- Unele caracteristici pot să nu fie disponibile, în funcție de model.

## Cursivitate mișcare (SM-X210, SM-X216B)

Rata de reîmprospătare este numărul de reîmprospătări ale ecranului în fiecare secundă. Utilizați o rată de reîmprospătare ridicată pentru a preveni clipirea ecranului la comutarea între ecrane. Mișcarea pe ecran va fi mai cursivă. Atunci când selectați o rată de reîmprospătare standard, puteți utiliza bateria mai mult timp.

- 1 Pe ecranul Setări, atingeți **Afișaj** → **Cursivitate mișcare**.
- 2 Selectați o rată de reîmprospătare.
  - Adaptabilă: Obțineți animații și derulări mai cursive prin reglarea automată a ratei de reîmprospătare a ecranului la una mai ridicată.
  - **Standard**: Utilizați o rată de reîmprospătare standard în situații normale, pentru a economisi puterea bateriei.

 $\mathbb{N}$ 

# Baterie

Verificați energia rămasă a bateriei și durata cât mai poate fi utilizat dispozitivul. Pentru dispozitivele cu nivel scăzut de încărcare a bateriei, economisiți energie pornind caracteristicile de economisire a energiei. Pe ecranul Setări, atingeți **Baterie**.

- **Economisire energie**: Porniți modul de economisire a energiei pentru a extinde durata de utilizare a bateriei.
- Limite utilizare în fundal: Limitați utilizarea bateriei pentru aplicațiile pe care nu le utilizați des.
- Protecție baterie: Limitați încăcarea maximă la 85% pentru a prelungi durata de viață a bateriei.
- Setări încărcare: Configurați setările de încărcare.
- Afișare procentaj baterie: Afișați nivelul rămas de încărcare a bateriei în bara de stare.
- Informații baterie: Verificați informații despre baterie, cum ar fi capacitatea acesteia.
  - Timpul de utilizare rămas indică timpul rămas până ce energia din baterie se consumă complet. Timpul de utilizare rămas poate varia în funcție de setările dispozitivului și condițiile de funcționare.
    - Există posibilitatea să nu primiți notificări de la unele aplicații care folosesc modul de economisire a energiei.

# Fundal și stil

Modificați setările fundalului pentru ecranul Acasă și pentru ecranul blocat. Pe ecranul de Setări, atingeți **Fundal și stil**.

# Ecran Acasă

Configurați setările pentru ecranul Acasă, precum aspectul ecranului. Pe ecranul Setări, atingeți **Ecran Acasă**.

# **Blocare ecran**

# Opțiuni

Modificați setările pentru ecranul blocat.

Pe ecranul Setări, atingeți **Blocare ecran**.

- Tip blocare ecran: Schimbați metoda de blocare a ecranului.
- **Extindere deblocare**: Setați dispozitivul să se deblocheze singur atunci când detectează locații sau dispozitive de încredere. Consultați secțiunea Extindere deblocare pentru mai multe informații.
- Setări Blocare securizată: Modificați setările de blocare a ecranului pentru metoda de blocare selectată.
- **Blocare ecran**: Schimbați setările elementelor afișate pe ecranul blocat și ale imaginii de fundal pentru ecranul blocat.
- Widgeturi: Schimbați setările elementelor afișate atunci când apăsați pe ceas pe ecranul blocat.
- Mențineți apăsat pentru a edita: Setați dispozitivul să afișeze opțiunile de editare când atingeți și mențineți apăsat ecranul blocat.
- **Ceas în roaming**: Schimbați ceasul pentru a afișa atât fusurile orare locale, cât și pe cele de acasă pe ecranul de blocare când vă aflați în roaming.
- Despre ecranul de blocare: Consultați informații despre versiunea Blocare ecran și informații juridice.
- Unele caracteristici pot să nu fie disponibile, în funcție de operator sau de model.
  - Opțiunile disponibile pot varia, în funcție de metoda de blocare a ecranului selectată.

# Extindere deblocare

 $\mathbb{Z}$ 

Puteți seta dispozitivul să se deblocheze singur atunci când detectează locații sau dispozitive de încredere.

De exemplu, dacă ați setat unde locuiți ca locație de încredere, atunci când ajungeți acasă, dispozitivul va detecta locația și se va debloca automat.

Pe ecranul Setări, atingeți **Blocare ecran → Extindere deblocare** și urmați instrucțiunile de pe ecran pentru a finaliza configurarea.

- Această caracteristică va fi disponibilă după ce setați o metodă de blocare a ecranului.
  - Dacă nu folosiți dispozitivul timp de patru ore sau atunci când îl porniți, trebuie să deblocați ecranul folosind modelul, codul PIN sau parola setată.

# Securitate și confidențialitate

# Opțiuni

Consultați starea de securitate și confidențialitate a dispozitivului și modificați setările. Pe ecranul de Setări, atingeți **Securitate și confidențialitate**.

- Ecran de blocare: Modificați setările pentru ecranul blocat.
- Securitate cont: Schimbați setările pentru conturile de utilizator.
- **Protecție dispozitiv pierdut**: Activați sau dezactivați caracteristica Găsire dispozitiv mobil. Accesați smartthingsfind.samsung.com pentru a vă urmări și controla tableta pierdută sau furată. De asemenea, puteți consulta locația dispozitivelor portabile conectate la această tabletă.
- Securitate aplicație: Scanați aplicații și mențineți dispozitivul în siguranță împotriva software-urilor rău-intenționate.
- Actualizări: Consultați versiunea software-ului dispozitivului dvs. și căutați actualizări.
- **Date biometrice**: Modificați setările pentru datele biometrice. Consultați Recunoaștere facială pentru mai multe informații.
- Auto Blocker: Protejați-vă dispozitivul prin blocarea amenințărilor și a activităților suspecte.
- Mai multe setări de securitate: Configurați setări suplimentare de securitate. Consultați Folder securizat și Wi-Fi securizat pentru mai multe informații.
- **Permisiuni utilizate în ultimele 24 de ore**: Verificați istoricul de utilizare a permisiunilor pentru aplicații sau caracteristici.
- Manager permisiuni: Acordați sau anulați permisiunile aplicațiilor pentru a accesa caracteristici sau date de pe dispozitivul dvs.
- Controale confid. Suplimentare: Controlați accesul la cameră, microfon și clipboard.
- Mai multe setări confidențial.: Configurați setările suplimentare de confidențialitate.

Unele caracteristici pot să nu fie disponibile, în funcție de operator sau de model.

 $\mathbb{V}$ 

## Recunoaștere facială

Puteți seta dispozitivul să se deblocheze după ce vă recunoaște fața.

- Dacă folosiți fața dvs. ca metodă de blocare a ecranului, fața dvs. nu poate fi folosită pentru deblocarea ecranului când porniți dispozitivul. Pentru a putea folosi dispozitivul, trebuie să deblocați ecranul folosind modelul, PIN-ul sau parola pe care le-ați setat când v-ați înregistrat fața. Aveți grijă să nu vă uitați modelul, codul PIN sau parola.
  - Dacă schimbați metoda de blocare a ecranului în **Glisare** sau **Niciuna**, metode care nu sunt sigure, toate datele dvs. biometrice vor fi șterse.

## 🕐 Precauții pentru utilizarea recunoașterii faciale

Înainte de a folosi recunoașterea facială pentru a vă debloca dispozitivul, luați în considerare următoarele precauții.

- Dispozitivul dvs. poate fi deblocat de cineva sau ceva care arată ca imaginea dvs.
- Recunoașterea facială este mai puțin sigură decât un model, PIN sau parolă.

#### Pentru o mai bună recunoaștere facială

Luați în considerare următoarele când folosiți recunoașterea facială:

- Condițiile prezente la înregistrare, cum ar fi: purtarea ochelarilor, a pălăriilor, a măștilor, barba sau machiajul strident
- Asigurați-vă că sunteți într-o zonă bine luminată și că obiectivul camerei foto este curat atunci când vă înregistrați
- Asigurați-vă că imaginea dvs. nu este neclară pentru o recunoaștere mai bună

## Înregistrarea feței

Pentru ca înregistrarea feței să se realizeze corespunzător, realizați operațiunea în interior, în afara incidenței luminii solare.

- 1 Pe ecranul de Setări, atingeți **Securitate și confidențialitate** → **Date biometrice** → **Recunoaștere facială**.
- 2 Citiți instrucțiunile de pe ecran și atingeți **Contin.**
- 3 Setați o metodă de blocare a ecranului.
- 4 Poziționați-vă fața în interiorul cadrului de pe ecran.
   Camera vă va scana fața.
- Dacă deblocarea ecranului folosind recunoașterea facială nu funcționează corespunzător, atingeți **Eliminare date privind fața** pentru a elimina fața înregistrată și înregistrați-o din nou.

## Deblocarea ecranului cu ajutorul recunoașterii faciale

Puteți debloca ecranul cu fața dvs. în loc să folosiți un model, PIN sau parolă.

- 1 Pe ecranul de Setări, atingeți **Securitate și confidențialitate → Date biometrice → Recunoaștere facială**.
- 2 Deblocați ecranul folosind metoda prestabilită de blocare a ecranului.
- 3 Glisați comutatorul **Deblocare facială** pentru pornire.
- 4 Pe ecranul blocat, uitați-vă la ecran.

Atunci când fața dvs. este recunoscută, puteți debloca ecranul fără a folosi altă metodă suplimentară de blocare a ecranului. Dacă fața dvs. nu este recunoscută, folosiți metoda prestabilită de blocare a ecranului.

## Ștergerea datelor despre față

Puteți șterge datele despre față pe care le-ați înregistrat.

- 1 Pe ecranul de Setări, atingeți **Securitate și confidențialitate** → **Date biometrice** → **Recunoaștere facială**.
- 2 Deblocați ecranul folosind metoda prestabilită de blocare a ecranului.
- 3 Atingeți Eliminare date privind fața → Eliminare.
   Odată ce fața înregistrată este ștearsă, toate caracteristicile relaționate vor fi oprite.

## **Folder securizat**

Folderul securizat vă protejează conținutul și aplicațiile private, cum ar fi fotografiile și contactele, pentru a nu fi accesate de alte persoane. Conținutul și aplicațiile dvs. confidențiale sunt în siguranță chiar și când dispozitivul este deblocat.

Folderul securizat este un spațiu de stocare separat și securizat. Datele din Folderul securizat nu pot fi transferate în alte dispozitive prin metode de partajare neautorizate, cum ar fi USB sau Wi-Fi Direct. Orice încercare de a particulariza sistemul de operare sau de modificare a software-ului va cauza blocarea Folderului securizat și imposibilitatea accesului la acesta. Înainte de a salva datele în Folderul securizat, asigurați-vă că realizați copii de rezervă ale datelor în altă locație securizată.

#### Setarea Folderului securizat

- 1 Deschideți **Setări** și atingeți **Securitate și confidențialitate** → **Mai multe setări de securitate** → **Folder securizat**.
- 2 Urmați instrucțiunile de pe ecran pentru a finaliza configurarea.

Când se afișează o fereastră pop-up care vă întreabă dacă doriți să resetați tipul blocării Folderului securizat cu Samsung account, atingeți **Pornire**. Dacă uitați tipul de blocare, îl puteți reseta folosind contul dvs. Samsung. Dacă nu porniți această caracteristică, nu puteți reseta tipul de blocare în cazul în care îl uitați.

Când configurarea este finalizată, ecranul Folder securizat se va afișa și pictograma aplicației Folder securizat () va fi adăugată pe ecranul de aplicații.

- Atunci când deschideți aplicația Folder securizat, trebuie să o deblocați folosind metoda dvs. prestabilită de blocare.
  - Pentru a schimba numele sau pictograma pentru Folder securizat, atingeți → Personalizare.

#### Setarea unei condiții de blocare automată pentru Folderul securizat.

- 1 Deschideți aplicația **Folder securizat** și atingeți → **Setări** → **Blocare automată Folder securizat**.
- 2 Selectați o opțiune de blocare.

Pentru a bloca manual Folderul securizat, atingeți → Blocare și ieșire.

#### Mutarea conținutului în Folderul securizat

Mutați conținutul, cum ar fi pozele și videoclipurile în Folderul securizat. Următoarele acțiuni reprezintă un exemplu de mutare a unei imagini din spațiul de stocare implicit în Folderul securizat.

- 1 Deschideți aplicația **Folder securizat** și atingeți → **Adăugare fișiere**.
- 2 Atingeți Imagini, bifați imaginile care vor fi mutate, apoi atingeți Efectuat.
- 3 Atingeți Mutare.

Elementele selectate vor fi șterse din folderul original și vor fi mutate în Folderul securizat. Pentru a copia elemente, atingeți **Copiere**.

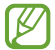

Metodele de mutare a conținutului pot varia în funcție de tipul conținutului.

#### Mutarea conținutului din Folderul securizat

Mutați conținutul din Folderul securizat în aplicația corespunzătoare din spațiul de stocare implicit. Următoarele acțiuni reprezintă un exemplu de mutare a unei imagini din Folderul securizat în spațiul de stocare implicit.

- 1 Deschideți aplicația Folder securizat și atingeți Galerie.
- 2 Selectați o imagine și atingeți → Scoatere din Folder securizat.
   Elementele selectate vor fi mutate în Galerie, în spațiul de stocare implicit.

#### Adăugarea aplicațiilor

Adăugați o aplicație care va fi folosită în Folderul securizat.

- 1 Deschideți aplicația Folder securizat și atingeți +.
- 2 Bifați una sau mai multe aplicații instalate în dispozitiv și atingeți Adăugare.

Eliminarea aplicațiilor din Folderul securizat

Atingeți și mențineți apăsat pe aplicația pe care doriți să o ștergeți, apoi atingeți **Dezinstalare**.

## Adăugarea conturilor

Adăugați-vă conturile Samsung și Google sau alte conturi, care vor fi sincronizate cu aplicațiile din Folderul securizat.

- 1 Deschideți aplicația Folder securizat și atingeți  $\rightarrow$  Setări  $\rightarrow$  Gestionare conturi  $\rightarrow$  Adăugare cont.
- 2 Selectați un serviciu de conturi.
- 3 Urmați instrucțiunile de pe ecran pentru a finaliza configurarea contului.

## Ascunderea Folderului securizat

Puteți ascunde comanda rapidă a Folderului securizat de pe ecranul de aplicații.

Deschideți aplicația **Folder securizat**, atingeți • → **Setări** apoi glisați comutatorul **Adăugare Folder securizat pe ecranul Aplicații** pentru oprire.

În mod alternativ, deschideți panoul de notificare, glisați în jos, apoi atingeți (▶) (Folder securizat) pentru oprire. Dacă nu puteți găsi (▶) (Folder securizat) de pe panoul de setări rapide, atingeți 📌 → Editare și glisați butonul deasupra pentru adăugare.

Dacă doriți să afișați din nou Folderul securizat, deschideți **Setări**, atingeți **Securitate și confidențialitate** → Mai multe setări de securitate → Folder securizat, apoi glisați comutatorul Adăugare Folder securizat pe ecranul Aplicații pentru pornire.

## Dezinstalarea Folderului securizat

Puteți dezinstala Folderul securizat, inclusiv conținutul și aplicațiile din el.

Deschideți aplicația Folder securizat și atingeți  $\stackrel{\bullet}{\bullet} \rightarrow$  Setări  $\rightarrow$  Mai multe setări  $\rightarrow$  Dezinstalare.

Pentru a realiza o copie de rezervă a conținutului înainte de a dezinstala Folderul securizat, bifați **Scoatere fișiere media din Folder securizat** și atingeți **Dezinstalare**. Pentru a accesa datele pentru care s-a făcut copie de rezervă în Folderul securizat, deschideți aplicația **Fișierele mele** și atingeți **Spațiu de stocare intern** → **Download** → **Secure Folder**.

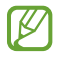

Pentru notele salvate în Samsung Notes nu se va face copie de rezervă.

# Wi-Fi securizat

Wi-Fi securizat este un serviciu care vă securizează conexiunea de rețea Wi-Fi. Aceasta criptează date utilizând rețele Wi-Fi și dezactivează aplicațiile și site-urile web de urmărire, pentru ca dvs. să puteți utiliza rețelele Wi-Fi în siguranță. De exemplu, atunci când utilizați o rețea Wi-Fi nesecurizată în spații publice, precum cafenele și aeroporturi, Wi-Fi securizat este pornit automat pentru ca nimeni să vă nu poată pirata informațiile de conectare sau să vă monitorizeze activitatea în aplicații sau site-uri web.

Pe ecranul Setări, atingeți **Securitate și confidențialitate** → **Mai multe setări de securitate** → **Wi-Fi securizat** și urmați instrucțiunile de pe ecran pentru a finaliza configurarea.

Atunci când Wi-Fi securizat este pornit, pictograma 🛜 se va afișa pe bara de stare.

- Utilizarea acestei caracteristici poate conduce la o viteză mai scăzută a rețelei Wi-Fi.
  - Această caracteristică poate să nu fie disponibilă, în funcție de rețeaua Wi-Fi, operator sau de model.

#### Selectarea aplicațiilor de protejat cu ajutorul Wi-Fi securizat

Selectați aplicațiile de protejat cu ajutorul Wi-Fi securizat pentru ca dvs. să puteți proteja în siguranță date, precum parola și activitatea dvs. în aplicații, împotriva accesului altor persoane.

Pe ecranul Setări, atingeți **Securitate și confidențialitate** → **Mai multe setări de securitate** → **Wi-Fi securizat** → • • → **Setări** → **Aplicații protejate** și atingeți comutatoarele de lângă aplicațiile pe care doriți să le protejați folosind Wi-Fi securizat.

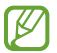

Unele aplicații pot să nu accepte această caracteristică.

## Achiziționarea planului de protecție

Vi se oferă un plan de protecție gratuit pentru rețele Wi-Fi în fiecare lună. Puteți, de asemenea, achiziționa planuri de protecție plătite și puteți avea protecție de lățime de bandă nelimitată, pentru o anumită perioadă.

- 1 Pe ecranul Setări, atingeți Securitate și confidențialitate → Mai multe setări de securitate → Wi-Fi securizat.
- 2 Atingeți **Plan de protecție** → **Actualizare** și selectați planul dorit.
- Pentru anumite planuri de protecție, puteți transfera planul de protecție pe alt dispozitiv conectat la Samsung account.
- 3 Urmați instrucțiunile de pe ecran pentru a finaliza achiziția.

K

# Locație

Modificați setările pentru permisiunile privind informațiile despre locație.

Pe ecranul Setări, atingeți Locație.

- **Permisiuni aplicații**: Consultați lista de aplicații care au permisiunea de a accesa locația dispozitivului și editați setările permisiunilor.
- **Servicii de localizare**: Setați dispozitivul să folosească caracteristica Wi-Fi sau Bluetooth pentru a crește precizia informațiilor despre locația dvs., chiar și atunci când caracteristicile sunt oprite. De asemenea, puteți consulta serviciile de localizare pe care le utilizează dispozitivul.
- Acces recent: Consultați aplicațiile care solicită informații despre localizarea dvs. curentă.

# Securitate și urgență

Gestionați-vă informațiile medicale și contactele de urgență. De asemenea, puteți modifica setările pentru caracteristici de urgență, precum alertele de urgență wireless.

Pe ecranul Setări, atingeți **Securitate și urgență**.

- Informații medicale: Introduceți informațiile dvs. medicale.
- Contacte de urgență: Adăugați contactele dvs. de urgență.
- **Trimitere de mesaje SOS**: Setați dispozitivul să efectueze un apel de urgență la numărul presetat, când apăsați butonul lateral de cinci ori.
- **Partajare urgență**: Setați dispozitivul să trimită informații, cum ar fi localizarea dispozitivului dvs., sau notificări de nivel scăzut baterie către contactele dvs. de urgență, pentru o anumită perioadă de timp.
- Serviciul de localizare în caz de urgență: Porniți caracteristica Serviciu de localizare de urgență (ELS).
- Alerte de urgență wireless: Modificați setările pentru alertele de urgență wireless.
- Alerte de cutremure: Porniți caracteristica de alertă în caz de cutremur.

Unele caracteristici pot să nu fie disponibile, în funcție de regiune sau de model.

# Conturi și backup

# Opțiuni

Sincronizați, realizați copii de rezervă sau restabiliți datele dispozitivului dvs. folosind Samsung Cloud. De asemenea, vă puteți conecta la conturi, cum ar fi Samsung account sau contul Google, sau puteți transfera date între dispozitive folosind programul Smart Switch.

Pe ecranul Setări, atingeți Conturi și backup.

- **Gestionare conturi**: Adăugați-vă conturile Samsung și Google sau alte conturi cu care doriți să vă sincronizați.
- **Utilizatori**: Configurați conturi de utilizator suplimentare pentru ca alți utilizatori să folosească dispozitivul cu setări personalizate, cum ar fi conturile de e-mail, preferințele pentru fundaluri și multe alte opțiuni. Consultați Utilizatori pentru mai multe informații.
- **Samsung Cloud**: Efectuați copii de rezervă pentru datele și setările dvs., și restabiliți datele și setările dispozitivului anterior, chiar și atunci când nu îl aveți. Consultați Samsung Cloud pentru mai multe informații.
- **Google Drive**: Păstrați informațiile personale, datele aplicațiilor și setările, în siguranță, pe dispozitivul dvs. Puteți să realizați copii de rezervă ale informațiilor confidențiale. Trebuie să vă conectați la contul dvs. Google pentru a realiza copierea de rezervă a datelor.
- Smart Switch: Deschideți Smart Switch și transferați date de pe dispozitivul dvs. anterior. Consultați Transferarea datelor din dispozitivul anterior (Smart Switch) pentru mai multe informații.
- Faceți periodic copii de rezervă ale datelor dvs. și salvați-le în locații sigure, cum ar fi Samsung Cloud sau un computer, astfel încât să le puteți restabili dacă datele sunt deteriorate sau sunt pierdute din cauza unei resetări involuntare a dispozitivului.

# Utilizatori

Configurați conturi de utilizator suplimentare pentru ca alți utilizatori să folosească dispozitivul cu setări personalizate, cum ar fi conturile de e-mail, preferințele pentru fundaluri și multe alte opțiuni.

Următoarele tipuri de conturi de utilizator sunt disponibile:

- Administrator: Contul de administrator este creat doar atunci când configurați dispozitivul pentru prima dată, și nu poate fi decât unul singur. Acest cont deține controlul total asupra dispozitivului, inclusiv asupra gestionării conturilor de utilizator. Puteți adăuga sau șterge conturi de utilizator doar când utilizați acest cont.
- Invitat: Un cont vizitator poate accesa dispozitivul, dar informațiile și datele utilizate în timpul unei sesiuni de vizitator sunt stocate temporar. De fiecare dată când utilizați acest cont, sistemul vă întreabă dacă doriți să continuați sesiunea de vizitator anterioară sau să o resetați.
- **Utilizator nou**: Un cont de utilizator poate să acceseze propriile aplicații și propriul conținut, și să particularizeze setările dispozitivului care afectează toate conturile.
- **Cont nou restricționat**: Un cont restricționat poate accesa numai aplicațiile și conținutul permise de către contul de administrator, și nu poate utiliza serviciile care solicită conectarea. (Modele Wi-Fi)

#### Adăugarea utilizatorilor

- 1 Pe ecranul Setări, atingeți **Conturi și backup → Utilizatori**.
- 2 Atingeți **Adăugare utilizator/Adăugați un utilizator sau un profil** și urmați instrucțiunile de pe ecran pentru a configura un cont de utilizator.

#### Adăugarea profilurilor restricționate (modele Wi-Fi)

- 1 Pe ecranul Setări, atingeți **Conturi și backup → Utilizatori**.
- 2 Atingeți **Adăugați un utilizator sau un profil** → **Utiliz. (profil restr.)** și urmați instrucțiunile de pe ecran pentru a configura un cont de utilizator.

#### Comutarea utilizatorilor

Atingeți pictograma contului de utilizator din partea de sus a ecranului blocat și selectați un cont la care doriți să comutați.

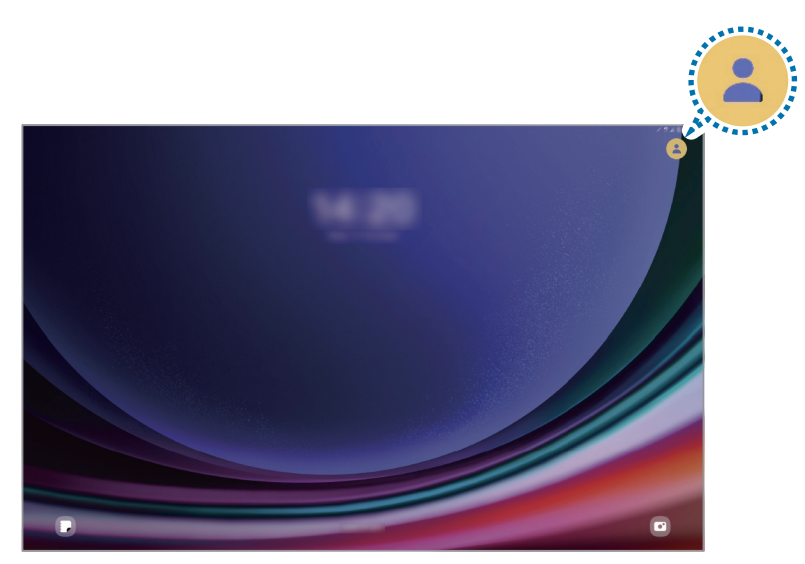

Ecran blocat

#### Gestionarea utilizatorilor

Atunci când utilizați contul de administrator, puteți șterge conturi sau schimba setările conturilor.

Pe ecranul Setări, atingeți **Conturi și backup → Utilizatori**.

Pentru a șterge un cont de utilizator, atingeți contul de utilizator pe care doriți să îl ștergeți și atingeți **Ștergere utilizator**.

Pentru a modifica setările contului, atingeți cont utilizator și modificați setările.
## Samsung Cloud

Efectuați copii de rezervă pentru datele dispozitivului dvs. în Samsung Cloud și restabiliți-le ulterior.

#### Copierea de rezervă a datelor

Puteți face copii de rezervă pentru datele dispozitivului dvs. și le puteți salva în Samsung Cloud.

- 1 Pe ecranul Setări, atingeți **Conturi și backup** și atingeți **Backup date** de sub **Samsung Cloud**.
- 2 Glisați comutatoarele de lângă elementele pentru care doriți să realizați copii de rezervă, apoi atingeți **Copiere de rezervă imediată**.
- 3 Atingeți Efectuat.

 $\mathbb{V}$ 

- Pentru unele date nu se vor crea copii de rezervă. Pentru a verifica datele care vor avea copie de rezervă, pe ecranul Setări, atingeți Conturi și backup și atingeți Backup date de sub Samsung Cloud.
  - Pentru a consulta datele altor dispozitive ale dvs. pentru care s-a făcut copie de rezervă în Samsung Cloud, pe ecranul Setări, atingeți Conturi și backup → Restabilire date, apoi selectați dispozitivul dorit.

#### Restaurarea datelor

Puteți restaura datele din copiile de rezervă aflate în Samsung Cloud pe dispozitivul dvs.

- 1 Pe ecranul Setări, atingeți **Conturi și backup**.
- 2 Atingeți **Restabilire date** și selectați dispozitivul dorit.
- **3** Bifați elementele pe care doriți să le restabiliți și atingeți **Restabilire**.

## Google

Configurați setările pentru anumite caracteristici oferite de Google. Pe ecranul de Setări, atingeți **Google**.

## Caracteristici avansate

## Opțiuni

Porniți caracteristicile avansate și modificați setările pentru a le controla.

Pe ecranul Setări, atingeți Caracteristici avansate.

- Laboratoare: Utilizați noile caracteristici ale dispozitivului.
- **Buton lateral**: Selectați o aplicație sau o caracteristică ce va fi lansată la apăsarea butonului lateral. Consultați Setarea butonului lateral pentru mai multe informații.
- **Ferestre multiple**: Setați modul de lansare a caracteristicii Ferestre multiple. De asemenea, puteți configura setările pentru Ferestre multiple. Consultați Ferestre multiple pentru mai multe informații.
- **Mișcări și gesturi**: Activați caracteristica de mișcare și configurați setările. Consultați Mișcări și gesturi pentru mai multe informații.
- **Sugestii inteligente**: Setați dispozitivul să analizeze informații cheie din textul selectat sau mesajele primite, precum evenimente și adrese, și să sugereze ca acestea să fie adăugate ca evenimente în calendar sau să utilizeze aplicații conexe. De asemenea, puteți primi sugestii pentru acțiuni utile sau texte de introdus pe baza istoricului dvs. de utilizare a aplicațiilor.

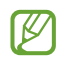

Informațiile colectate sunt stocate și utilizate numai pe acest dispozitiv pentru a vă proteja informațiile cu caracter personal.

- **Capturi de ecran și înregistrări ecran**: Schimbați setările capturilor de ecran și ale funcției de înregistrare a ecranului.
- Afișare contacte în timpul partajării conținutului: Setați dispozitivul să afișeze persoanele pe care le-ați contactat pe panoul cu opțiuni de partajare pentru a partaja direct conținutul.

- **Panou zilnic**: Setați dispozitivul să afișeze o expunere de diapozitive cu caracteristicile selectate, în timpul încărcării. Consultați secțiunea Panou zilnic pentru mai multe informații.
- Accesorii: Schimbați setările pentru accesorii.
- **Dual Messenger**: Instalați o a doua aplicație și folosiți două conturi separate pentru aceeași aplicație de mesagerie. Consultați secțiunea Dual Messenger pentru mai multe informații.

🖉 Unele caracteristici pot să nu fie disponibile, în funcție de operator sau de model.

## Mișcări și gesturi

Activați caracteristica de mișcare și configurați setările.

Pe ecranul Setări, atingeți Caracteristici avansate → Mișcări și gesturi.

- At. de două ori pt. a porni ecr.: Setați dispozitivul pentru a activa ecranul prin atingere dublă oriunde pe ecran când ecranul este oprit.
- At. de două ori pt. a opri ecr.: Setați dispozitivul să oprească ecranul prin atingerea dublă a unei zone libere de pe ecranul Acasă sau ecranul blocat.
- Ecran husă pt. dezactivare sunet: Setați dispozitivul să anuleze sunetul anumitor sunete utilizând mișcările sau gesturile.
- **Glisarea cu palma pentru capturare**: Setați dispozitivul să realizeze o captură de ecran atunci când glisați la stânga sau la dreapta de-a lungul ecranului. Imaginile capturate pot fi consultate în **Galerie**. Nu este posibilă realizarea unei capturi de ecran în timpul utilizării anumitor aplicații și caracteristici.

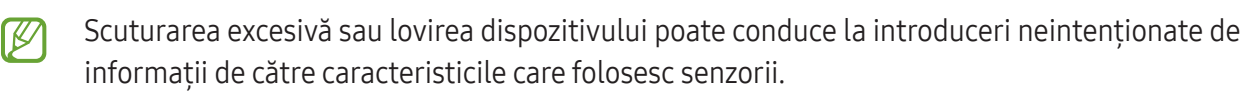

## **Dual Messenger**

Instalați o a doua aplicație și folosiți două conturi separate pentru aceeași aplicație de mesagerie.

- Pe ecranul Setări, atingeți Caracteristici avansate → Dual Messenger.
  Se vor afișa aplicațiile acceptate.
- 2 Glisați comutatorul unei aplicații pentru a instala a doua aplicație.
  A doua aplicație va fi instalată. Pictograma celei de-a doua aplicații va fi afișată cu <sup>O</sup>.

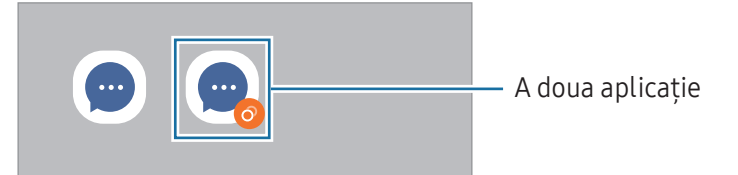

- Caracteristica Dual Messenger este posibil să nu fie disponibilă în funcție de aplicație.
  - Unele caracteristici ale aplicației pot fi limitate pentru a doua aplicație.

#### Dezinstalarea celei de-a doua aplicații

- 1 Pe ecranul Setări, atingeți **Caracteristici avansate** → **Dual Messenger**.
- 2 Glisați comutatorul aplicației pe care doriți să o dezinstalați și atingeți **Dezinstalare**. Toate datele asociate celei de-a doua aplicații vor fi șterse.
- Dacă dezinstalați prima aplicație, se va șterge și a doua aplicație.

## Confortul digital și controlul parental

Consultați istoricul de utilizare a dispozitivului dvs. și utilizați caracteristici pentru a preveni interferența dispozitivului cu viața dvs. De asemenea, puteți seta mijloace de control parental pentru copiii dvs. și le puteți gestiona utilizarea mediului digital.

Pe ecranul Setări, atingeți Confortul digital și controlul parental.

- Obiectiv timp ecran pornit: Setați obiective pentru cât de mult utilizați dispozitivul dvs. pe zi.
- **Temporizatoare aplicație**: Limitați durata de utilizare zilnică pentru fiecare aplicație prin setarea unui temporizator. Când atingeți limita, aplicația va fi oprită și nu o veți mai putea utiliza.
- **Monitorizare în timpul condusului**: Porniți funcția de monitorizare a condusului pentru a urmări perioada de timp pentru care vă utilizați dispozitivul în timp ce conduceți.
- **Monitor de mers pe jos**: Porniți funcția de monitorizare a mersului pe jos pentru a urmări perioada de timp pentru care vă utilizați dispozitivul în timp ce mergeți pe jos.
- Monitorizare volum: Porniți monitorul de volum pentru a vă proteja auzul.
- Controale parentale: Gestionați activitatea copiilor dvs. în mediul digital.

## Întreținere dispozitiv

## Introducere

Caracteristica de întreținere a dispozitivului vă oferă o prezentare generală a stării dispozitivului dvs.: baterie, spațiu de stocare, memorie RAM și securitatea sistemului. De asemenea, puteți optimiza dispozitivul.

## Optimizarea dispozitivului dvs.

#### Pe ecranul de Setări, atingeți întreținere dispozitiv → Optimizare imediată.

Caracteristica de optimizare rapidă îmbunătățește performanța dispozitivului prin următoarele acțiuni.

- Închiderea aplicațiilor care rulează în fundal.
- Gestionarea consumului anormal de mare al bateriei.
- Căutarea aplicațiilor blocate sau a celor malware.

## Baterie

Verificați energia rămasă a bateriei și durata cât mai poate fi utilizat dispozitivul. Pentru dispozitivele cu nivel scăzut de încărcare a bateriei, economisiți energie pornind caracteristicile de economisire a energiei.

Pe ecranul de Setări, atingeți **Întreținere dispozitiv** → **Baterie**. Consultați secțiunea Baterie pentru mai multe informații.

## Spațiu de stocare

Consultați starea spațiului de stocare utilizat și disponibil.

Pe ecranul de Setări, atingeți **întreținere dispozitiv** → **Spațiu de stocare**. Pentru a șterge fișiere sau dezinstala aplicații pe care nu le mai utilizați, selectați o categorie. Apoi, atingeți și mențineți apăsat sau selectați un element și atingeți **Ștergeți** sau **Dezinstalare**.

- Capacitatea reală a spațiului de stocare intern este mai mică decât capacitatea specificată, deoarece sistemul de operare și aplicațiile implicite ocupă o parte din stocare. Capacitatea disponibilă se poate modifica atunci când actualizați dispozitivul.
  - Puteți consulta capacitatea disponibilă a spațiului de stocare intern în secțiunea Specificații a dispozitivului dvs. de pe pagina web a Samsung.

## Memorie RAM

Pe ecranul de Setări, atingeți **întreținere dispozitiv** → **Memorie RAM**.

Pentru a îmbunătăți performanțele dispozitivului dvs. prin oprirea aplicațiilor care rulează în fundal, bifați aplicațiile din listă, apoi atingeți **Șterg. acum**.

## Protecție aplicație

Verificați starea de securitate a dispozitivului. Această caracteristică vă scanează dispozitivul pentru depistarea malware-urilor.

Pe ecranul de Setări, atingeți Întreținere dispozitiv → Protecție aplicație → Scanare tabletă.

## Performanță

Pe ecranul Setări, atingeți Întreținere dispozitiv.

• **Optimizare automată**: Efectuați optimizarea automată prin închiderea aplicațiilor care rulează în fundal sau prin eliberarea memoriei, pentru a avea un dispozitiv care funcționează în cele mai bune condiții.

Atingeți **Repornire automată** pentru a programa dispozitivul să repornească automat atunci când sunt detectate probleme de funcționare sau la un moment ales de dvs.

## Întreținere suplimentară

Pe ecranul Setări, atingeți Întreținere dispozitiv.

- Actualizare software: Actualizați software-ul dispozitivului folosind serviciul Firmware descărcabil (FOTA). Puteți programa actualizări de software.
- Diagnosticare: Testați dispozitivul dvs. folosind Samsung Members.
- **Mod Întreținere**: Porniți modul de întreținere pentru a vă proteja confidențialitatea atunci când altcineva vă folosește dispozitivul, cum ar fi atunci când îl trimiteți pentru reparații.

## Aplicații

Gestionați aplicațiile dispozitivului și modificați-le setările. Puteți consulta informații despre utilizarea aplicațiilor, le puteți modifica setările de notificare și permisiunile sau puteți dezinstala sau dezactiva aplicațiile inutile.

Pe ecranul Setări, atingeți Aplicații.

## Gestionare generală

Particularizați setările sistemului dispozitivului sau resetați dispozitivul.

Pe ecranul de Setări, atingeți Gestionare generală.

- Limbă: Selectați limbile dispozitivului. Consultați Adăugare limbă dispozitiv pentru mai multe informații.
- Limbi aplicație: Selectați limbile pe care doriți să le utilizați pentru fiecare aplicație.
- **Rezultatul redării vocale a textului**: Modificați setările pentru caracteristicile de transformare a textului în vorbire atunci când TalkBack este pornită, ca de exemplu limbi, viteză și multe alte elemente.
- **Introducere vocală**: Descărcați pachete de limbi pentru a utiliza offline caracteristica de introducere vocală.
- **Dată și oră**: Accesați și modificați setările pentru a controla modul în care dispozitivul dvs. afișează data și ora.

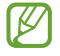

 $\mathbb{N}$ 

Dacă bateria este descărcată complet, data și ora se resetează.

- Setări Tastatură Samsung: Modificați setările pentru tastatura Samsung.
- Listă tast. și tastat. implicită: Selectați o tastatură utilizată implicit și modificați setările tastaturii.
- Tastatură fizică: Modificați setările pentru o tastatură externă.
- Mouse și trackpad: Modificați setările pentru un mouse sau trackpad extern.
- **Parole, chei principale și completare automată**: Modificați serviciul preferat sau gestionați toate serviciile pentru parole, chei de acces și completare automată.
- Resetare: Resetați setările dispozitivului sau realizați o resetare la valorile din fabrică.
- Serviciu de personalizare: Setați pentru a primi servicii personalizate în funcție de interesele dvs. și de modul în care vă utilizați dispozitivul.
- Contactați-ne: Puneți-ne întrebări sau consultați întrebările frecvente.

Unele caracteristici pot să nu fie disponibile, în funcție de model.

#### Adăugare limbă dispozitiv

Puteți adăuga limbi care vor fi folosite pe dispozitivul dvs.

- Pe ecranul de Setări, atingeți Gestionare generală → Limbă → Adăugare limbă.
  Pentru a consulta toate limbile care pot fi adăugate, atingeți → Toate limbile.
- 2 Selectați o limbă care va fi adăugată.
- 3 Pentru a seta limba selectată ca limbă implicită, atingeți Set. ca implicit. Pentru a menține setarea limbii curente, atingeți Menț. limbă act. Limba pe care o selectați va fi adăugată la lista dvs. Dacă ați schimbat limba implicită, limba selectată va fi adăugată în partea superioară a listei.

Pentru a modifica limba implicită din lista dvs. de limbi, selectați limba dorită și atingeți **Aplicare**. Dacă o aplicație nu acceptă limba implicită, se va folosi următoarea limbă acceptată din listă.

## Accesibilitate

Configurați diverse setări pentru a îmbunătăți accesibilitatea la dispozitiv.

Pe ecranul Setări, atingeți Accesibilitate.

- **Recomandate pentru dvs.**: Verificați caracteristicile de accesibilitate pe care le utilizați în mod curent și verifica alte caracteristici recomandate.
- Îmbunătățiri vizuale: Personalizați setările pentru a îmbunătăți accesibilitatea pentru utilizatorii cu probleme de vedere.
- TalkBack: Activați caracteristica TalkBack, care oferă feedback vocal. Pentru a verifica informațiile de asistență pentru a afla cum să utilizați această caracteristică, atingeți Setări → Tutorial și ajutor.
- Îmbunătățiri sunet: Personalizați setările în vederea îmbunătățirii accesibilității pentru utilizatorii cu probleme de auz.
- Interacțiune și dexteritate: Personalizați setările pentru a îmbunătăți accesibilitatea pentru utilizatorii cu dexteritate redusă.
- Setări avansate: Configurați setările pentru accesul direct și caracteristicile de notificare.
- Aplicații instalate: Consultați serviciile de accesibilitate instalate pe dispozitiv.
- Despre Accesibilitate: Consultați informațiile de Accesibilitate.
- Contactați-ne: Puneți-ne întrebări sau consultați întrebările frecvente.

## Actualizare software

Actualizați software-ul dispozitivului folosind serviciul Firmware descărcabil (FOTA). Puteți programa actualizări de software.

Pe ecranul de Setări, atingeți Actualizare software.

- Descărcare și instalare: Verificați și instalați manual actualizările.
- **Descărcare automată prin Wi-Fi**: Setați dispozitivul să descarce automat actualizările atunci când este conectat la o rețea Wi-Fi.
- Ultima actualizare: Consultați informații despre ultima actualizare a software-ului.
- Dacă pentru dispozitivul dvs. sunt lansate actualizări software de securitate care vor bloca noile tipuri de amenințări de securitate, ele vor fi instalate automat pe dispozitiv, fără acordul dvs.

#### Informații privind actualizările de securitate

Actualizările de securitate sunt furnizate pentru a îmbunătăți securitatea dispozitivului dvs. și pentru a vă proteja informațiile personale. Pentru a consulta actualizările de securitate pentru modelul dvs., vizitați security.samsungmobile.com.

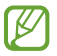

Pagina web acceptă doar anumite limbi.

## Asistență de la distanță

În cazul în care aveți întrebări sau probleme tehnice cu dispozitivul dvs., puteți obține ajutor prin serviciul de asistență la distanță.

Pe ecranul Setări, atingeți Asistență de la distanță.

## Despre tabletă

Accesați informații despre dispozitivul dvs.

Pe ecranul Setări, atingeți **Despre tabletă**.

Pentru a schimba numele dispozitivului dvs., atingeți **Editare**.

- Informații stare: Verificați diverse informații despre dispozitiv, cum ar fi adresa MAC a rețelei Wi-Fi și numărul de serie.
- **Informații juridice**: Accesați informațiile legale referitoare la dispozitiv, cum ar fi informațiile de siguranță sau licențele open source.
- Informații software: Accesați informații despre software-ul dispozitivului, cum ar fi versiunea sistemului de operare și versiunea firmware-ului.
- Informații baterie: Consultați starea și informații despre bateria dispozitivului.

# Notificări privind utilizarea

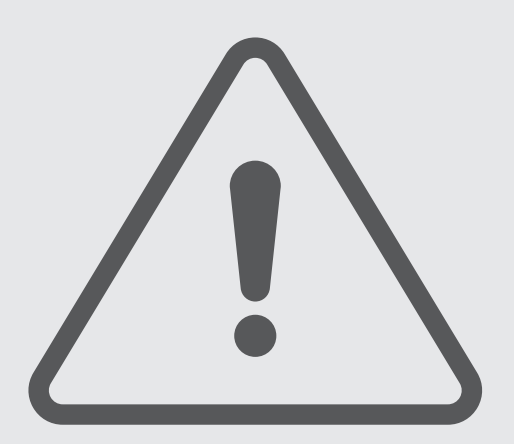

## Măsuri de precauție pentru utilizarea dispozitivului

Vă rugăm să citiți acest manual atunci când utilizați dispozitivul, pentru a asigura folosirea corectă și în siguranță a acestuia.

- Descrierile sunt bazate pe setările implicite ale dispozitivului.
- Conținutul poate să difere față de dispozitiv în funcție de regiune, furnizorul de servicii, specificațiile modelului sau versiunea de software a dispozitivului.
- Dispozitivul poate necesita o conexiune la o rețea Wi-Fi sau mobilă atunci când utilizează anumite aplicații sau caracteristici.
- Conținutul (conținutul de înaltă calitate) care necesită utilizarea intensă a procesorului și a memoriei RAM va afecta performanța generală a dispozitivului. Aplicațiile asociate conținutului pot să nu funcționeze corespunzător, în funcție de specificațiile dispozitivului și de mediul în care acesta este utilizat.
- Samsung nu este responsabilă de problemele de performanță cauzate de aplicațiile de la alți furnizori decât Samsung.
- Samsung nu este responsabilă de problemele de performanță cauzate de editarea setărilor registry sau de modificarea versiunii de software a sistemului de operare. Încercarea de a particulariza sistemul de operare poate cauza funcționarea necorespunzătoare a dispozitivului sau a aplicațiilor.
- Software-ul, sursele de sunet, fundalurile, imaginile și alte conținuturi media furnizate cu acest dispozitiv sunt licențiate pentru utilizare limitată. Extragerea și utilizarea acestor materiale în scopuri comerciale sau de altă natură constituie o încălcare a legislației privind drepturile de autor. Utilizatorii sunt deplin responsabili pentru folosirea ilegală a conținutului media.
- Este posibil să vi se perceapă costuri suplimentare pentru servicii de date, cum ar fi mesageria, încărcarea și descărcarea, sincronizarea automată sau utilizarea serviciilor de localizare, în funcție de abonamentul dvs. de date. Pentru transferuri mari de date, este recomandat să utilizați caracteristica Wi-Fi.
- Aplicațiile implicite care sunt furnizate împreună cu dispozitivul sunt supuse actualizărilor și pot să nu mai fie acceptate fără notificare prealabilă.
- Modificarea sistemului de operare al dispozitivului sau instalarea software-urilor din surse neoficiale poate conduce la funcționări necorespunzătoare ale dispozitivului și la deteriorarea sau pierderea datelor. Aceste acțiuni reprezintă încălcări ale acordului de licență Samsung și vor anula garanția.

- Puteți vedea clar ecranul senzitiv chiar și în lumina puternică a soarelui, prin reglarea automată a contrastului în funcție de mediul înconjurător. Din cauza naturii produsului, afișarea unor elemente grafice statice pentru perioade îndelungate poate duce la imagini remanente (ecran persistent) sau la imagini fantomă.
  - Se recomandă să nu afișați elemente grafice statice pe o parte a ecranului sau pe tot ecranul pentru perioade îndelungate și să opriți ecranul senzitiv atunci când nu folosiți dispozitivul.
  - Puteți seta ecranul senzitiv să se oprească automat atunci când nu îl folosiți. Deschideți Setări, atingeți Afișaj → Timp expirare ecran, apoi selectați durata de timp după care dispozitivul va opri automat ecranul senzitiv.
  - Pentru a seta reglarea automată a luminozității ecranului senzitiv în funcție de mediul înconjurător, deschideți Setări, atingeți Afișaj, apoi glisați comutatorul Luminozitate adaptabilă pentru pornire.
- În funcție de regiune sau model, unele dispozitive trebuie să fie aprobate de Federal Communications Commission (FCC - Comisia Federală pentru Comunicații).

Dacă dispozitivul este aprobat de FCC, puteți consulta ID-ul FCC al dispozitivului. Pentru a accesa ID-ul FCC, deschideți **Setări** și atingeți **Despre tabletă** → **Informații stare**. În cazul în care dispozitivul dvs. nu are un ID FCC, înseamnă că acesta nu a fost autorizat pentru comercializare în S.U.A. sau teritoriile sale și poate fi introdus în S.U.A. numai pentru uzul personal al proprietarului.

- Frecvențele de bandă acceptate de dispozitiv pot varia în funcție de regiune sau de operator.
- Disponibilitatea rețelei 5G poate varia în funcție de model, de țară, de furnizorul de rețea și de mediul utilizatorului.
- Dispozitivul dvs. conține magneți. Țineți-l la distanță de carduri de credit, dispozitive medicale implantate și de alte dispozitive care pot fi afectate de magneți. În cazul dispozitivelor medicale, mențineți dispozitivul la o distanță mai mare de 15 cm. Opriți utilizarea dispozitivului dacă suspectați orice interferență cu dispozitivul dvs. medical și consultați medicul dvs. sau producătorul dispozitivului dvs. medical.

#### Pictograme pentru instrucțiuni

- \Lambda Avertisment: situații care pot cauza vătămări dvs. sau altor persoane
- () Atenție: situații care v-ar putea deteriora dispozitivul sau alte echipamente
- 🖉 Aviz: note, sfaturi de utilizare și informații suplimentare

## Informații privind conținutul cutiei și accesoriile

Consultați ghidul de pornire rapidă pentru a afla conținutul pachetului.

- Articolele furnizate împreună cu dispozitivul și accesoriile disponibile pot varia în funcție de regiune sau de operator.
- Articolele furnizate sunt proiectate numai pentru acest dispozitiv și pot să nu fie compatibile cu alte dispozitive.
- Aspectul și specificațiile pot fi modificate fără notificare prealabilă.
- Puteți achiziționa accesorii suplimentare de la distribuitorul Samsung local. Asigurați-vă că acestea sunt compatibile cu dispozitivul înainte de achiziționare.
- Utilizați accesorii aprobate de către Samsung. Utilizarea accesoriilor neaprobate poate cauza probleme de performanță și defecțiuni care nu sunt acoperite de garanție.
- Disponibilitatea tuturor accesoriilor se poate modifica la libera alegere a companiilor producătoare. Pentru mai multe informații despre accesoriile disponibile, consultați site-ul web Samsung.
- Cablul USB furnizat acceptă încărcarea de până la 3 A. Încărcătorul nu este inclus.

## Situații care pot conduce la supraîncălzirea dispozitivului și soluții pentru rezolvarea acestora

## Atunci când dispozitivul se supraîncălzește în timpul încărcării bateriei

În timpul încărcării, dispozitivul și încărcătorul se pot încălzi. În timpul încărcării wireless sau a încărcării rapide, dispozitivul poate fi mai cald la atingere. Acest lucru nu afectează durata de viață și performanțele dispozitivului și se consideră funcționare normală. Dacă bateria devine prea fierbinte, viteza de încărcare poate scădea sau încărcătorul se poate opri din încărcare.

## Atunci când dispozitivul se încălzește, realizați următoarele acțiuni:

- Deconectați încărcătorul de la dispozitiv și închideți aplicațiile care rulează. Așteptați răcirea dispozitivului și încărcați-l din nou.
- Dacă se supraîncălzește partea inferioară a dispozitivului, acest lucru se poate datora deteriorării cablului USB conectat. Înlocuiți cablul USB deteriorat cu unul aprobat de către Samsung.
- Când folosiți încărcătorul wireless, nu puneți materiale străine, cum ar fi obiecte metalice, magneți și cartele cu benzi magnetice, între dispozitiv și încărcătorul wireless.
- Caracteristica de încărcare fără fir sau de încărcare rapidă este disponibilă doar pentru modelele compatibile.

## Atunci când dispozitivul se încălzește în timpul folosirii

Când folosiți caracteristici sau aplicații care necesită mai multă putere sau dacă le folosiți pe perioade îndelungate, dispozitivul se poate încălzi temporar din cauza consumului crescut de energie din baterie. Închideți aplicațiile care rulează și nu mai folosiți dispozitivul o perioadă de timp.

Consultați mai jos câteva exemple cu situații în care dispozitivul se poate supraîncălzi.

- În timpul setării inițiale a dispozitivului după ce acesta a fost achiziționat sau când restaurați datele
- Atunci când descărcați fișiere de dimensiuni mari

- Atunci când folosiți aplicații care necesită mai multă putere sau dacă folosiți aplicațiile pe perioade îndelungate
  - Atunci când jucați jocuri la calitate înaltă pe perioade extinse de timp
  - Atunci când înregistrați videoclipuri pe perioade extinse de timp
  - Atunci când redați în flux videoclipuri folosind setarea de luminozitate maximă
  - Atunci când vă conectați la un TV
- Atunci când se efectuează operațiuni simultane (sau când rulați mai multe aplicații în fundal)
  - Atunci când folosiți Ferestre multiple
  - Atunci când actualizați sau instalați aplicații în timpul înregistrării videoclipurilor
  - Atunci când descărcați fișiere de dimensiuni mari în timpul unui apel video
  - Atunci când înregistrați videoclipuri în timp ce folosiți aplicația de navigație
- Atunci când se transferă o cantitate mare de date pentru sincronizarea în cloud, e-mail sau alte conturi
- Atunci când folosiți aplicația de navigație în autovehicul iar dispozitivul este amplasat direct sub lumina soarelui
- Atunci când folosiți caracteristica hotspot mobil și tethering
- Atunci când folosiți dispozitivul în zone unde nivelul semnalului este scăzut sau nu există semnal
- Atunci când încărcați bateria cu un cablu USB deteriorat
- Atunci când mufa multifuncțională a dispozitivului este deteriorată sau expusă la materiale străine, cum ar fi lichidele, praful, pulberile metalice sau minele de creion.
- Atunci când sunteți în roaming

#### Atunci când dispozitivul se încălzește, realizați următoarele acțiuni:

- Întotdeauna actualizați software-ul dispozitivului la cea mai recentă versiune.
- Conflictele între aplicațiile care rulează pot cauza încălzirea dispozitivului. Reporniți dispozitivul.
- Opriți caracteristicile Wi-Fi, GPS și Bluetooth când nu le folosiți.
- Închideți aplicațiile care măresc consumul de energie din baterie sau care rulează în fundal când nu sunt folosite.
- Ștergeți fișierele care nu sunt necesare sau aplicațiile nefolosite.
- Micșorați luminozitatea ecranului.
- Dacă dispozitivul se supraîncălzește sau este fierbinte o perioadă îndelungată, nu îl mai folosiți un anumit interval de timp. Dacă dispozitivul continuă să se supraîncălzească, contactați un Centru de service Samsung sau un centru de service autorizat.

## Precauții împotriva supraîncălzirii dispozitivului

Dacă începeți să vă simțiți inconfortabil din cauza supraîncălzirii dispozitivului, încetați să îl mai folosiți.

Când dispozitivul se încălzește, caracteristicile și performanța pot fi limitate, sau dispozitivul se poate opri pentru a se răci. Caracteristica este disponibilă doar pentru modelele compatibile.

- În cazul în care dispozitivul se supraîncălzește, luminozitatea ecranului, rata de reîmprospătare a ecranului și viteza de funcționare vor fi limitate pentru a reduce temperatura dispozitivului. Chiar și dacă pictograma de încărcare a bateriei se afișează, încărcarea poate fi lentă. Atunci când încărcarea se oprește din cauza unei creșteri a temperaturii dispozitivului, pictograma indicatorului bateriei va lumina intermitent.
- Dacă dispozitivul atinge o anumită temperatură, se va afișa un mesaj de avertizare pentru a preveni defectarea dispozitivului, apariția unor iritații pe piele sau rănirea acesteia și scurgerile de lichid din baterie. Aplicațiile care rulează vor fi oprite, posibilitatea de a apela și alte caracteristici vor fi limitate, cu excepția apelurilor de urgență, până când se răcește dispozitivul.
- Dacă apare și al doilea mesaj din cauza unei creșteri suplimentare a temperaturii dispozitivului, acesta se va opri. Nu folosiți dispozitivul până când temperatura acestuia nu se încadrează în intervalul recomandat al temperaturii de operare. Dacă al doilea mesaj apare în timpul unui apel de urgență, apelul nu va fi întrerupt de o oprire forțată.

#### Intervalul recomandat al temperaturii de operare

Intervalul recomandat al temperaturii de operare este între 0°C și 35°C. Folosirea dispozitivului la temperaturi în afara intervalului recomandat poate deteriora dispozitivul sau poate reduce durata de viață a bateriei.

## Precauții pentru mediul de utilizare

Dispozitivul dvs. se poate încălzi din cauza mediului înconjurător în următoarele condiții. Acționați cu prudență pentru a evita scurtarea vieții utile a bateriei, deteriorarea dispozitivului sau provocarea unui incendiu.

- Nu depozitați dispozitivul la temperaturi foarte ridicate sau foarte scăzute.
- Nu expuneți dispozitivul la lumina directă a soarelui pentru perioade extinse de timp.
- Nu depozitați dispozitivul în zone foarte fierbinți pe perioade extinse de timp, cum ar fi interiorul unei mașini în timpul verii.
- Nu așezați dispozitivul în locuri unde s-ar putea supraîncălzi, cum ar fi o pătură electrică.
- Nu depozitați dispozitivul în apropierea sau în interiorul radiatoarelor, al cuptoarelor cu microunde, al echipamentelor de gătit fierbinți sau în interiorul containerelor de înaltă presiune.
- Nu folosiți un cablu al cărei izolații e deteriorată sau cojită și nu folosiți încărcătoare sau baterii deteriorate.

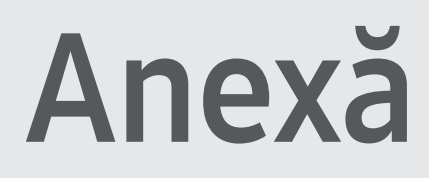

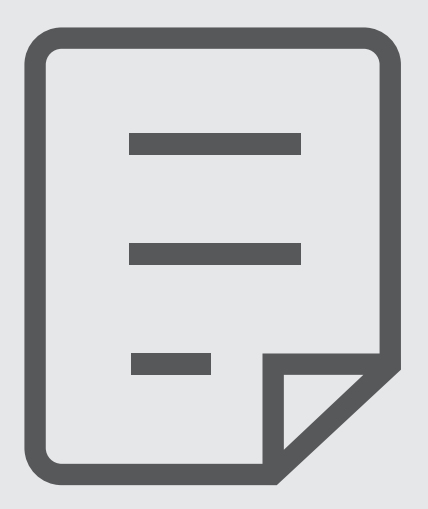

## Depanare

Înainte de a contacta un Centru de service Samsung sau un centru de service autorizat, vă rugăm să încercați următoarele soluții. Este posibil ca anumite situații să nu se aplice dispozitivului dvs.

De asemenea, puteți utiliza Samsung Members pentru a rezolva orice probleme cu care vă confruntați când vă utilizați dispozitivul.

## Atunci când porniți dispozitivul sau în timp ce îl utilizați, vi se solicită să introduceți unul dintre următoarele coduri:

- Parolă: Odată ce caracteristica de blocare a dispozitivului este pornită, trebuie să introduceți parola pe care ați setat-o pentru dispozitiv.
- PIN: Când utilizați dispozitivul pentru prima dată sau când solicitarea codului PIN este pornită, trebuie să introduceți codul PIN furnizat cu cartela SIM sau USIM. Puteți opri această caracteristică utilizând meniul Blocare cartelă SIM.
- PUK: Cartela SIM sau USIM este blocată, de obicei ca urmare a introducerii incorecte a codului PIN de mai multe ori. Trebuie să introduceți codul PUK furnizat de operator.
- PIN2: Dacă accesați un meniu care solicită codul PIN2, trebuie să introduceți codul PIN2 furnizat odată cu cartela SIM sau USIM. Pentru mai multe informații, contactați operatorul dvs.

## Dispozitivul afișează mesaje de eroare în privința rețelei sau a serviciului

- Când vă aflați în zone cu semnal slab sau recepție deficitară, este posibil ca recepția să se întrerupă. Deplasați-vă în altă zonă și reîncercați. În timp ce vă deplasați, mesajele de eroare pot apărea în mod repetat.
- Unele opțiuni nu pot fi accesate fără abonament. Pentru mai multe informații, contactați operatorul dvs.

## Dispozitivul nu pornește

Atunci când bateria este descărcată complet, dispozitivul nu va porni. Încărcați complet bateria înainte de pornirea dispozitivului.

#### Ecranul senzitiv reacționează lent sau necorespunzător

- Dacă atașați o folie protectoare sau accesorii opționale la ecranul senzitiv, acesta poate să nu funcționeze corespunzător.
- Dacă purtați mânuși, dacă mâinile dvs. nu sunt curate în timp ce atingeți ecranul senzitiv sau dacă atingeți ecranul cu obiecte ascuțite sau cu vârful degetelor, ecranul senzitiv poate funcționa necorespunzător.
- Ecranul senzitiv poate funcționa necorespunzător în condiții de umiditate sau când este expus la apă.
- Reporniți dispozitivul pentru a elimina orice probleme temporare ale software-ului.
- Asigurați-vă că software-ul dispozitivului este actualizat la cea mai recentă versiune.
- Dacă ecranul senzitiv este zgâriat sau deteriorat, vizitați un Centru de service Samsung sau un centru de service autorizat.

## Dispozitivul se blochează sau întâlnește o problemă gravă

Încercați următoarele soluții. Dacă problema nu se rezolvă, contactați un Centru de service Samsung sau un centru de service autorizat.

#### Repornirea dispozitivului

Dacă dispozitivul dvs. se blochează sau se închide, poate fi necesar să închideți aplicații sau să opriți dispozitivul și apoi să-l porniți din nou.

#### Repornirea forțată

Dacă dispozitivul se blochează și nu răspunde la comenzi, țineți apăsat simultan pe butonul lateral și pe tasta de reducere a volumului cel puțin 7 secunde pentru a-l reporni.

#### Resetarea dispozitivului

Dacă aceste metode nu rezolvă problema, efectuați o revenire la setările din fabrică.

Deschideți **Setări** și atingeți **Gestionare generală → Resetare → Resetare la datele din fabrică → Resetare → Ștergere totală**. Înainte de a efectua revenirea la setările din fabrică, nu uitați să realizați copii de rezervă ale tuturor datelor importante stocate în dispozitiv.

#### Apelurile nu se conectează

- Asigurați-vă că ați accesat rețeaua de telefonie mobilă corectă.
- Asigurați-vă că nu ați setat blocarea apelurilor pentru numărul de telefon pe care îl apelați.
- Asigurați-vă că nu ați setat blocarea apelurilor pentru numărul de telefon de la care primiți apel.

## Interlocutorii nu vă pot auzi vocea în timpul unui apel

- Asigurați-vă că nu ați acoperit microfonul încorporat.
- Asigurați-vă că microfonul este aproape de gură.
- Dacă utilizați căștile, asigurați-vă că acestea sunt conectate corect.

## Se produc sunete de ecou în timpul efectuării unui apel

Reglați volumul apăsând butonul Volum sau deplasați-vă în altă zonă.

## Rețeaua mobilă sau internetul se deconectează frecvent, ori calitatea sunetului este deficitară

- Asigurați-vă că nu blocați antena internă a dispozitivului.
- Când vă aflați în zone cu semnal slab sau recepție deficitară, este posibil ca recepția să se întrerupă.
  Este posibil să aveți dificultăți de conectare din cauza problemelor în ceea ce privește stația de bază a operatorului. Deplasați-vă în altă zonă și reîncercați.
- Când utilizați dispozitivul în timp ce vă deplasați, serviciile de rețea fără fir pot să fie dezactivate din cauza rețelei operatorului.

## Bateria nu se încarcă în mod corespunzător (Pentru încărcătoare aprobate de Samsung)

- Asigurați-vă că încărcătorul este conectat corespunzător.
- Vizitați un Centru de service Samsung sau un centru de service autorizat și înlocuiți bateria.

### Bateria se descarcă foarte rapid la prima achiziționare

- Atunci când expuneți dispozitivul sau bateria la temperaturi foarte scăzute sau foarte ridicate, încărcarea utilă poate fi redusă.
- Consumul bateriei se va mări atunci când utilizați anumite caracteristici sau aplicații, cum ar fi GPS, jocurile sau internetul.
- Bateria se consumă și încărcarea utilă se scurtează în timp.

#### Se afișează mesaje de eroare la lansarea camerei foto

Dispozitivul dvs. trebuie să dispună un spațiu de stocare disponibil suficient și de energie a bateriei suficientă pentru a utiliza aplicația Cameră foto. Dacă primiți mesaje de eroare la lansarea camerei foto, încercați următoarele variante:

- Încărcați bateria.
- Eliberați spațiul de stocare prin transferul fișierelor pe un computer sau prin ștergerea fișierelor din dispozitiv.
- Reporniți dispozitivul. Dacă problemele cu aplicația cameră foto persistă inclusiv după ce ați încercat aceste sfaturi, contactați un Centru de Service Samsung sau un centru de service autorizat.

#### Calitatea fotografiei este mai scăzută decât cea afișată în previzualizare

- Calitatea fotografiilor poate varia, în funcție de împrejurimi și de tehnicile de fotografiere pe care le utilizați.
- Dacă realizați fotografii în zone întunecate, noaptea, sau în medii de interior, se poate produce zgomot de imagine sau imaginile pot să fie nefocalizate.

#### Apar mesaje de eroare la deschiderea fișierelor multimedia

Dacă primiți mesaje de eroare sau fișierele nu sunt redate atunci când deschideți fișiere multimedia pe dispozitiv, încercați următoarele variante:

- Eliberați spațiul de stocare prin transferul fișierelor pe un computer sau prin ștergerea fișierelor din dispozitiv.
- Asigurați-vă că fișierul muzical nu este protejat prin sistemul DRM (Digital Rights Management Gestionare digitală a drepturilor). Dacă fișierul este protejat prin DRM, asigurați-vă că dispuneți de licența sau cheia adecvată pentru redarea fișierului.
- Asigurați-vă că dispozitivul acceptă formatele de fișiere. Dacă un format de fișier nu este acceptat, ca de exemplu DivX sau AC3, instalați o aplicație care îl acceptă. Pentru a consulta formatele de fișiere pe care le acceptă dispozitivul, vizitați site-ul web Samsung.

- Dispozitivul recunoaște fotografiile și videoclipurile captate de către acesta. Fotografiile sau videoclipurile surprinse de alte dispozitive pot să nu funcționeze corespunzător.
- Dispozitivul dvs. acceptă fișiere multimedia care sunt autorizate de operatorul dvs. sau de furnizori de servicii suplimentare. Este posibil ca anumite elemente de conținut distribuite pe internet, cum ar fi tonurile de sonerie, videoclipurile sau fundalurile, să nu funcționeze corespunzător.

## Caracteristica Bluetooth nu funcționează bine

Dacă alt dispozitiv Bluetooth nu este localizat sau dacă sunt probleme de conexiune sau de performanță, încercați următoarele:

- Asigurați-vă că dispozitivul pe care doriți să-l conectați este gata să fie scanat sau e pregătit pentru conexiune.
- Asigurați-vă că tableta dvs. și celălalt dispozitiv Bluetooth se află în raza maximă de acțiune Bluetooth (10 m).
- Pe tableta dvs., deschideți **Setări**, atingeți **Conexiuni**, apoi atingeți comutatorul **Bluetooth** pentru repornire.
- Pe tableta dvs., deschideți Setări, atingeți Gestionare generală → Resetare → Resetare funcții Wi-Fi și Bluetooth → Reinițializare setări pentru resetarea setărilor rețelei. Este posibil să pierdeți informații de înregistrare atunci când efectuați resetarea.

Dacă aceste sfaturi nu rezolvă problema, contactați un Centru de service Samsung sau un centru de service autorizat.

## Nu este stabilită o conexiune la conectarea dispozitivului la un computer

- Verificați compatibilitatea cablului USB utilizat cu dispozitivul dvs.
- Asigurați-vă ca aveți instalat și actualizat driverul corespunzător pe computer.

## Dispozitivul nu poate identifica locația dvs. curentă

Semnalele GPS pot fi obstrucționate în anumite locații, cum ar fi mediile de interior. În aceste situații, setați dispozitivul să utilizeze rețeaua Wi-Fi sau o rețea mobilă pentru a identifica locația curentă.

### Datele stocate în dispozitiv au fost pierdute

Realizați întotdeauna copii de rezervă ale tuturor datelor importante stocate în dispozitiv. În caz contrar, nu puteți restabili datele dacă acestea sunt deteriorate sau pierdute. Samsung nu este răspunzătoare de pierderea de date stocate în dispozitiv.

### Apare o gaură mică în jurul părții exterioare a carcasei dispozitivului

- Această gaură este o caracteristică necesară de fabricație și există posibilitatea apariției mișcării sau vibrației părților componente.
- În timp, fricțiunea dintre părțile componente poate duce la mărirea nesemnificativă a acestei găuri.

#### Nu există suficient spațiu în spațiul de stocare al dispozitivului

Ștergeți datele care nu sunt necesare, cum ar fi memoria cache, folosind caracteristica de întreținere a dispozitivului sau ștergeți manual aplicațiile sau fișierele nefolosite pentru a elibera spațiu de stocare.

#### Butonul Acasă nu este afișat

Bara de navigare care conține butonul Acasă poate dispărea în timp ce folosiți anumite aplicații sau caracteristici. Pentru a accesa bara de navigare, glisați în sus din partea de jos a ecranului.

## Scoaterea bateriei

- Pentru a scoate bateria, contactați un centru de service autorizat. Pentru a obține informații despre scoaterea bateriei, vă rugăm să vizitați www.samsung.com/global/ecodesign\_energy.
- Pentru siguranța dvs., <u>nu trebuie să încercați să scoateți</u> bateria. Dacă bateria nu este scoasă corect, acest lucru poate conduce la deteriorarea acesteia și a dispozitivului, la vătămări personale și poate face ca dispozitivul să nu prezinte siguranță.
- Samsung nu-și asumă răspunderea pentru daune sau pierderi (fie contractuale sau delictuale, inclusiv neglijență) care pot surveni din nerespectarea cu precizie a acestor avertizări și instrucțiuni, cu excepția decesului sau vătămării personale ca urmare a neglijenței Samsung.

#### Drepturi de autor

Drepturi de autor © 2023 Samsung Electronics Co., Ltd.

Acest manual este protejat în virtutea legislației internaționale privind drepturile de autor.

Nicio parte a acestui manual nu poate fi reprodusă, distribuită, tradusă sau transmisă, sub nicio formă și prin niciun mijloc, electronic sau mecanic, inclusiv prin fotocopiere, înregistrare sau stocare în niciun sistem de stocare și recuperare a informațiilor.

#### Mărci comerciale

- SAMSUNG și logo-ul SAMSUNG sunt mărci comerciale înregistrate ale Samsung Electronics Co., Ltd.
- Bluetooth<sup>®</sup> este marcă comercială înregistrată în întreaga lume a companiei Bluetooth SIG, Inc.
- Wi-Fi<sup>®</sup>, Wi-Fi Direct<sup>™</sup>, Wi-Fi CERTIFIED<sup>™</sup>, și logoul Wi-Fi sunt mărci comerciale înregistrate ale Wi-Fi Alliance.
- Fabricat sub licență de la Dolby Laboratories. Simbolurile Dolby, Dolby Atmos, și double-D sunt mărci comerciale ale Dolby Laboratories.
- Toate celelalte mărci comerciale și drepturi de autor sunt proprietatea deținătorilor respectivi.

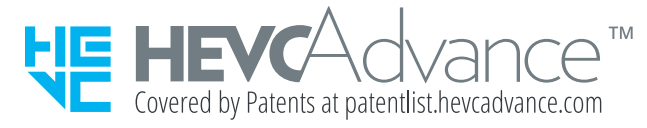